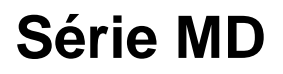

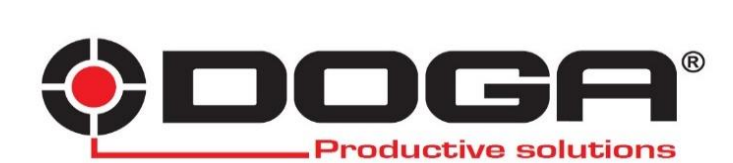

# MANUEL D'UTILISATION

# IMPORTANT

L'outil fourni avec ce manuel peut avoir été modifié pour satisfaire des besoins spécifiques.

Si cela est le cas, nous vous remercions, lors d'une commande de renouvellement ou de pièces détachées, de bien vouloir préciser le code article de l'outil figurant sur le BL ou de contacter **DOGA** au **01 30 66 41 41** en indiquant la date approximative de la livraison. Vous serez sûr ainsi d'obtenir l'outil et/ou la pièce désirés.

# ATTENTION

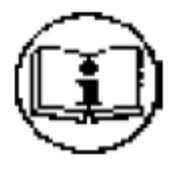

Ce manuel d'utilisation doit être conservé avec soin dans un lieu connu et facilement accessible aux utilisateurs potentiels du produit.

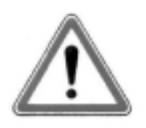

Lire et faire lire attentivement à chaque opérateur le présent manuel avant de procéder à l'installation, l'utilisation, la réparation du produit.

S'assurer absolument que l'opérateur a parfaitement compris les règles d'utilisation et la signification des éventuels symboles apposés sur le produit.

La majeure partie des accidents pourrait être évitée en respectant les instructions du manuel. Celles-ci ont été rédigées en faisant référence aux directives Européennes et leurs divers amendements, ainsi qu'aux normes relatives aux produits.

Dans chaque cas, respecter et se conformer aux normes nationales de sécurité. Ne pas enlever ou détériorer les étiquettes et annotations apposées sur le produit et plus particulièrement celles imposées par la loi.

# CHARTE DE LA MAINTENANCE

Vous venez d'acquérir un matériel commercialisé par DOGA ... C'est bien.

Vous allez lire le manuel d'utilisation ... C'est mieux.

Vous avez l'intention de suivre les recommandations et d'effectuer la maintenance préventive conseillée... C'est **encore mieux.** 

La **perfection** serait de prévoir la politique de maintenance que vous voulez mettre en oeuvre. Nous vous proposons deux démarches :

1) Vous nous confiez la maintenance du matériel en nous l'envoyant pour réparation. Notre atelier de maintenance prend en charge vos machines et vous fait une offre de réparation.

Nous pouvons également établir un contrat de maintenance «sur mesure» dès lors que l'importance des équipements en service le justifie.

2) Nous vous apportons, par notre centre de formation le CEFTI, les connaissances dont votre personnel aura besoin et vous faites votre maintenance vous-même. Nous vous conseillons sur les pièces détachées à tenir en stock.

Si malgré toutes ces précautions, une assistance est nécessaire, nous vous invitons à nous contacter. Votre correspondant vous conseillera sur les meilleures dispositions à prendre :

#### - Assistance téléphonique

Notre technicien détermine à distance l'origine de la panne et vous indique la marche à suivre pour vous permettre d'effectuer la réparation vous-même.

- Dépannage sur place

Bien qu'attrayant, le dépannage sur place constitue rarement la meilleure solution pour les matériels transportables. Les conditions de travail pour le réparateur sont moins bonnes qu'en nos ateliers et, de plus, le déplacement d'un technicien est onéreux.

#### GARANTIE

La garantie sur les matériels neufs est de 12 mois sauf indication différente sur le manuel d'utilisation. Elle porte sur le remplacement des pièces reconnues défectueuses.

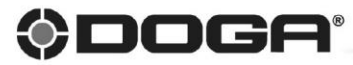

8 avenue Gutenberg - CS 50510 - 78317 MAUREPAS CEDEX Tél.: +33 (0)1 30 66 41 41 - Fax : +33 (0)1 30 66 41 99

S.A. au capital de 2 047 200,00 € - RCS Versailles B 699 800 272 - Siret 699 800 272 00022 - NACE 4669B

Nous travaillons constamment à l'amélioration de nos produits. De ce fait, les dimensions et indications ponties dans cette brochure pouvent parfois ne pas correspondre aux demières exécutions. De convention expresse, nos ventes sont faites sous bénéfice de réserve de propriété (les dispositions de la loi du 12/5/80 trouvent donc toute leur application). Doc.00002.09/15

www.doga.fr

# SOMMAIRE

| 1.   | RÈGLES DE SÉCURITÉ GÉNERALÉS4    |
|------|----------------------------------|
| 2.   | SECURITE DES PERSONNES           |
| 3.   | RÈGLE DE SÉCURITÉ PARTICULIÈRE6  |
| 4.   | Produit7                         |
| 5.   | Caractéristiques                 |
| 6.   | Visseuses                        |
| 7.   | Contrôleur                       |
| 8.   | Opération                        |
| 8.1) | 1 <sup>ère</sup> mise en service |
| 9.   | Sélection programmes / modèles   |
| 10.  | Paramètres réglages              |
| 11.  | Serrage                          |
| 12.  | Paramètres avancés 41            |
| 13.  | Multi-séquence                   |
| 14.  | Modèle 46                        |
| 15.  | Comptage                         |
| 16.  | Contrôleur 49                    |
| 17.  | Entrées / Sorties                |
| 18.  | Réseau 61                        |
| 19.  | Surveillance temps réel 62       |
| 20.  | Commandes                        |
| 21.  | Réglages                         |
| 22.  | Code-barre                       |
| 23.  | Calibration                      |
| Code | es erreurs                       |
| - R  | appel des paramètres usine       |

## 1. RÈGLES DE SÉCURITÉ GÉNERALÉS

**AVERTISSEMENT ! Vous devez lire et comprendre les instructions.** Le non-respect, même partiel, des instructions ci-après entraîne un risque de choc électrique, d`incendie et/ou de blessures graves

#### **CONSERVEZ CES INSTRUCTIONS**

#### 1.1) Aire de travail

- Veillez à ce que l'aire de travail soit propre et bien éclairée. Le désordre et le manque de lumière favorisent les accidents.
- N'utilisez pas d'outils électriques dans une atmosphère explosive, par exemple en présence de liquides, de gaz ou de poussières inflammables. Les outils électriques créent des étincelles qui pourraient enflammer les poussières ou les vapeurs.
- Tenez à distance les curieux, les enfants et les visiteurs pendant que vous travaillez avec un outil électrique. Ils pourraient vous distraire et vous faire une fausse manœuvre.

### 1.2) Sécurité électrique

- Les outils mis à la terre doivent être branches dans une prise de courant correctement installée et mise à la terre conformément à tous les codes et règlements pertinents. Ne modifiez jamais la fiche de quelque façon que ce soit, par exemple en enlevant la broche de mise à la terre. N'utilisez pas d'adaptateur de fiche. Si vous n'êtes pas certain que la prise de courant est correctement mise à la terre, adressez-vous à un électricien qualifié. En cas de défaillance ou de défectuosité électrique de l'outil, une mise à la terre offre un trajet de faible résistance à l'électricité qui autrement risquerait de traverser l'utilisateur.
- Évitez tout contact corporel avec des surfaces mises à la terre (tuyauterie, radiateurs, cuisinières, réfrigérateurs, etc.). Le risque de choc électrique est plus grand si votre corps est en contact avec la terre.
- **N`exposez pas les outils électriques à la pluie ou à l`eau.** La présence d`eau dans un outil électrique augmente le risque de choc électrique.
- Ne maltraitez pas le cordon. Ne transportez pas l'outil par son cordon et ne débranchez pas la fiche en tirant sur le cordon. N'exposez pas le cordon à la chaleur, à des huiles, à des arêtes vives ou à des pièces en mouvement.
   Remplacez immédiatement un cordon endommagé. Un cordon endommagé augmente le risque de choc électrique.

- Lorsque vous utilisez un outil électrique à l'extérieur, employez un prolongateur pour l'extérieur marqué "W-A" ou "W". Ces cordons sont faits pour être utilisés à l'extérieur et réduisent le risque de choc électrique.

### 2. SECURITE DES PERSONNES

- Restez alerte, concentrez-vous sur votre travail et faites preuve de jugement.
   N`utilisez pas un outil électrique si vous êtes fatigué ou sous l`influence de drogues, d`alcool ou de médicaments. Un instant d`inattention suffit pour entrainer des blessures graves.
- Habillez-vous convenablement. Ne portez ni vêtements flottants ni bijoux.
   Confinez les cheveux longs. N`approchez jamais les cheveux, les vêtements ou les gants des pièces en mouvements. Des vêtements flottants, des bijoux ou des cheveux longs risquent d`être happés par des pièces en mouvement.
- Méfiez-vous d'un démarrage accidentel. Avant de brancher l'outil, assurezvous que son interrupteur est sur ARRÈT. Le fait de transporter un outil avec le doigt sur la détente ou de brancher un outil dont l'interrupteur est en position MARCHE peut mener tout droit à un accident.
- Enlevez les clés de réglage ou de serrage avant de démarrer l'outil. Une clé laissée dans une pièce tournante de l'outil peut provoquer des blessures. - Ne vous penchez pas trop en avant. Maintenez un bon appui et restez en équilibre en tout temps. Une bonne stabilité vous permet de mieux réagir à une situation inattendue.
- Utilisez des accessoires de sécurité. Portez toujours des lunettes ou une visière. Selon les conditions, portez aussi un masque antipoussière, des bottes de sécurité antidérapantes, un casque protecteur et/ou un appareil antibruit.

### 2.1) Utilisation et entretien des outils

- Immobilisez le matériau sur une surface stable au moyen de brides ou de toute autre façon adéquate. Le fait de tenir la pièce avec la main ou contre votre corps offre une stabilité insuffisante et peut amener un dérapage de l'outil.
- Ne forcez pas l'outil. Utilisez l'outil approprié à la tâche. L'outil adapté fonctionne mieux et de façon plus sécuritaire. Respectez aussi la vitesse de travail qui lui est propre.
- **N`utilisez pas un outil si son interrupteur est bloqué.** Un outil que vous ne pouvez pas commander par son interrupteur est dangereux et doit être réparé.
- Débranchez la fiche de l'outil avant d'effectuer un réglage, de changer d'accessoire ou de ranger l'outil. De telles mesures préventives de sécurité réduisent le risque de démarrage accidentel de l'outil.
- Rangez les outils hors de la portée des enfants et d'autres personnes inexpérimentées. Les outils sont dangereux dans les mains d'utilisateurs novices.
- Prenez soin de bien entretenir les outils. Les outils de coupe doivent être toujours bien affûtés et propres. Des outils bien entretenus, dont les arêtes sont bien tranchantes, sont moins susceptibles de coincer et plus faciles à diriger.
- Soyez attentif à tout désalignement ou coincement des pièces en mouvement, à tout bris ou à toute autre condition préjudiciable au bon fonctionnement de l'outil. Si vous constatez qu'un outil est endommagé,

faites-le réparer avant de vous en servir. De nombreux accidents sont causés par des outils en mauvais état.

 N`utilisez que des accessoires que le fabricant recommande pour votre modèle d`outil. Certains accessoires peuvent convenir à un outil, mais être dangereux avec un autre.

# 2.2) RÉPARATION

- La réparation des outils électriques doit être confiée à un réparateur qualifié.
   L`entretien ou la réparation d1un outil électrique par un amateur peut avoir des conséquences graves.
- Pour la réparation d'un outil, n'employez que des pièces de rechange d'origine. Suivez les directives données à la section Réparation de ce manuel. L'emploi de pièces non autorisées ou le non-respect des instructions d'entretien peut créer un risque de choc électrique ou de blessures.

# 3. RÈGLE DE SÉCURITÉ PARTICULIÈRE

3.1) Tenez l'outil par ses surfaces de prise isolées pendant toute opération où l'outil de coupe pourrait venir en contact avec un câblage dissimulé ou avec son propre cordon. En cas de contact avec un conducteur sous tension, les pièces métalliques à découvert de l'outil transmettraient un choc électrique à l'utilisateur

3.2) N'utilisez jamais d'huile en aérosol sur des parties électriques.

### 4. Produit

Le produit consiste en une visseuse à servo-moteur à courant continu, d'un câble de connexion et d'un contrôleur le tout formant un ensemble fonctionnel.

4.1) Ensemble standard

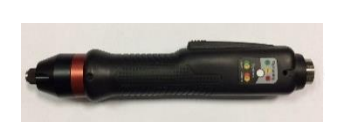

Visseuse MD

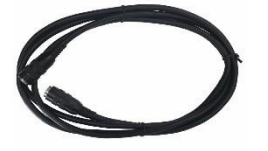

Câble MD 3m

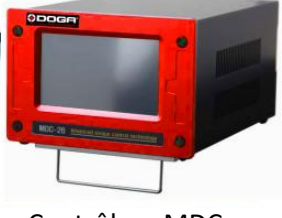

Contrôleur MDC

4.2) Accessoires

44P I/O box

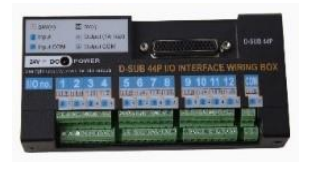

Alimentation 24V I/O box (DC24V,1A)

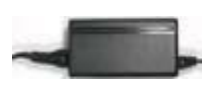

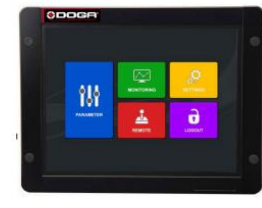

ParaMon Touch

câble RS-232C

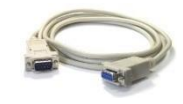

Porte-embout guidé pour embout long

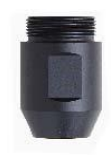

Kit d'aspiration

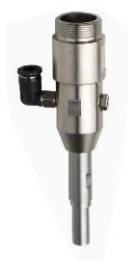

### 5. Caractéristiques

- a) 15 programmes de vissage (avec contrôle couple et angle) et 2 multi-séquences
- b) 15 modèles de séquencement avec chacun 10 étapes personnalisables
- c) Ecran couleurs tactile LCD avec interface graphique
- d) Vitesse optimisée en fonction du couple cible
- e) Courbes de vissage en temps réel et comptage de vis
- f) Affichage codes erreur
- g) Programmation facile et surveillance par logiciel ParaMon
- h) Recherche de la vitesse optimale par apprentissage
- i) Résultats et comptes-rendus en temps réel
- j) Protocole Modbus
- k) Ports de communication RS232C et Ethernet

### 6. Visseuses

### 6.1) Spécifications générales

| N° | Elément             | Spécifications                         |
|----|---------------------|----------------------------------------|
| 1  | Alimentation        | DC38V, 5A max                          |
| 2  | Moteur              | Servo moteur à contrôle courant suisse |
| 6  | Précision couple    | +/- 10% à pleine échelle               |
| 7  | Répétabilité couple | +/- 3%                                 |
| 8  | Vitesse             | Automatique ou manuelle                |

### 6.2) Spécifications modèles de visseuses

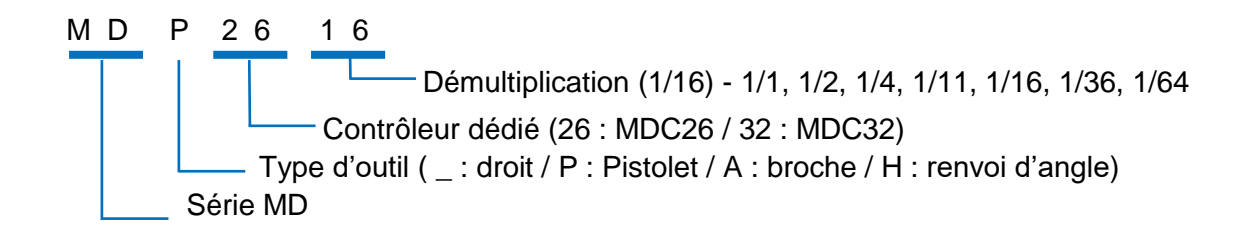

| Modèle | Couple (Nm) | Vitesse  | Entraînement     | Contrôleur |
|--------|-------------|----------|------------------|------------|
| MD2601 | 0.03 ~ 0.39 | 150-2000 | Hex1/4" ou dia.4 |            |
| MD2602 | 0.05 ~ 0.68 | 150-2000 | Hex1/4" ou dia.4 |            |
| MD2604 | 0.2 ~ 1.37  | 150-1500 | Hex1/4"          | MDC-26     |
| MD2611 | 0.4~ 3.3    | 100-900  | Hex1/4"          |            |
| MD2616 | 0.5 ~ 4.9   | 100-620  | Hex1/4"          |            |
| MD3201 | 0.1 ~ 1.17  | 150-2000 | Hex1/4"          |            |
| MD3202 | 0.2 ~ 2.15  | 150-2000 | Hex1/4"          |            |
| MD3204 | 0.4 ~ 3.9   | 150-1500 | Hex1/4"          |            |
| MD3211 | 1.0 ~ 8.8   | 50-690   | Hex1/4"          | MDC-32     |
| MD3216 | 2.0 ~ 13.7  | 50-470   | Hex1/4"          |            |
| MD3236 | 4.0 ~ 27    | 50-210   | Carré 3/8        |            |
| MD3264 | 8.0 ~ 49    | 50-115   | Carré 1/2        |            |

• Visseuse droite (démarrage levier)

# • Visseuse Pistolet (Démarrage gâchette)

| Modèle  | Couple (Nm)                 | Vitesse Entraînement |           | Contrôleur |
|---------|-----------------------------|----------------------|-----------|------------|
| MDP3201 | 0.1 ~ 1.17                  | 150-2000             | Hex1/4"   |            |
| MDP3202 | 0.2 ~ 2.15                  | 150-2000             | Hex1/4"   |            |
| MDP3204 | 0.4 ~ 3.9                   | 150-1500             | Hex1/4"   |            |
| MDP3211 | 11 1.0 ~ 8.8 50-690 Hex1/4" |                      | MDC-32    |            |
| MDP3216 | 2.0 ~ 13.7                  | 50-470               | Hex1/4"   |            |
| MDP3236 | 4.0 ~ 27                    | 50-210               | Carré 3/8 |            |
| MDP3264 | 8.0 ~ 49                    | 50-115               | Carré 1/2 |            |

| Modèle  | Couple (Nm) | Vitesse  | Entraînement | Contrôleur |
|---------|-------------|----------|--------------|------------|
| MDH2604 | 0.2 ~ 1.37  | 150-1500 | Hex1/4"      |            |
| MDH2611 | 0.4~ 3.3    | 100-900  | Hex1/4"      | MDC-26     |
| MDH2616 | 0.5 ~ 4.9   | 100-620  | Hex1/4"      |            |
| MDH3201 | 0.1 ~ 1.17  | 150-2000 | Hex1/4"      |            |
| MDH3202 | 0.2 ~ 2.15  | 150-2000 | Hex1/4"      |            |
| MDH3204 | 0.4 ~ 3.9   | 150-1500 | Hex1/4"      |            |
| MDH3211 | 1.0 ~ 8.8   | 50-690   | Hex1/4"      | MDC-32     |
| MDH3216 | 2.0 ~ 13.7  | 50-470   | Hex1/4"      |            |
| MDH3236 | 4.0 ~ 27    | 50-210   | Carré 3/8    |            |
| MDH3264 | 8.0 ~ 49    | 50-115   | Carré 1/2    |            |

Visseuse à renvoi d'angle (Démarrage levier)

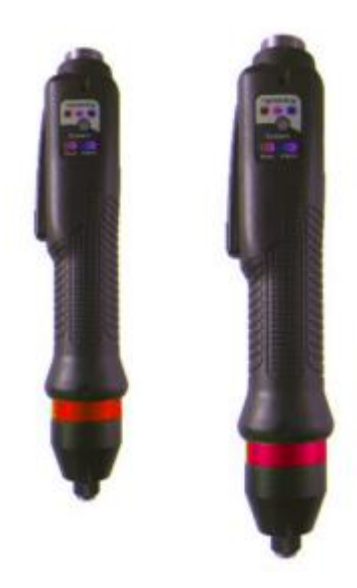

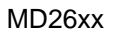

MD32xx

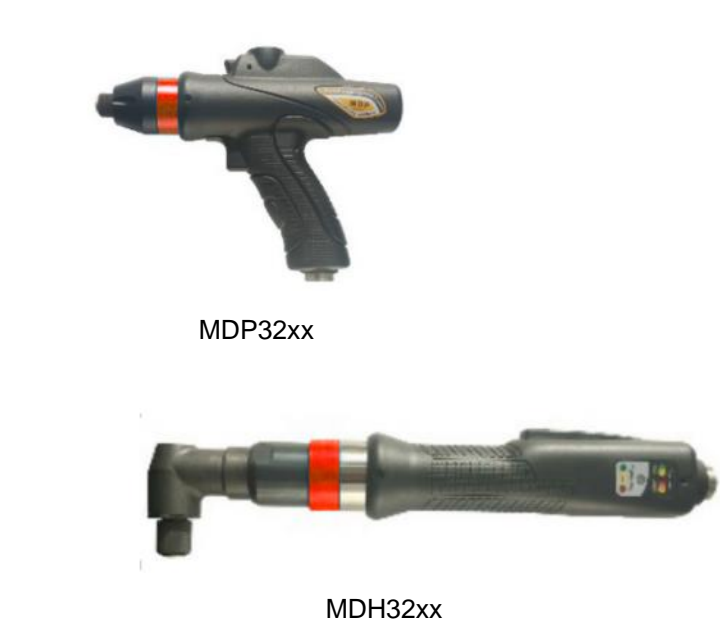

| Modèle  | Couple (Nm)   | Vitesse  | Entraînement     | Contrôleur | Modèle |
|---------|---------------|----------|------------------|------------|--------|
| MDA2201 | 0.010 ~ 0.068 | 100-1000 | demi-lune dia.4  |            |        |
| MDA2204 | 0.02 ~ 0.27   | 1000     | demi-lune dia.4  |            |        |
| MDA2601 | 0.03 ~ 0.39   | 150-2000 | demi-lune dia.4  |            |        |
| MDA2602 | 0.05 ~ 0.68   | 150-2000 | Hex1/4" ou dia.4 |            | MDC-26 |
| MDA2604 | 0.2 ~ 1.37    | 150-1500 | Hex1/4" ou dia.4 |            |        |
| MDA2611 | 0.4 ~ 3.3     | 100-900  | Hex1/4"          |            |        |
| MDA2616 | 0.5 ~ 4.9     | 100-620  | Hex1/4"          |            |        |
| MDA3201 | 0.1 ~ 1.17    | 150-2000 | Hex1/4"          |            |        |
| MDA3202 | 0.2 ~ 2.15    | 150-2000 | Hex1/4"          |            |        |
| MDA3204 | 0.4 ~ 3.9     | 150-1500 | Hex1/4"          |            |        |
| MDA3211 | 1.0 ~ 8.8     | 50-690   | Hex1/4"          |            | MDC-32 |
| MDA3216 | 2.0 ~ 13.7    | 50-470   | Hex1/4"          |            |        |
| MDA3236 | 4.0 ~ 27      | 50-210   | Carré 3/8        |            |        |
| MDA3264 | 8.0 ~ 49      | 50-115   | Carré 1/2        |            |        |

• Broche de vissage (Démarrage externe par E/S)

V : kit d'aspiration - un canon spécialement adapté à la forme de la vis est nécessaire - sur demande

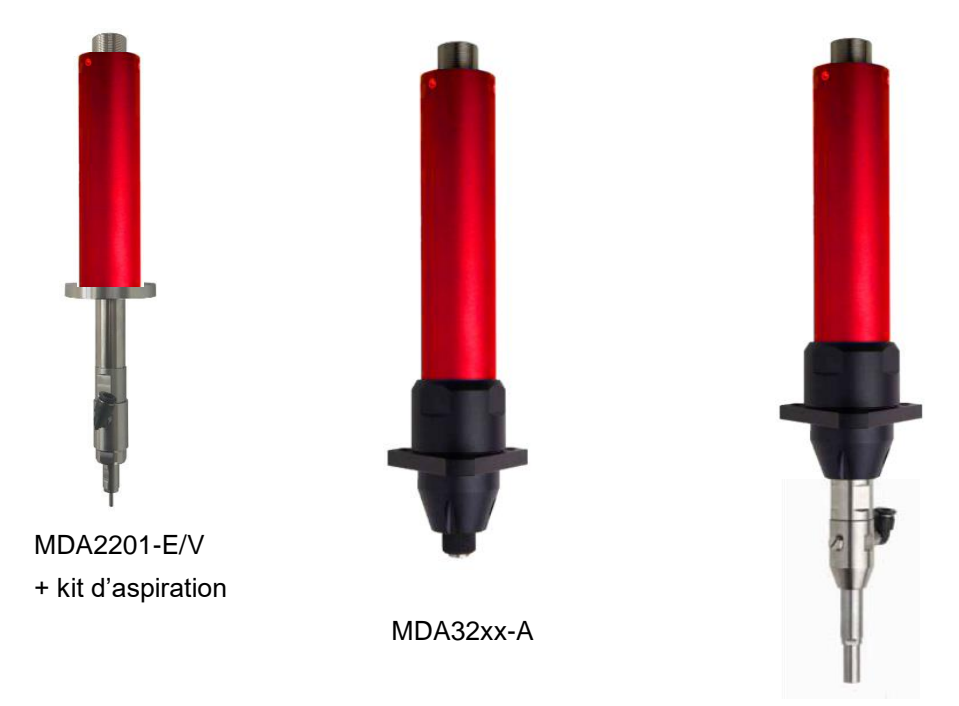

MDA32xx-A/V avec kit d'aspiration et canon

# 6.3) Vitesse optimisée par couple programmé en fonction du modèle de visseuse.

- Plage de vitesse : plage de vitesse réglable manuellement
- Vitesse optimisée par couple : vitesse de sécurité n'excédant pas le surcouple par inertie dans les conditions d'essais décrites des graphiques ci-après.

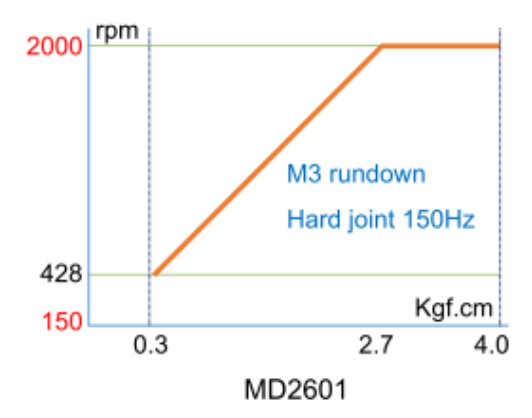

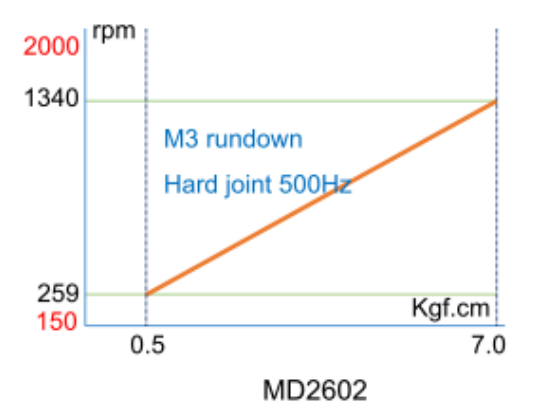

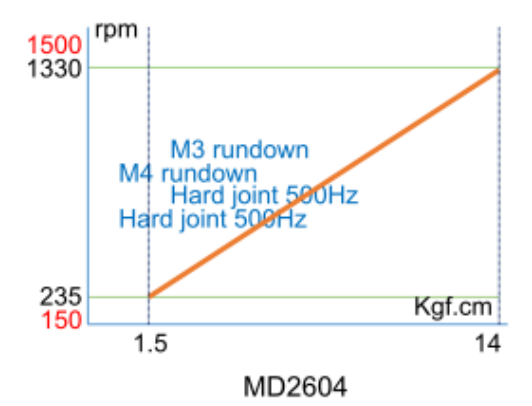

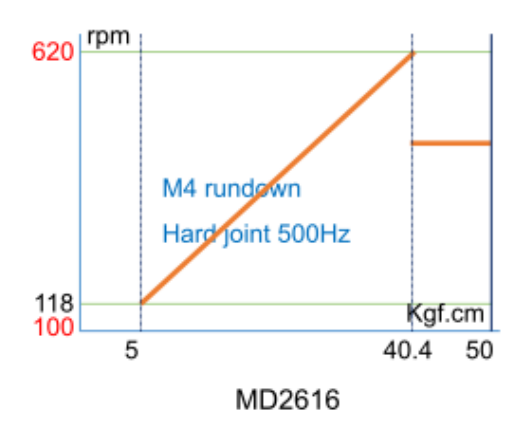

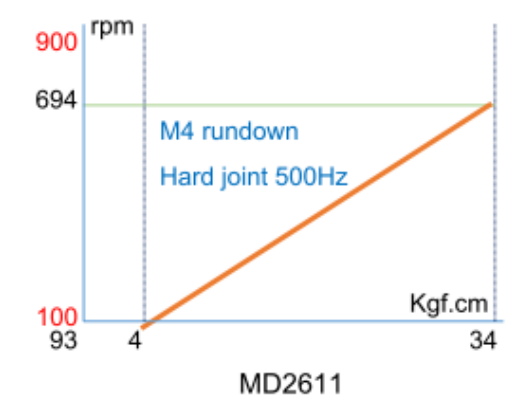

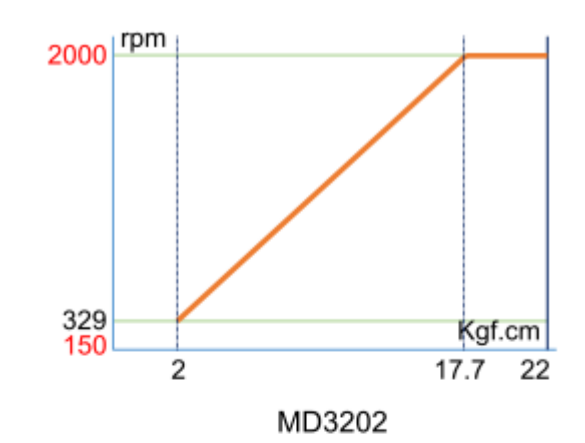

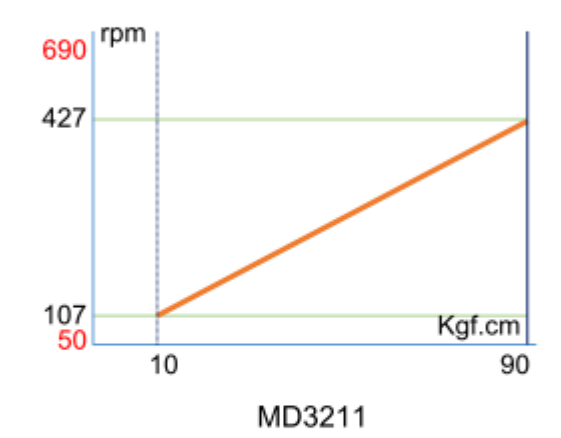

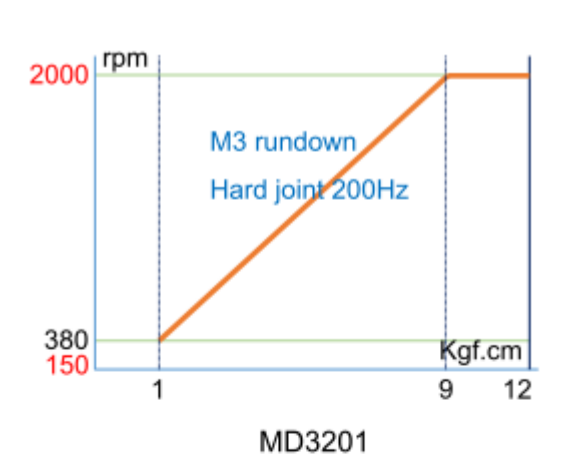

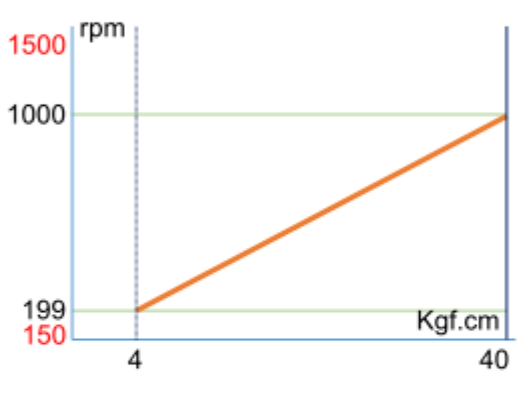

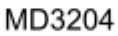

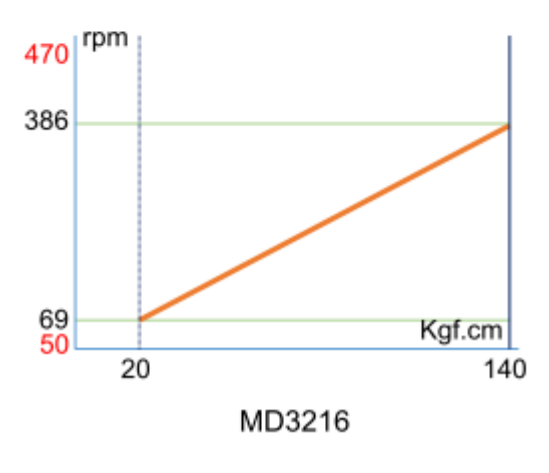

### 6.4) Dimensions

#### MD2601, MD2602

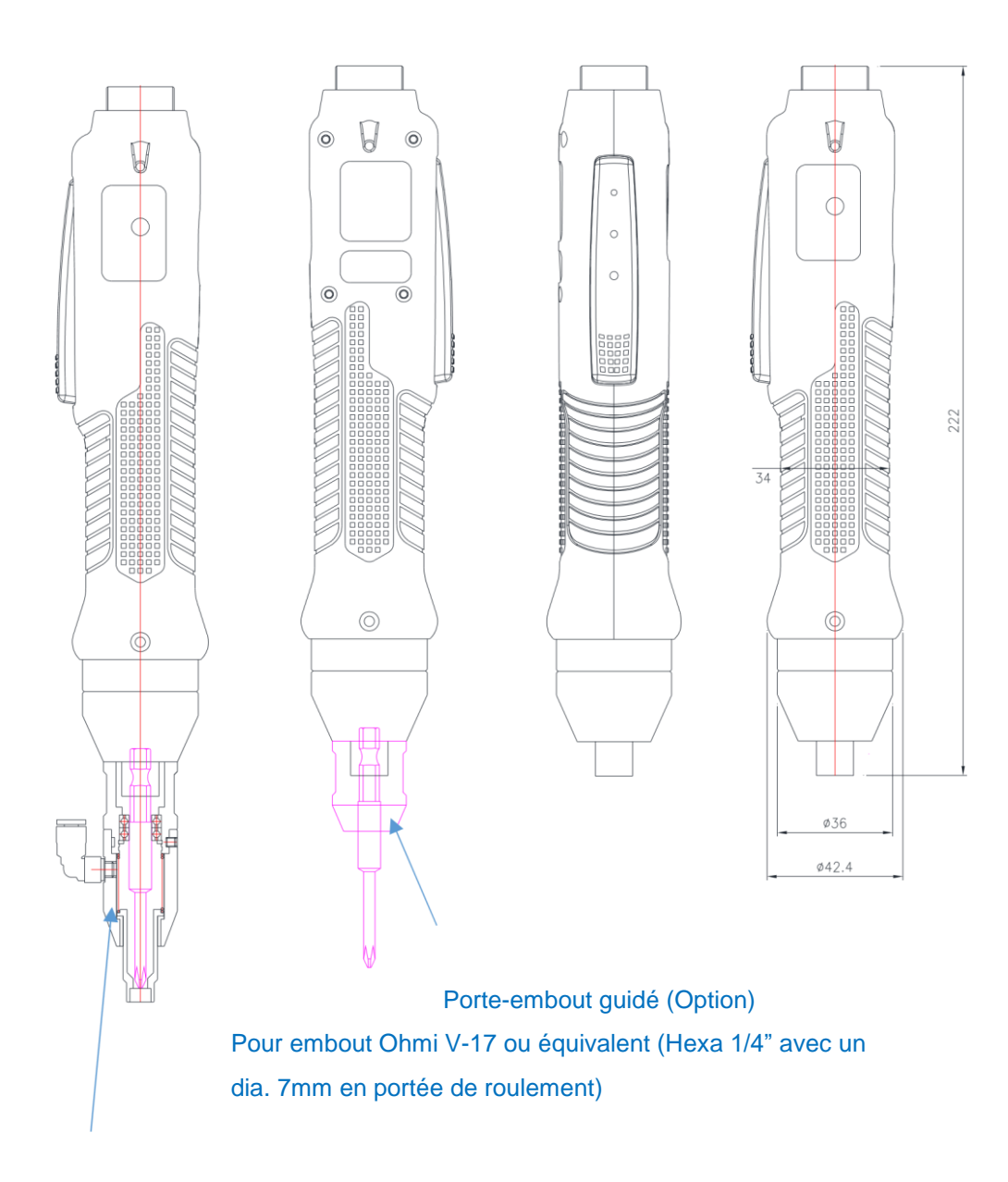

Kit d'aspiration (Option)

Pour embout Ohmi V-17 ou équivalent (Hexa 1/4" avec un dia. 7mm en portée de roulement)

Le canon d'aspiration n'est pas inclus dans la fourniture du kit d'aspiration. Ce dernier est réalisé sur demande en fonction de la taille de la vis et de l'application. L'image ci-dessus est une représentation d'une application et ne peut être en aucun cas une généralité. ■ MD2604, MD2611, MD2616

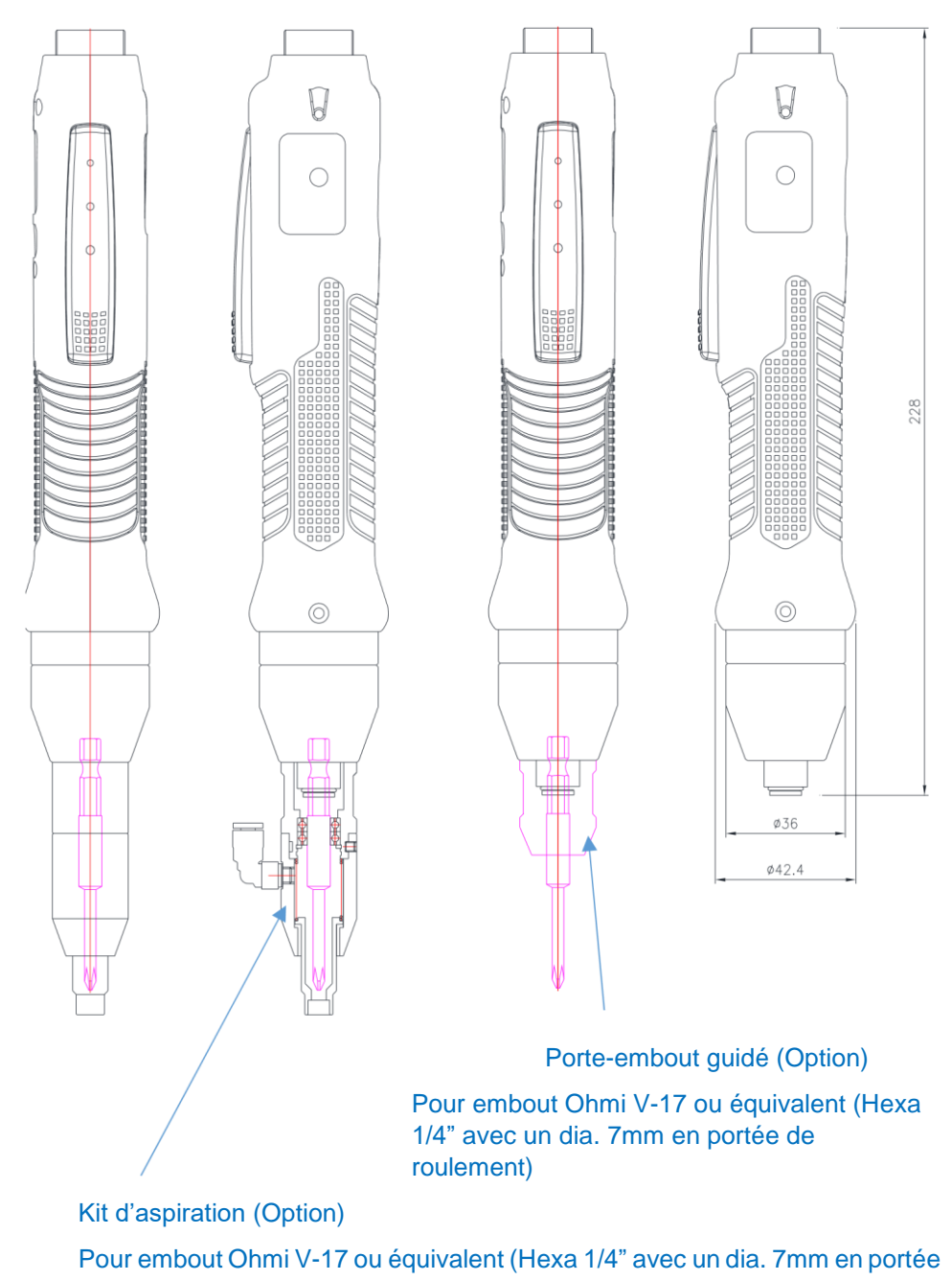

de roulement)

Le canon d'aspiration n'est pas inclus dans la fourniture du kit d'aspiration. Ce dernier est réalisé sur demande en fonction de la taille de la vis et de l'application. L'image ci-dessus est une représentation d'une application et ne peut être en aucun cas une généralité.

### ■ MD3201, MD3202

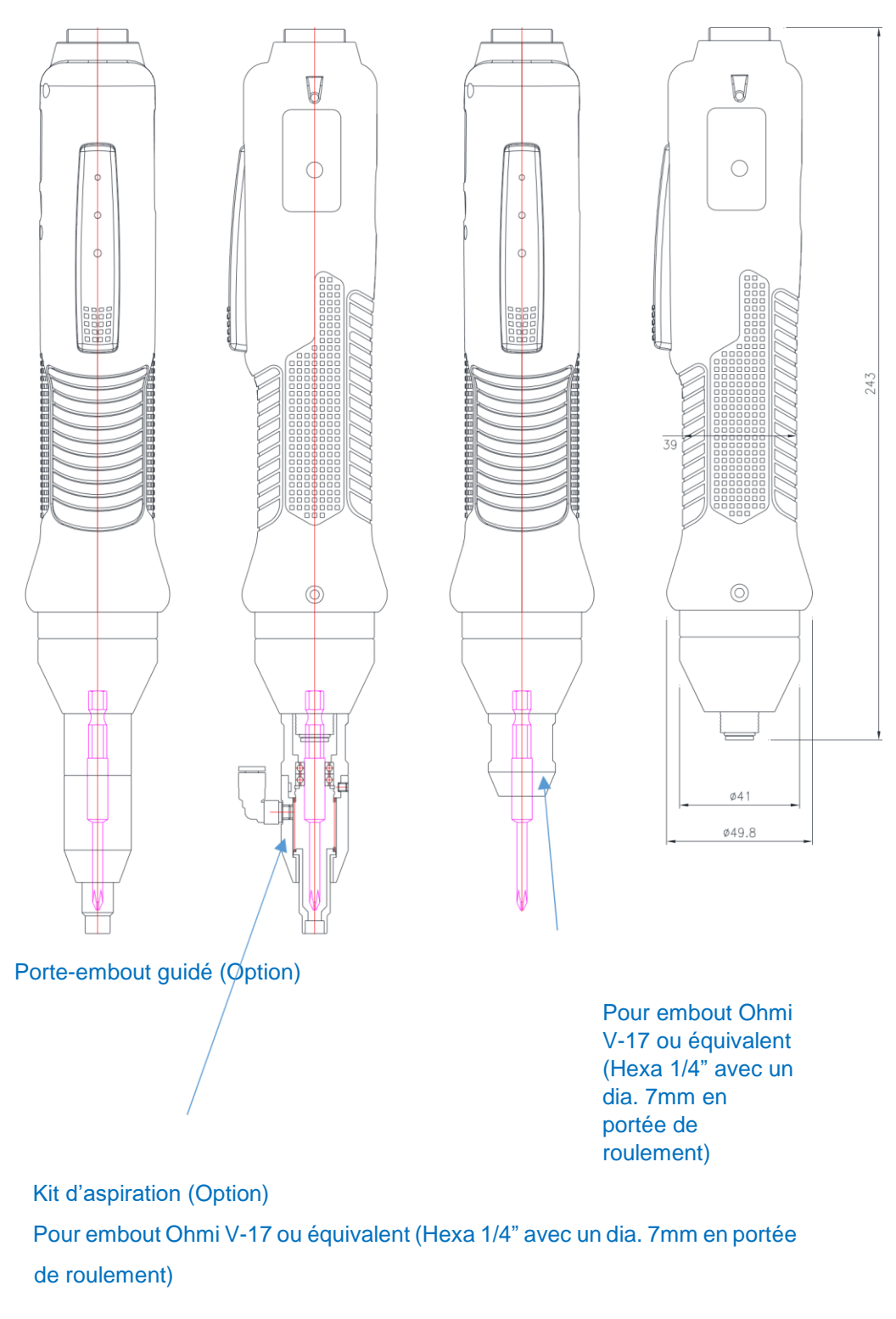

Le canon d'aspiration n'est pas inclus dans la fourniture du kit d'aspiration. Ce dernier est réalisé sur demande en fonction de la taille de la vis et de l'application. L'image ci-dessus est une représentation d'une application et ne peut être en aucun cas une généralité.

#### MD3204, MD3211, MD3216

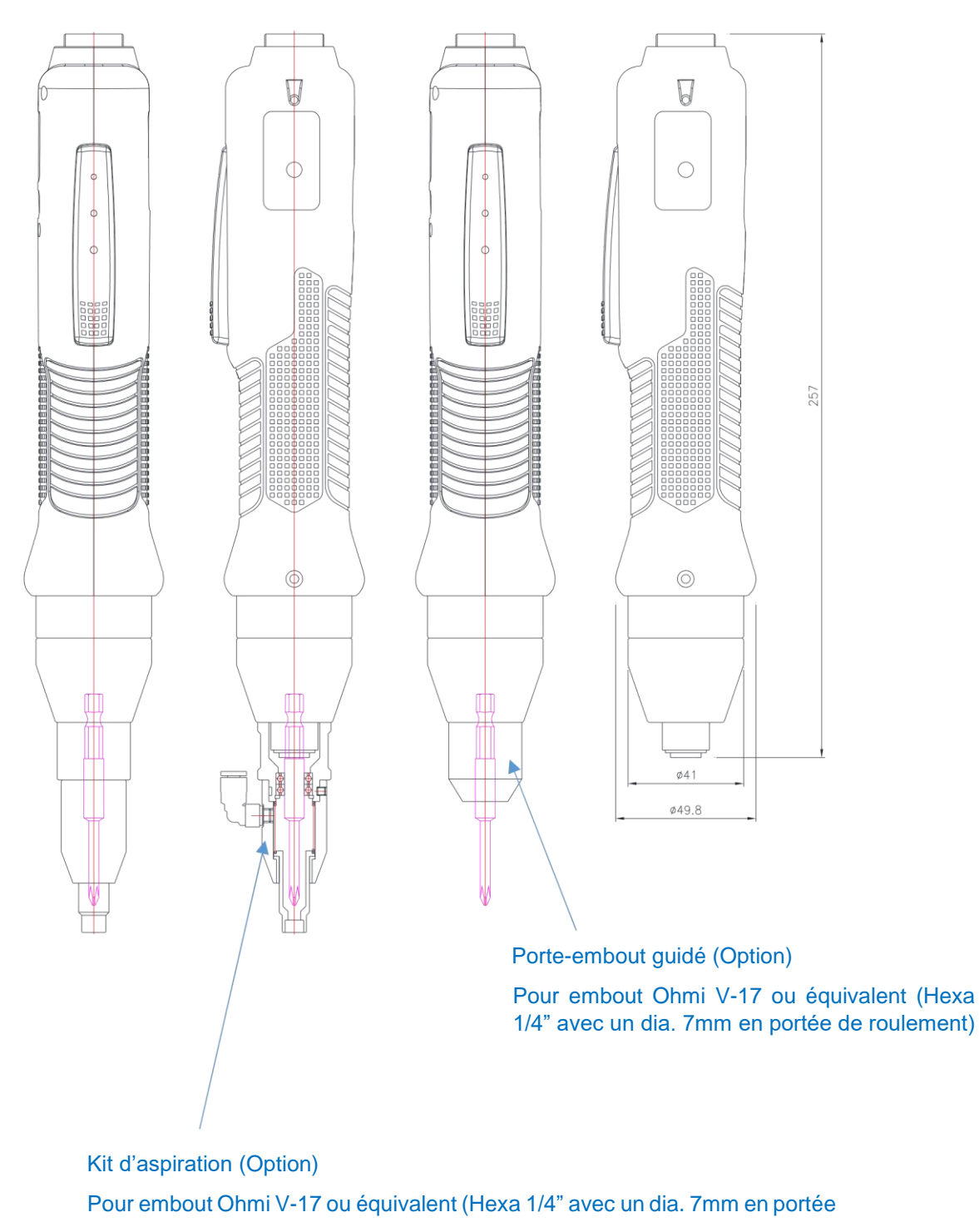

de roulement)

Le canon d'aspiration n'est pas inclus dans la fourniture du kit d'aspiration. Ce dernier est réalisé sur demande en fonction de la taille de la vis et de l'application. L'image ci-dessus est une représentation d'une application et ne peut être en aucun cas une généralité. MD3236, MD3264

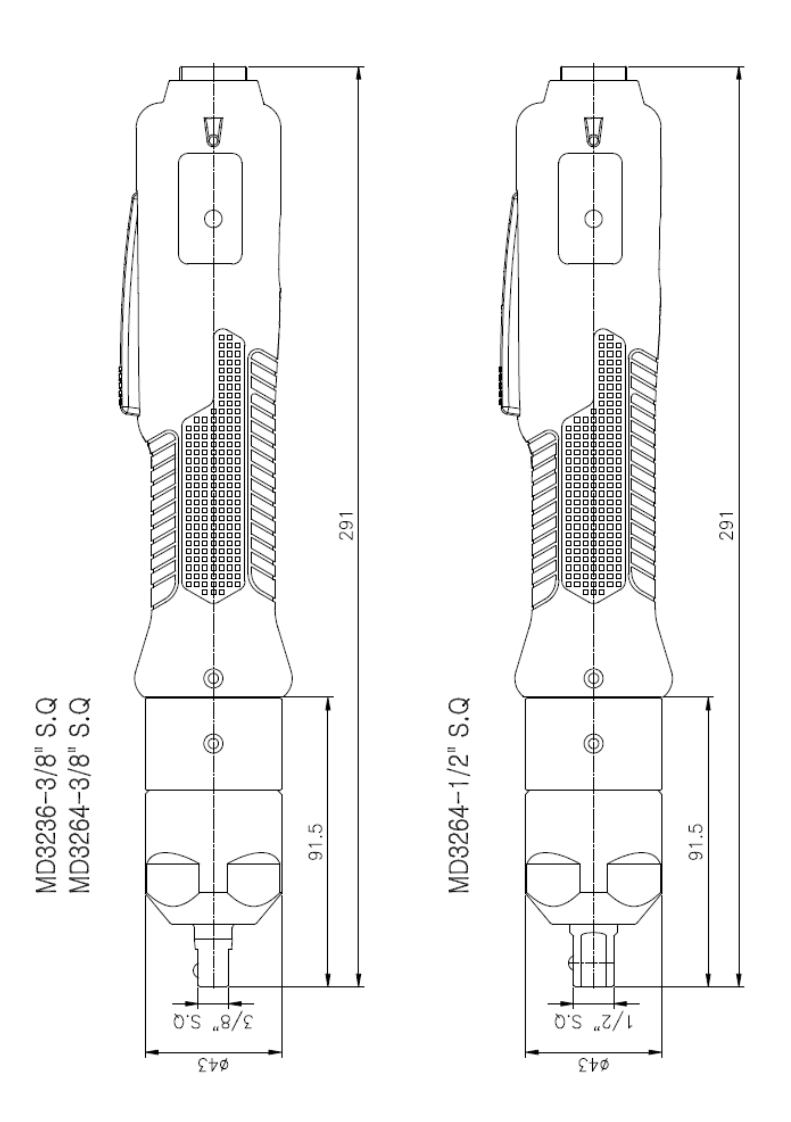

MDH2604, MDH2611, MDH2616

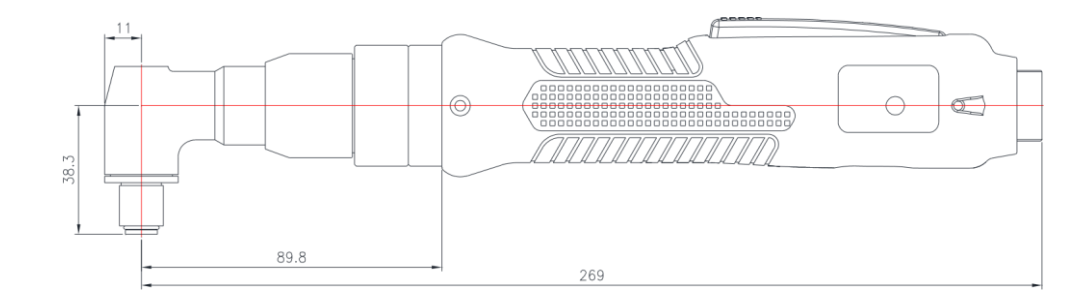

Entraînement hexa 1/4" (mandrin à changement rapide)

### ■ MDH3201, MDH3204, MDH3211, MDH3216

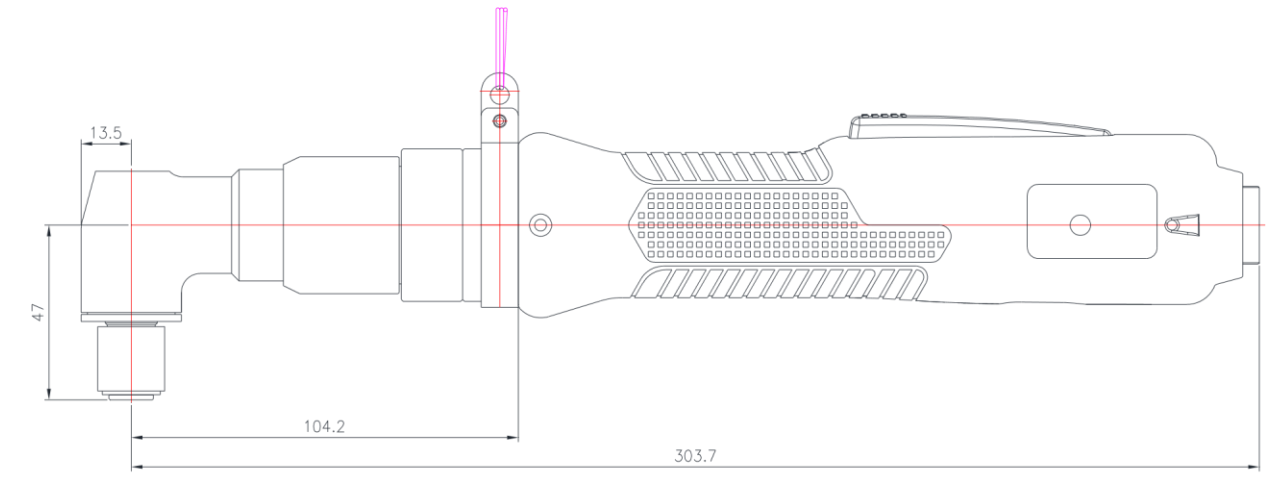

### Entraînement hexa 1/4" (mandrin à changement rapide)

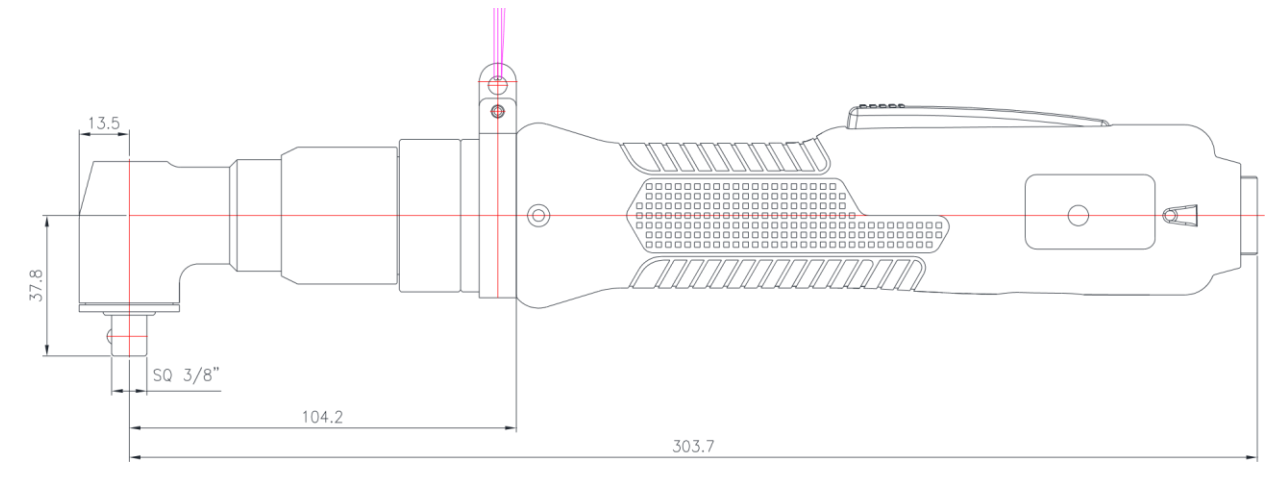

Entraînement carré 3/8"

■ MDP3201, MDP3202, MDP3204, MDP3211, MDP3216

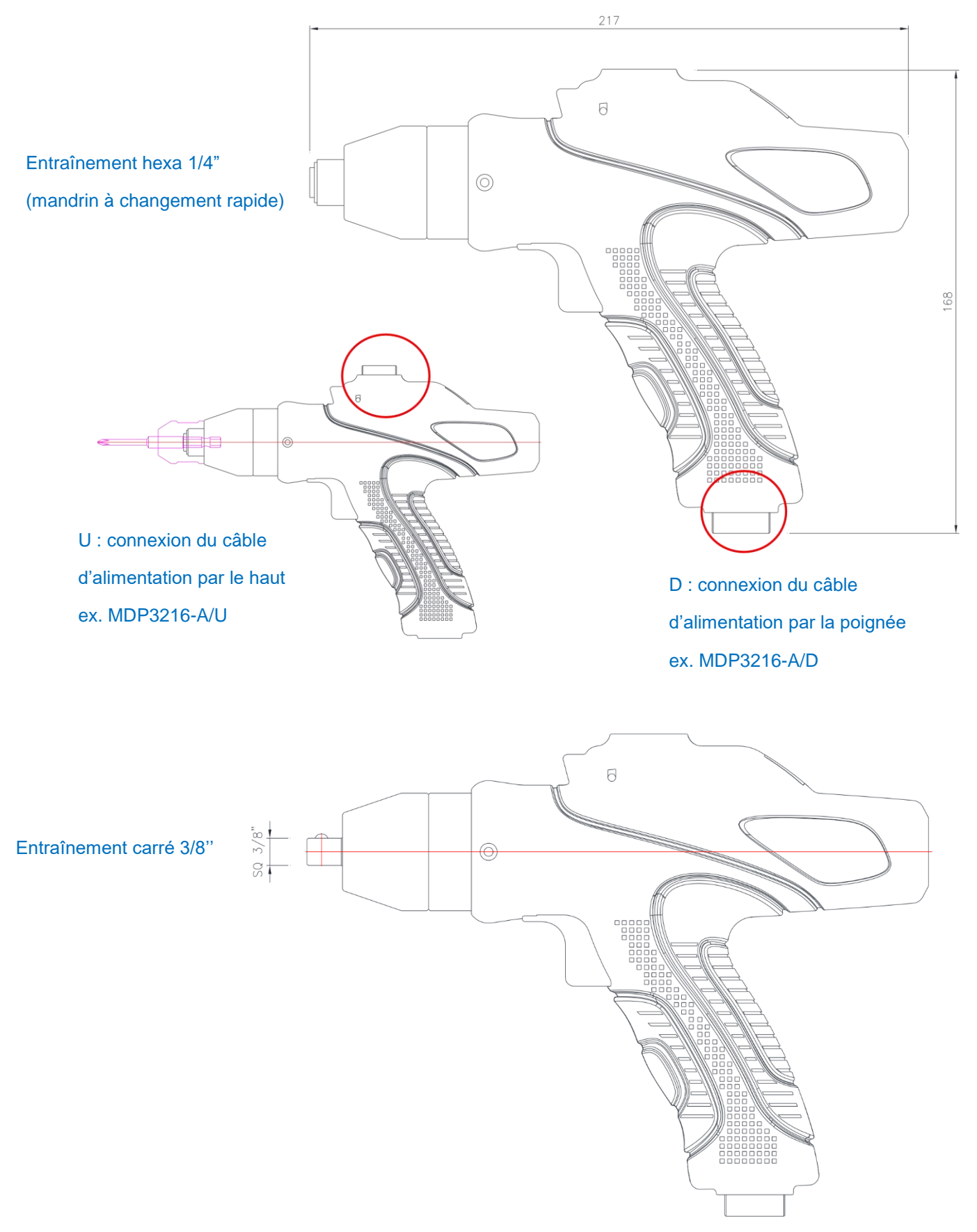

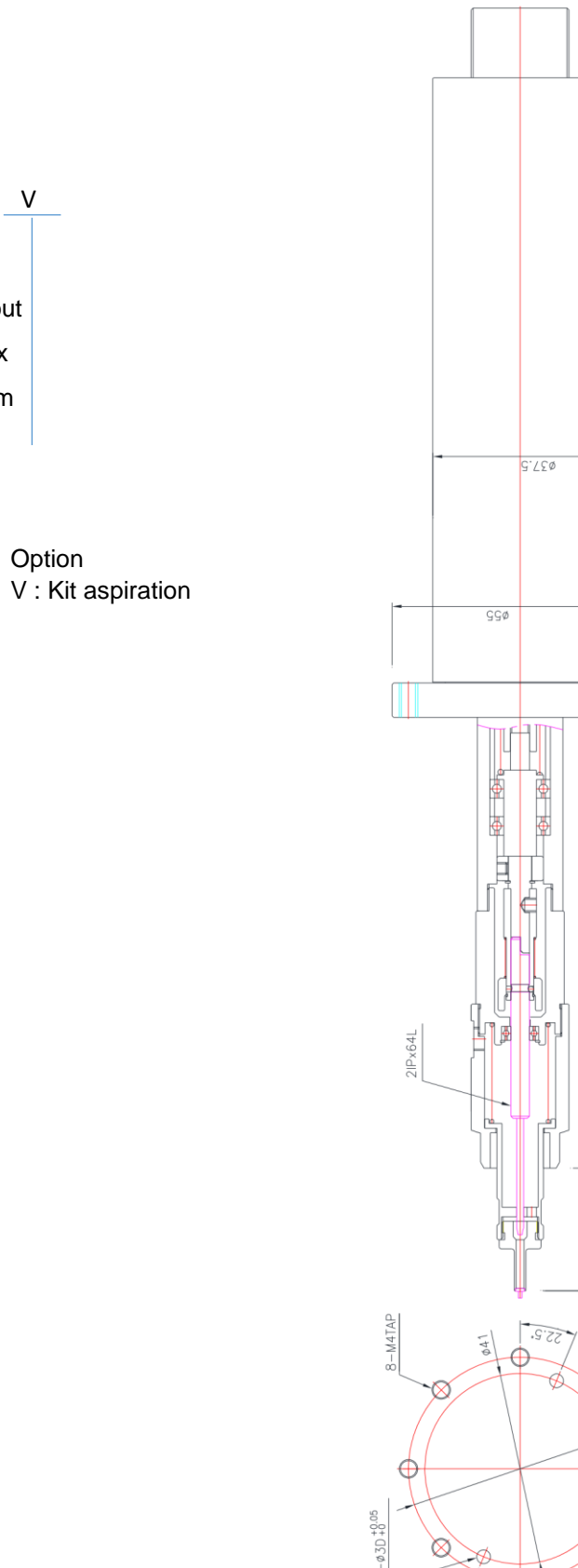

■ MDA2201-E + V

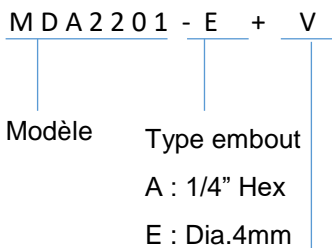

152.6

275.96

96.96

26.4

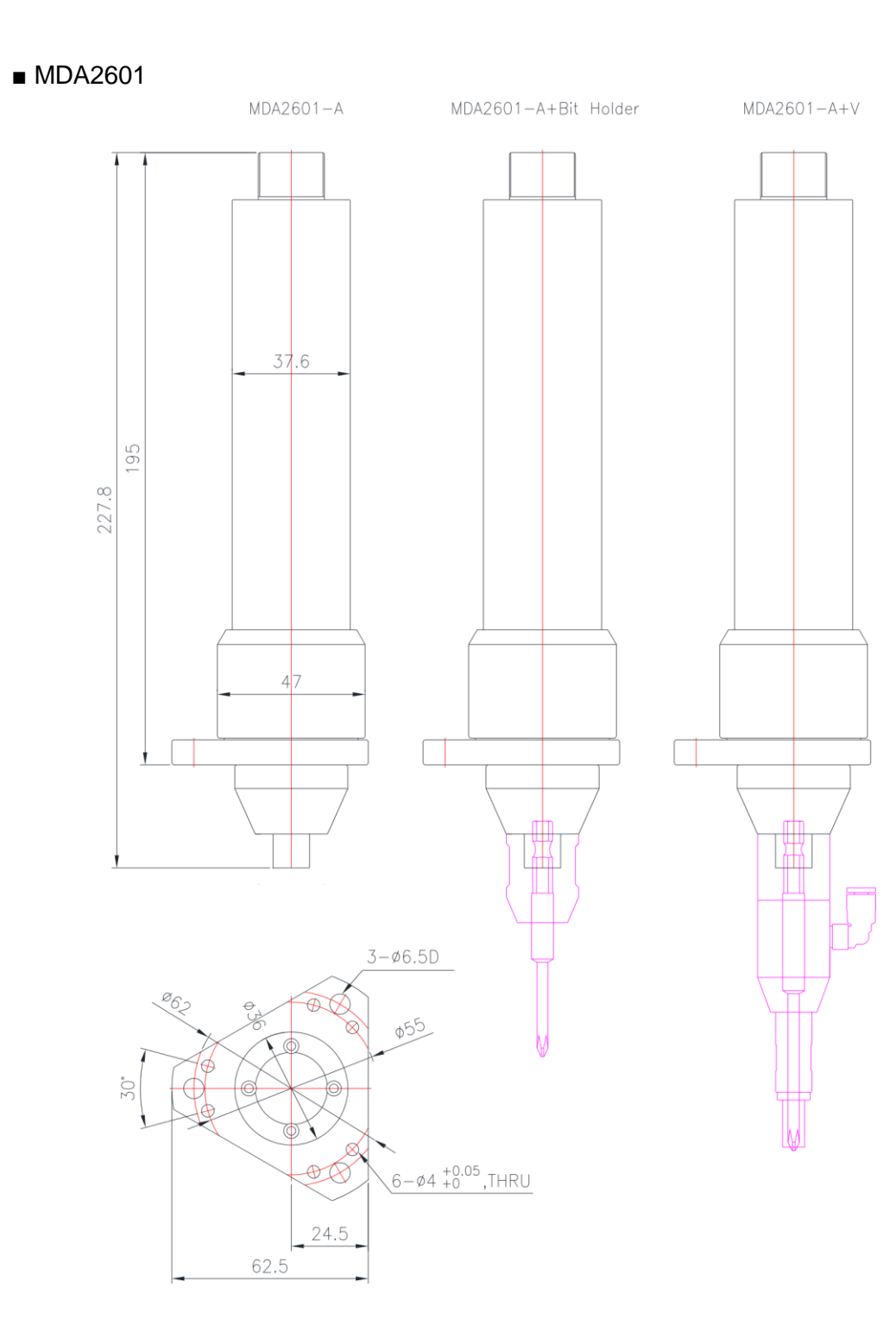

■ MDA2604, MDA2611, MDA2616

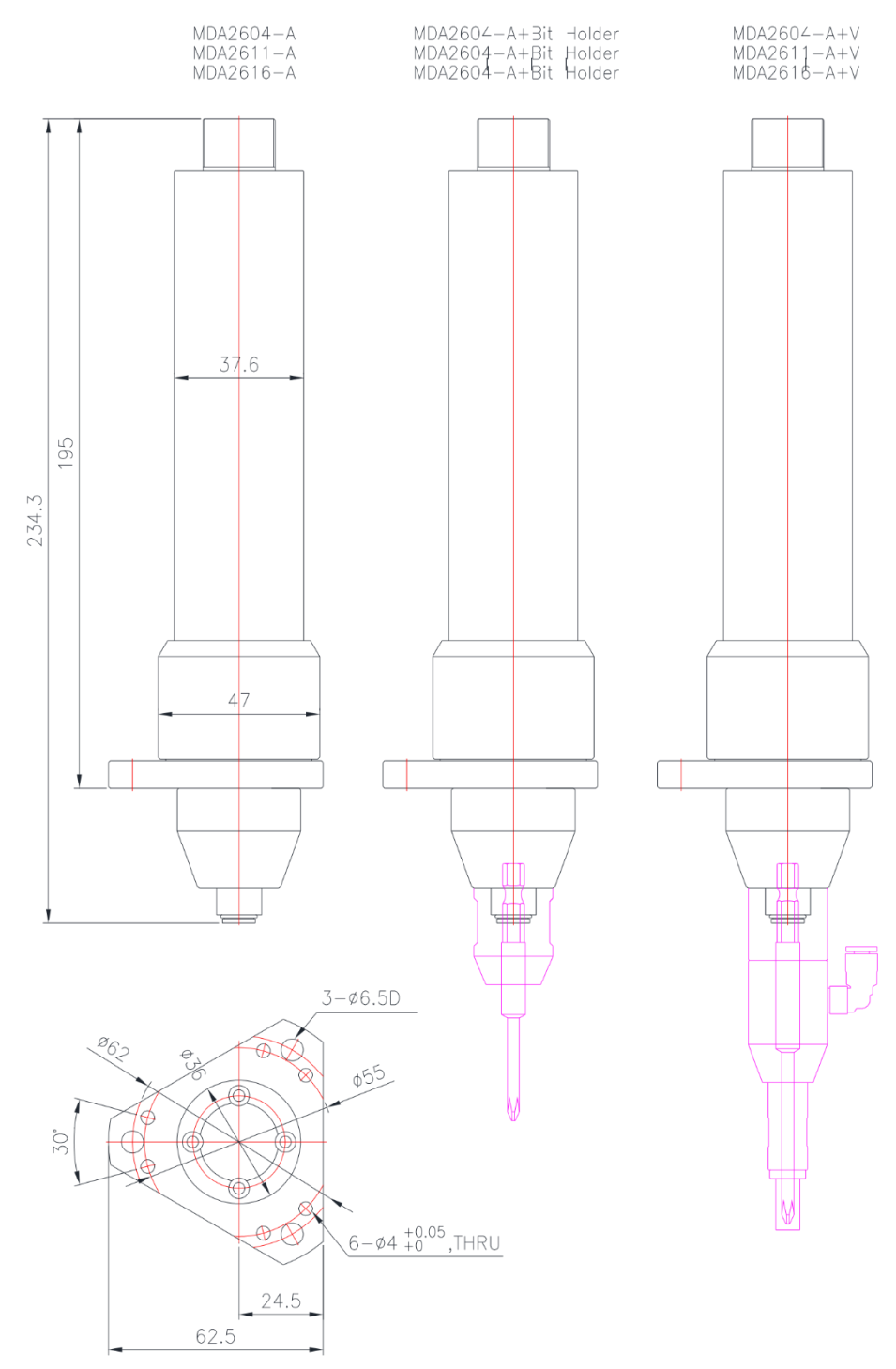

### MDA2602, MDA3201, MDA3202

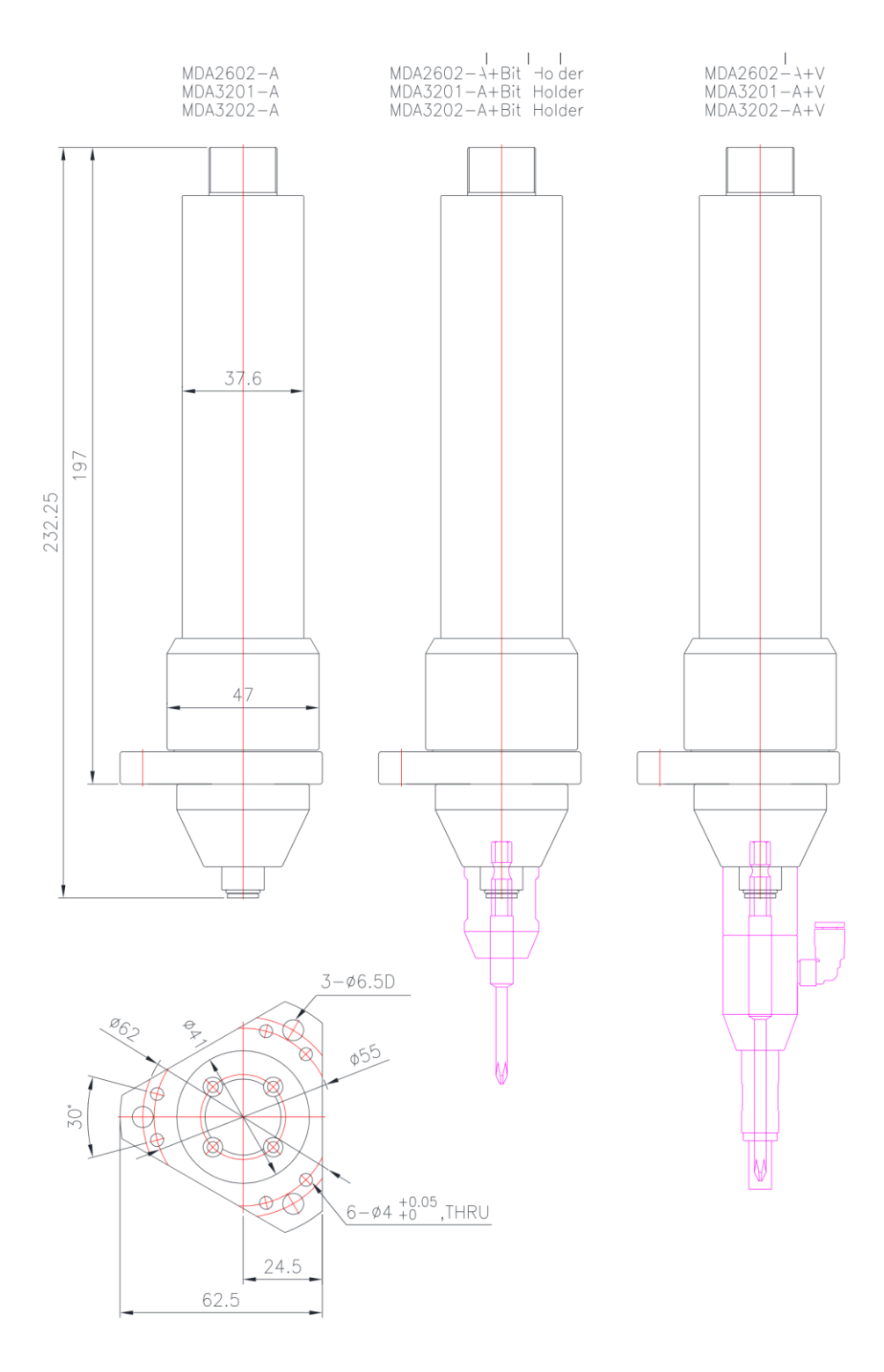

### MDA3204, MDA3211, MDA3216

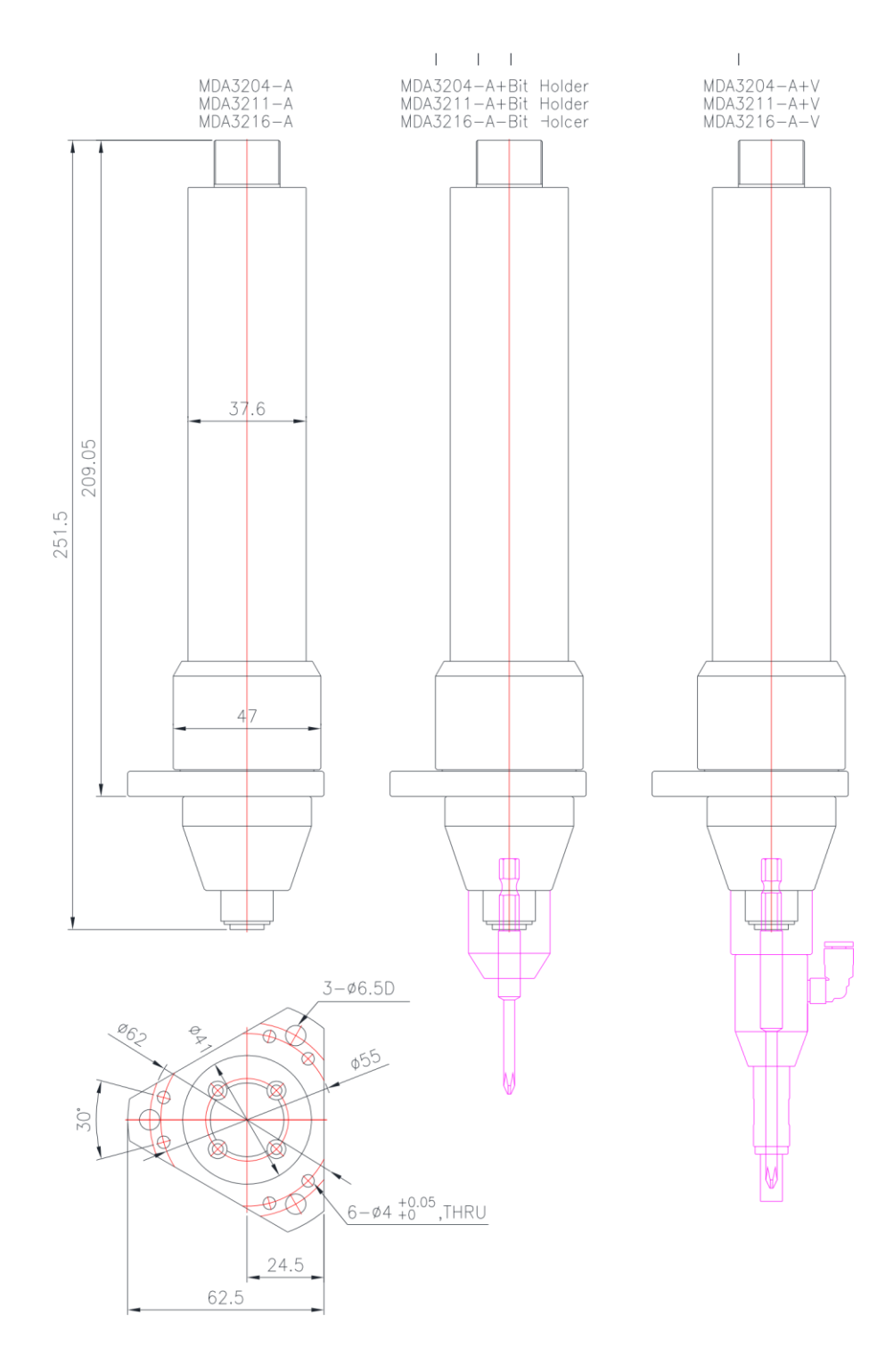

### MDA3236, MDA3264

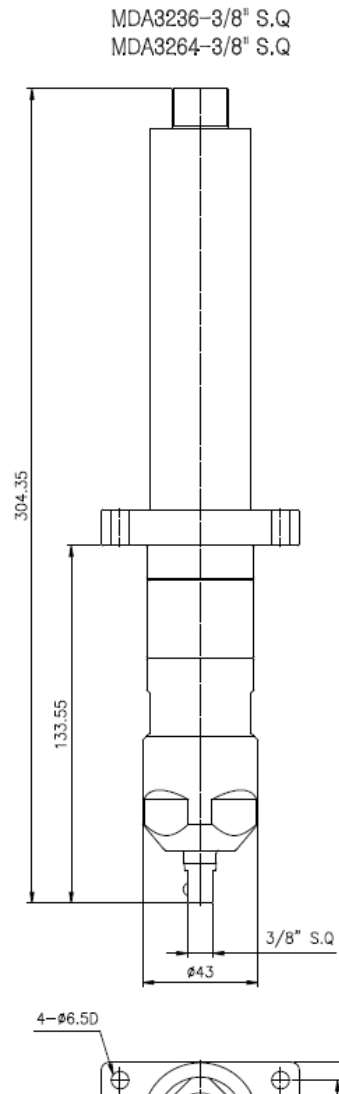

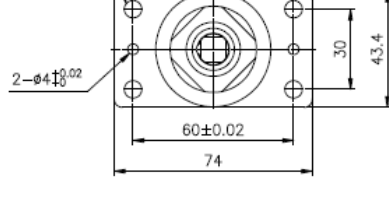

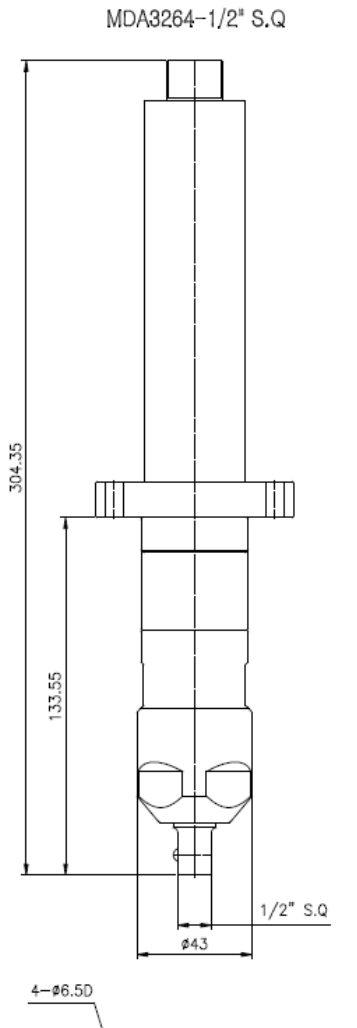

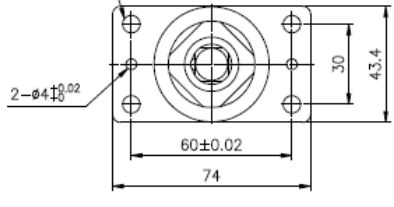

## 7. Contrôleur

# 7.1) Spécifications

| No  | Coroctórictiques                 | Spécification                                                                                         |                                |  |
|-----|----------------------------------|----------------------------------------------------------------------------------------------------|--------------------------------|--|
| INO | Caractenstiques                  | MDC-26F(M)                                                                                            | MDC-32F(M)                     |  |
| 1   | Tension d'alimentation en entrée | AC230V, 50/60Hz, 2.5A                                                                                 |                                |  |
| 2   | Tension d'alimentation en sortie | DC38V 3.5A                                                                                            |                                |  |
| 3   | Fusible                          | 230V T5A qté : 2 (N+L)                                                                                |                                |  |
| 4   | Conditions de fonctionnement     | 0 ~ 40°C / 15 ~ 80% RH (                                                                              | sans condensation)             |  |
| 5   | Ecran d'affichage                | 4.3" LCD avec écran coul                                                                              | eur tactile                    |  |
| 6   | Communication                    | 1 x RS232C, 1 x RJ45                                                                                  |                                |  |
| 7   | Protocole                        | Modbus RTU (Série), Modbus TCP/IP (Ethernet)                                                          |                                |  |
| 8   | Entrées / Sorties                | 8x entrées et 8x sorties assignables via le port<br>SUB-D25                                           |                                |  |
| 9   | Programmes de vissage            | 15                                                                                                    |                                |  |
| 10  | Ajustement du couple             | - 10% ~ +10%                                                                                          |                                |  |
| 11  | Reconnaissance automatique       | Détection et reconnaissance automatique de<br>l'outil connecté dès mise sous tension du<br>contrôleur |                                |  |
| 12  | Affichage erreurs                | Codes erreurs système e groupes)                                                                      | t communication (3             |  |
| 13  | Surveillance qualité de vissage  | Vérification des données<br>avec contrôle d'angle pré                                                 | de vissage (OK/NOK)<br>défini. |  |

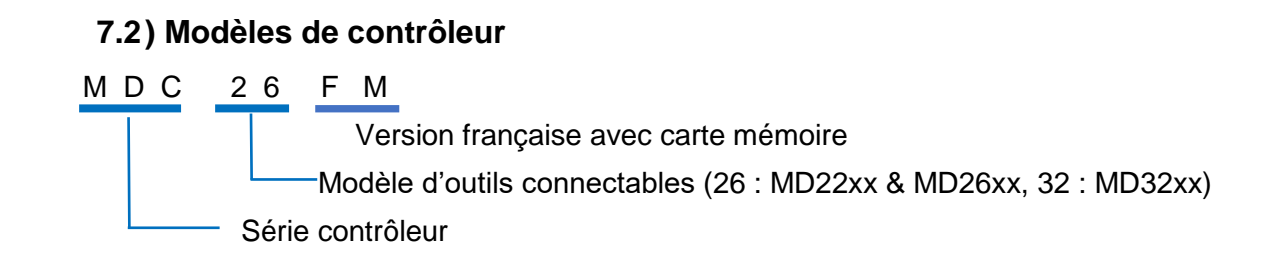

# 7.3) Dimensions contrôleurs

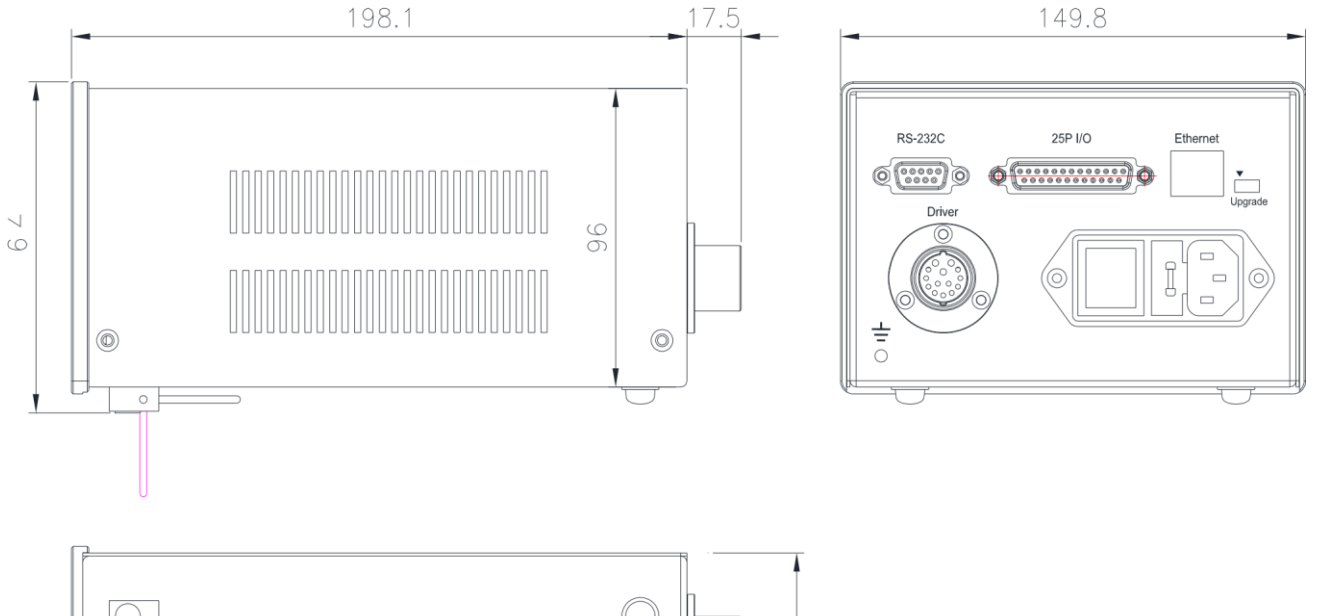

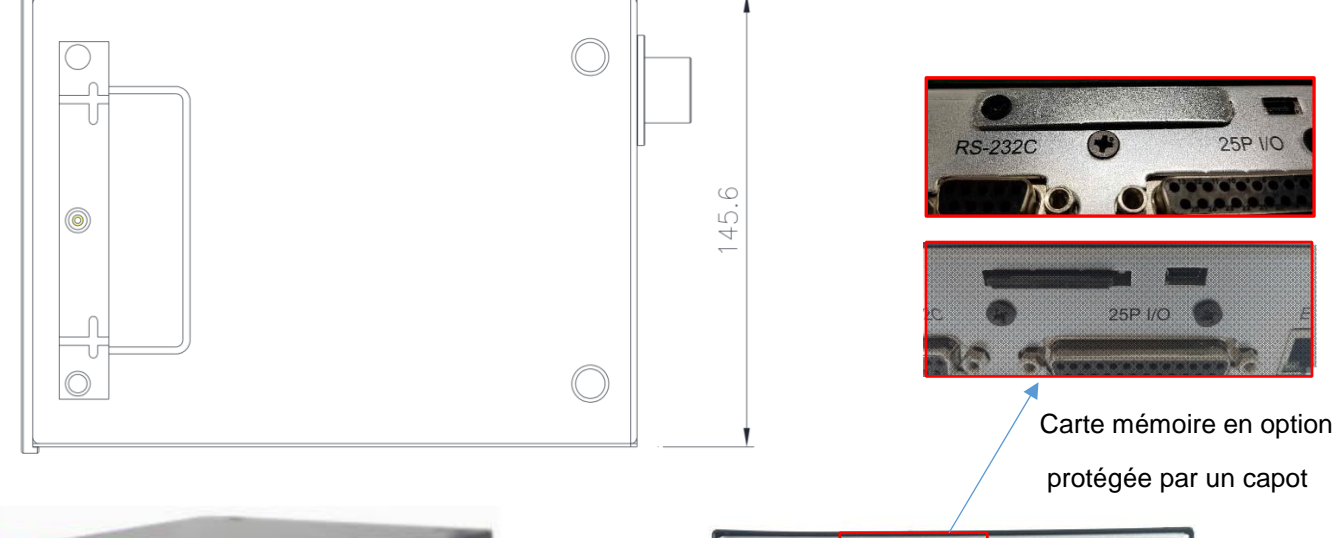

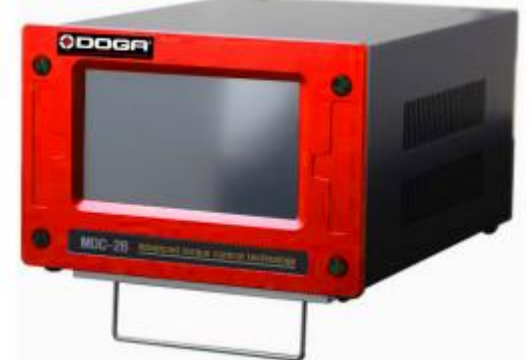

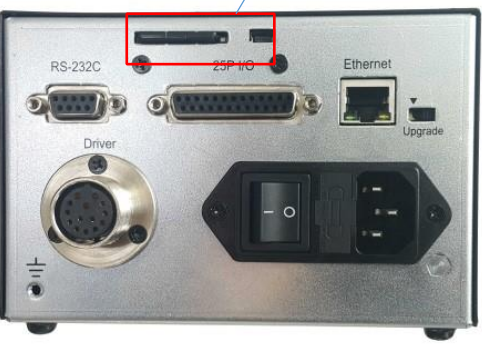

### 8. Opération

### 8.1) 1<sup>ère</sup> mise en service

Lors de la première mise en route du système MD, procéder comme suit :

- Connecter la visseuse MD au contrôleur (MDC-26/32) avec le câble fourni
- Brancher l'alimentation secteur 220V du contrôleur MDC
- Vérifier que le switch UPGRADE (à l'arrière) soit en position à droite
- Allumer le contrôleur à l'aide de l'interrupteur situé à l'arrière (position I)
- L'écran du contrôleur s'allume et affiche le message d'erreur 114 : visseuse non reconnue

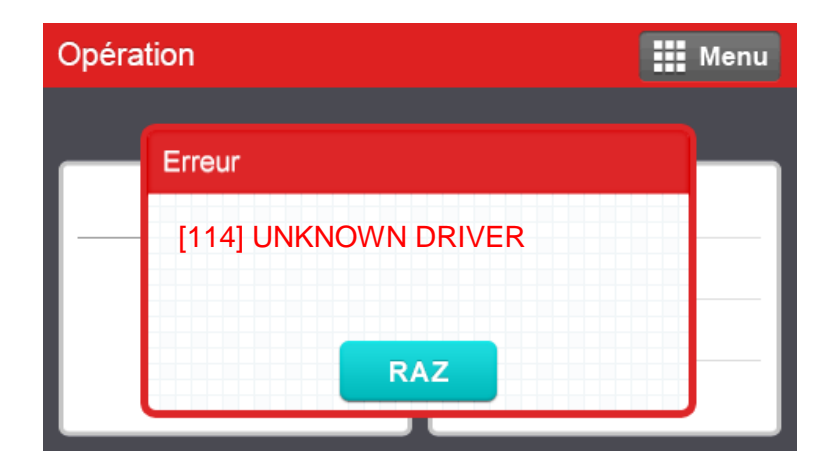

- Toucher le bouton RAZ et suivre les instructions suivantes.
- Appuyer sur l'icône III Menu en haut à droite de l'écran
- Une fenêtre Connexion demandant un mot de passe apparaît.

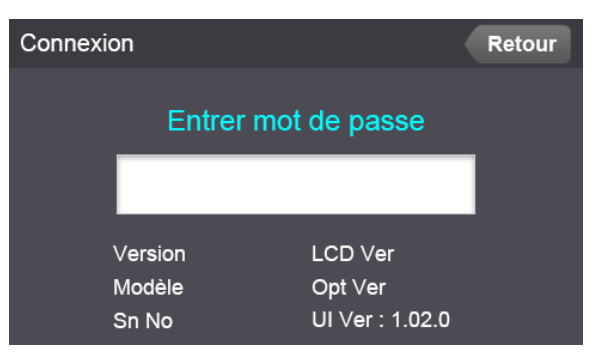

- Entrer le mot de passe par défaut "0 " puis appuyer sur Entrer.
- L'écran suivant apparaît :

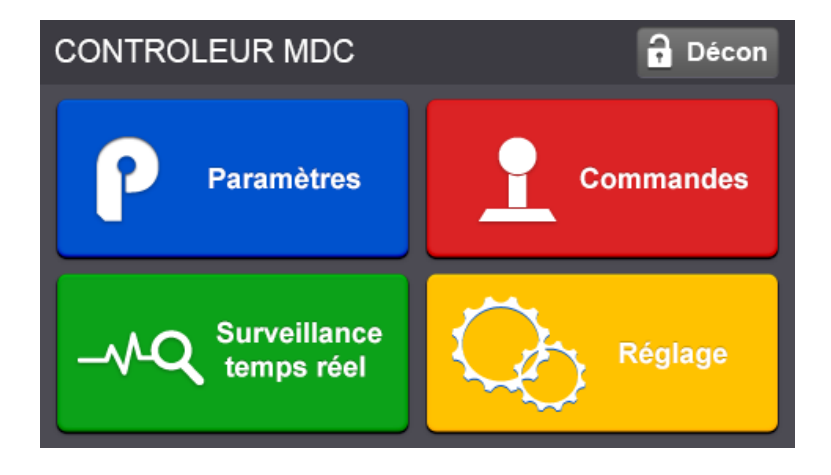

- Appuyer sur l'icône Paramètres. L'écran ci-après s'affiche.

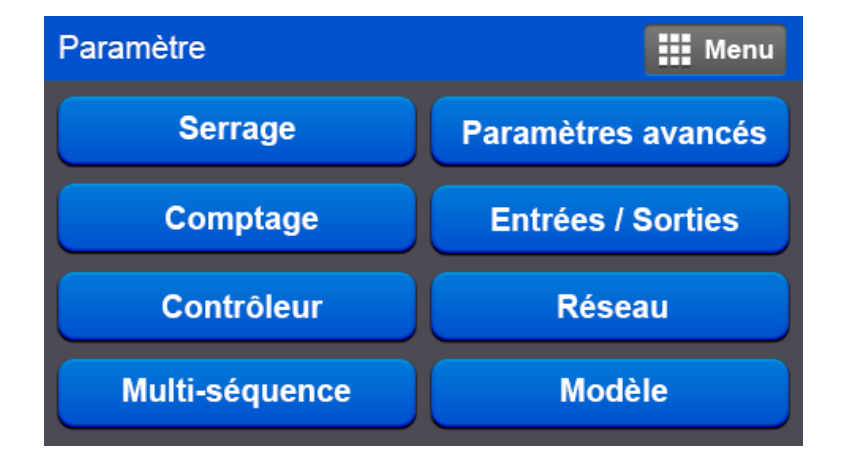

- Cliquer sur Contrôleur. L'écran suivant apparaît :

| Paramètre                                         | 🗰 Menu |
|---------------------------------------------------|--------|
| Limite temps de vissage (sec)                     |        |
| Limite temps de dévissage (sec)                   | -      |
| Temps de calage moteur (sec)                      | -      |
| <ul> <li>Vitesse de dévissage (tr/min)</li> </ul> | -      |
| Contrôleur 1 / 9                                  |        |

- A l'aide de la flèche bleue en bas à droite de l'écran, faites défiler les pages jusqu'à la page 3/9 :

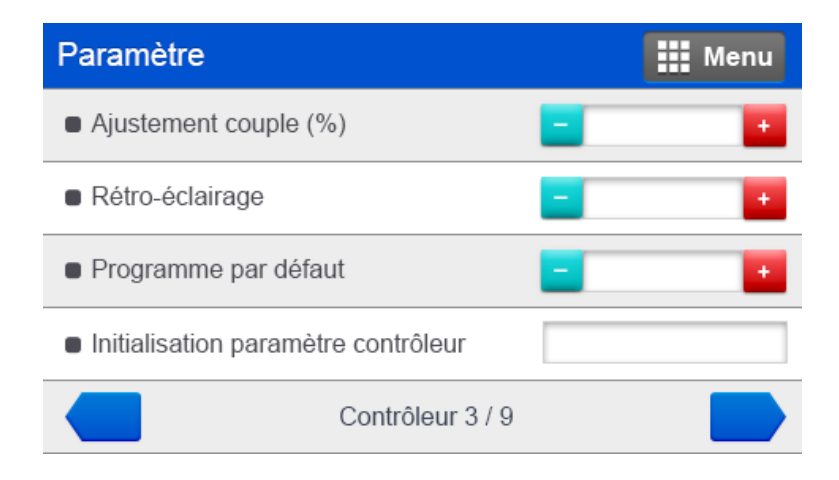

- Dans la fenêtre à droite d'Initialisation paramètre contrôleur, entrer la valeur 77 puis Entrer.
- L'écran suivant s'affiche quelques secondes puis revient à l'écran principal Opération.

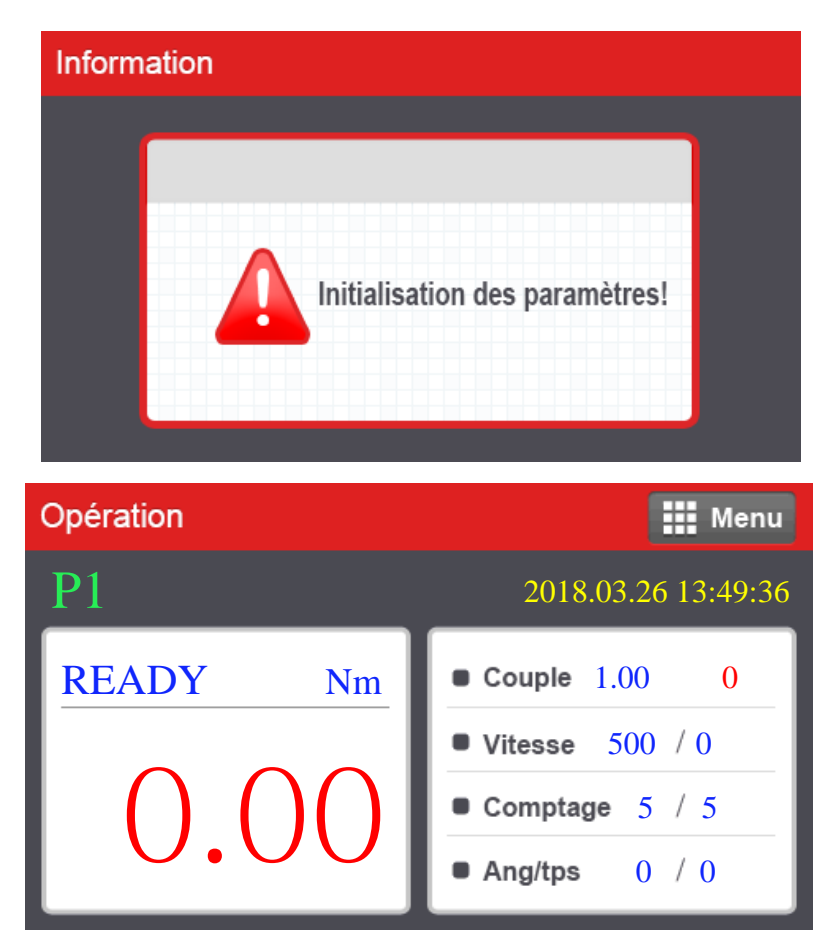

## 8.2) Ecran Opération – affichage principal

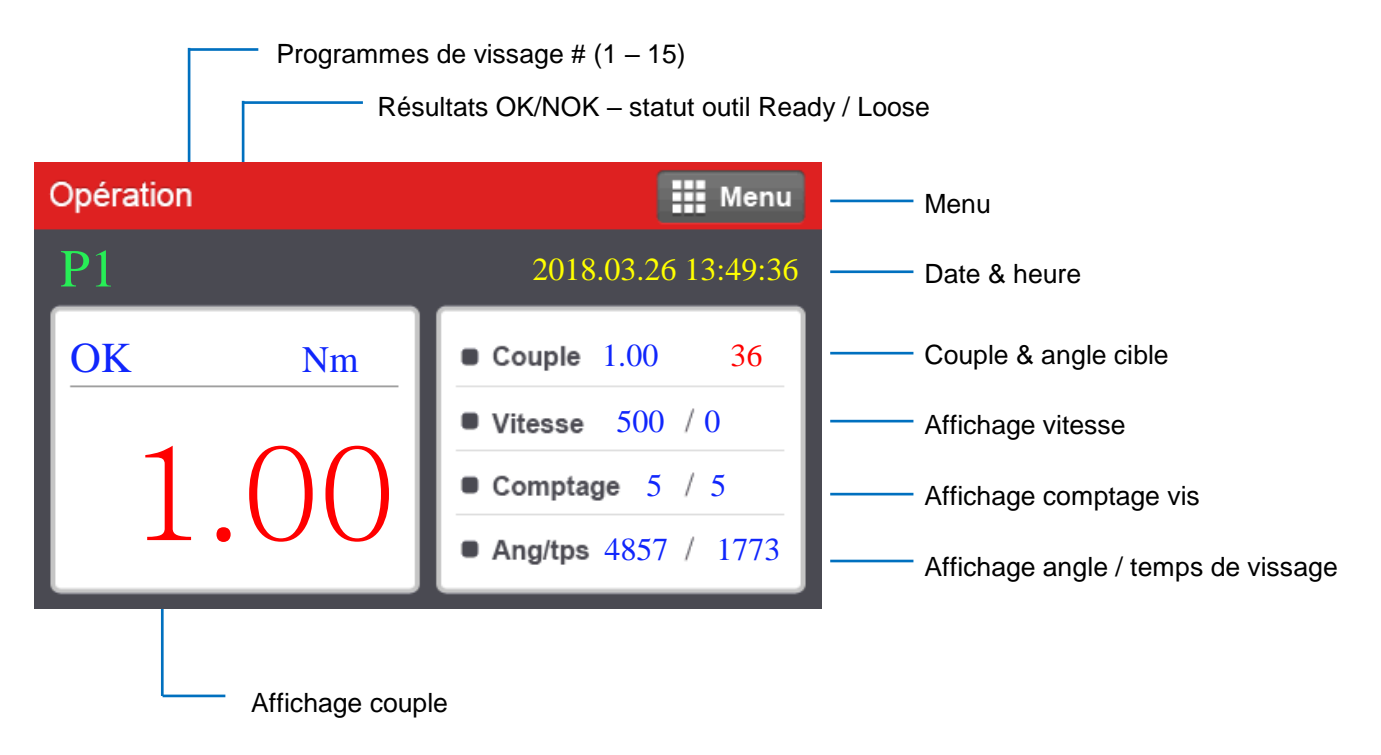

L'écran Opération est l'affichage par défaut lors de la mise sous tension du contrôleur.

Les données en temps réel et les informations des cibles sont affichées ensemble.

Pour les autres menus, appuyer sur l'icône <sup>III Menu</sup> en haut à droite de l'écran Opération après saisie du mot de passe.

Il apparaît alors 4 autres menus : Paramètres, Commandes, Surveillance temps réel et Réglage.

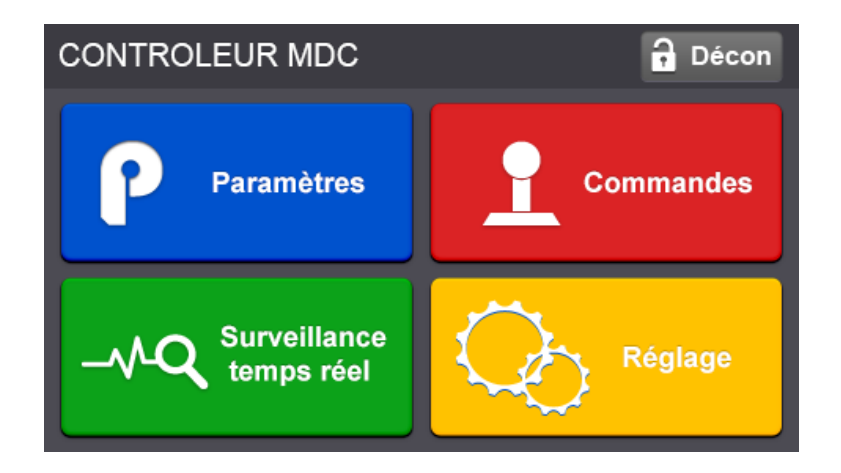

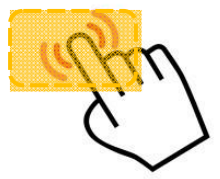

# Ecran tactile avec fonctions raccourcis

|                                                    | élection        | u la la la la la la la la la la la la la | CONTROLEUR MDC                 | Décon           |
|----------------------------------------------------|-----------------|------------------------------------------|--------------------------------|-----------------|
| $\begin{bmatrix} 1 & 2 \\ - & 6 & 7 \end{bmatrix}$ | 3 4<br>8 9      | 5<br>10                                  | Paramètres                     | Commandes       |
| 11 12<br>Multi A Multi E                           | 13 14 ·         | 15                                       | – A Surveillance<br>temps réel | Réglage         |
| N° de pro                                          | grammes / Mod   | èles                                     | Mode de                        | passe           |
|                                                    | Operation<br>P1 | 8                                        | 2016. 09. 30 14:25:            | enu 8           |
|                                                    | <u>0 K</u>      | Kgfcm                                    | ■ Torque 85.30 20              | 64              |
|                                                    | 85.             | 33                                       | Count 5/3<br>Ang/Tim 1250/253  | 50              |
| Surv                                               | /eillance temps | réel                                     | Annuler der                    | rnière comptage |
| Surveillance temps                                 | réel            | Menu                                     | Opération                      | Menu            |
| Courbes<br>Entrée &<br>Réseau                      | Sortie          | ><br>><br>>                              | Confirmation<br>Etes-vo        | ous sur ?       |
| Erreur                                             |                 | >                                        | Annuler                        | ок              |

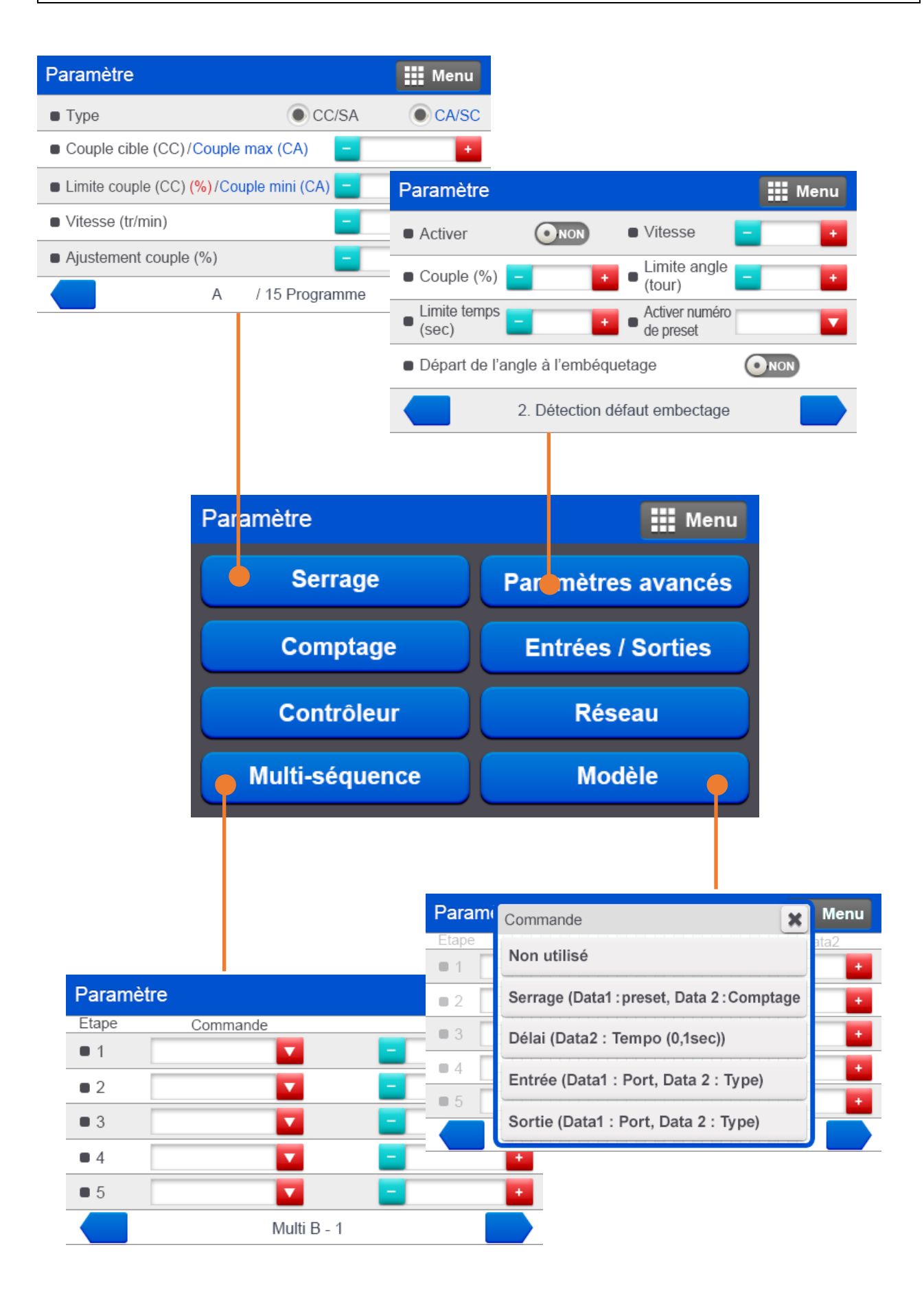

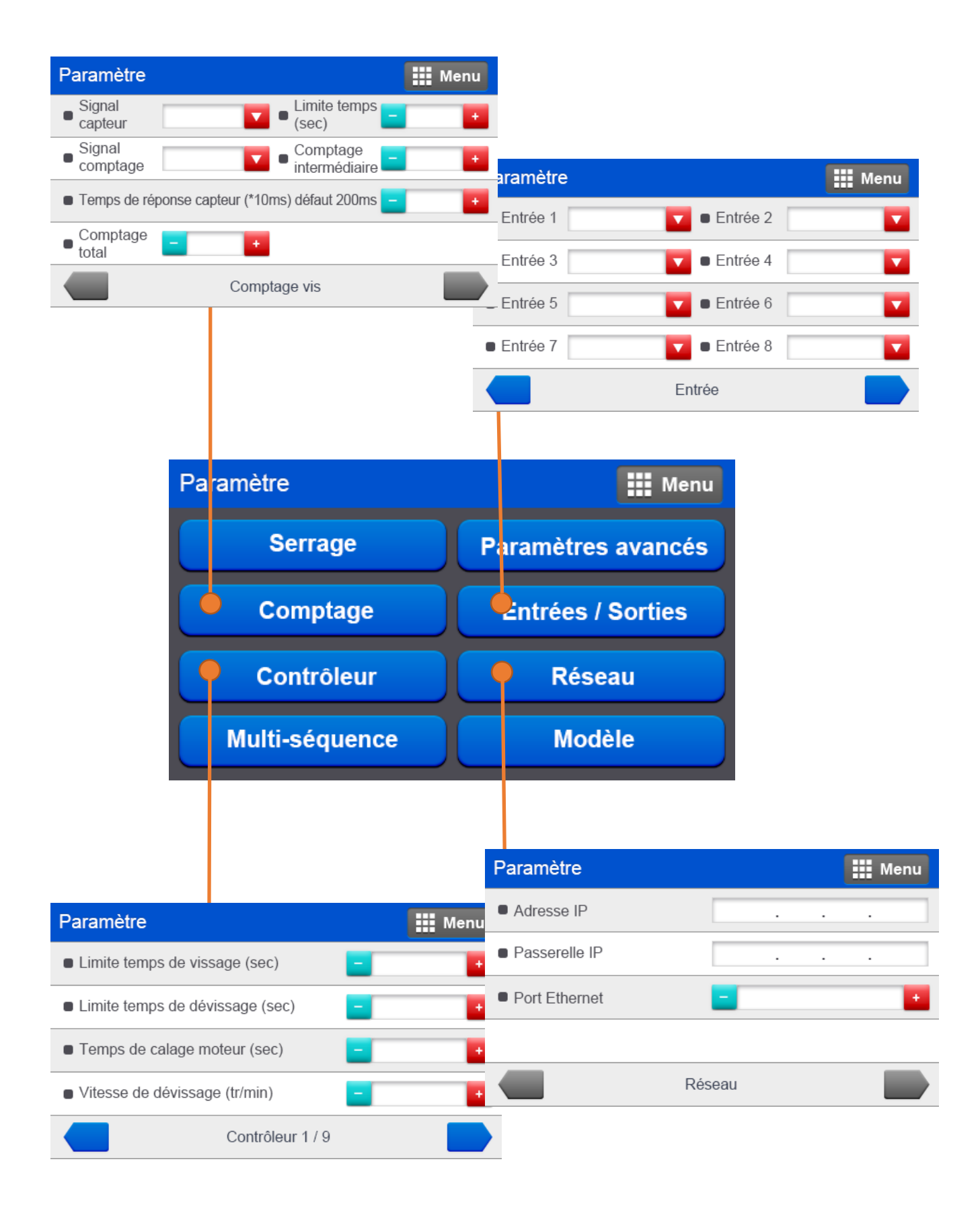
#### 9. Sélection programmes / modèles

# Pour utiliser le mode Modèle, il est nécessaire d'activer la fonction dans les paramètres du contrôleur page 4/9 $\rightarrow$ Sélection modèle OUI.

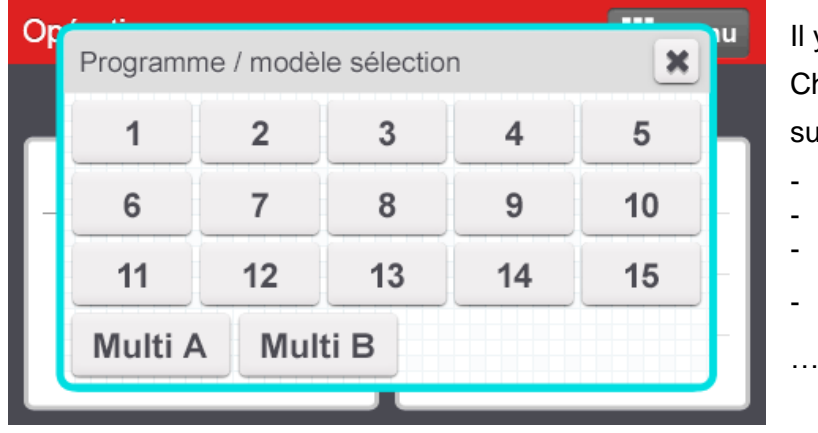

Il y a 15 programmes de vissage.

Chacun comprenant les paramètres suivants :

- Couple, angle
- Vitesse
- Rampes
- Accélération

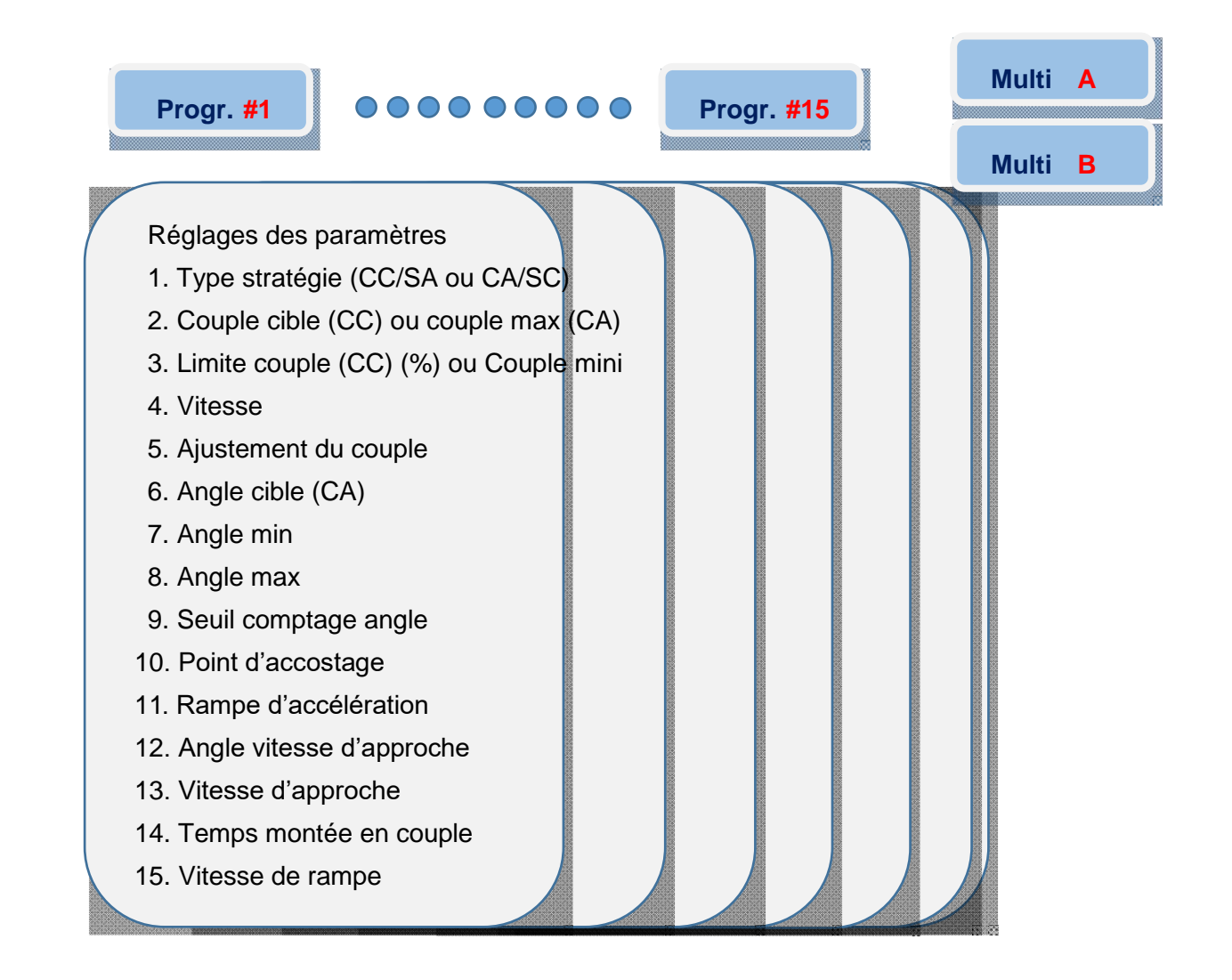

#### 10. Paramètres de réglages

Pour procéder aux réglages de chaque programme, appuyer sur la touche

sur l'icône Paramètres

Paramètres

Une fenêtre Connexion demandant un mot de passe apparaît.

Le mot de passe par défaut est "0 ". Ce dernier peut être modifié dans les paramètres du contrôleur page 4/9.

Il y a env. 500 adresses pour chaque paramètre (A001 – A499). Chaque adresse de paramètre est associée à un groupe (voir tableau ci-dessous).

#### 8 groupes de paramètres

Entrer mot de passe LCD Ver Version Modèle Opt Ver Sn No UI Ver : 1.02.0

Se référer également au manuel du logiciel de programmation ParaMon pour plus de détails. Paramètre Groupe Adresse A001 - A225 1. Serrage Programme 1 à 15 A226 – A233 Input 2. Entrées / Sorties Output A234 – A241 Nombre de vis & départ 3. Comptage cycle de comptage A242 - A247 Rotation inverse avant A250 - 253 vissage A254 - 260 Détection défaut embectage 4. Paramètres avancés Angle après couple atteint A261 - 265 Réglage Controller 1 A270 - 286 5. Contrôleur **Réglage Controller 2** A290 - 3066. Réseau Adresse IP A310 – 318 7. Multi séquence Multi-A, Multi-B A321 – 348 A350 - 499 8. Modèle Modèle 1 à 15

et aller

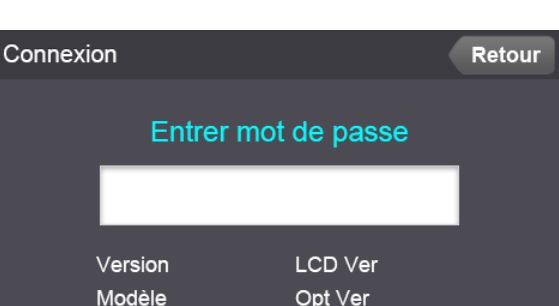

Menu

### 11. Serrage

| Paramètre                                 |                    | Menu            |
|-------------------------------------------|--------------------|-----------------|
| • Туре                                    | CC/SA              | CA/SC           |
| Couple cible (CC)/Coup                    | le max (CA) 🛛 🗖    | +               |
| Limite couple (CC) (%)/C                  | Couple mini (CA) 📒 | •               |
| <ul> <li>Vitesse (tr/min)</li> </ul>      | _                  | +               |
| <ul> <li>Ajustement couple (%)</li> </ul> | -                  | •               |
| A                                         | 1 / 15 Programme   |                 |
|                                           | ► Sélection p      | programmes (1 ^ |

### 11.1 Type

| CC/SA - CA/SC     Choix de la stratégie de vissage       Description     Choix de la stratégie de vissage   |               | Unité                                                                                                    | Plage | Défaut      |
|----------------------------------------------------------------------------------------------------|---------------|----------------------------------------------------------------------------------------------------|-------|-------------|
| Description Choix de la stratégie de vissage                                                                | CC/SA - CA/SC |                                                                                                    |       |             |
| CC/SA : Controle du couple / Surveillance de l'ange<br>CA/SC : Contrôle de l'angle / Surveillance du couple | Description   | Choix de la stratégie de vissage<br>CC/SA : Contrôle du couple / Surveillance de l'ange<br>CA/SC : Contrôle de l'angle / Surveillance du couple |       | nge<br>uple |

#### 11.2 Couple Cible

|                                      | Unité                                                                                                    | Plage               | Défaut |
|--------------------------------------|----------------------------------------------------------------------------------------------------|---------------------|--------|
| Couple cible (CC)<br>Couple max (CA) | Suivant unité<br>sélectionnée dans le<br>contrôleur                                                                                                    | Selon outil utilisé |        |
| Description                          | <ul> <li>Valeur du couple appliqué/contrôlé en fonction de la stratégie choisie :</li> <li>Couple cible en stratégie CC/SA</li> <li>Couple max en stratégie CA/SC</li> </ul> |                     |        |

### 11.3 Limite Couple

|                      | Unité                                                                  | Plage   | Défaut |  |
|----------------------|------------------------------------------------------------------------|---------|--------|--|
| Limite couple (CC) % | %                                                                      | 0 ~ 100 | 0      |  |
| Couple mini (CA)     |                                                                        |         |        |  |
| Description          | Limite de couple (CC) = tolérance du couple appliqué (ex. 1Nm +/- 10%) |         |        |  |
| -                    | Couple mini (CA) = valeur mini du couple à surveiller                  |         |        |  |

### 11.4 Vitesse

|             | Unité                                                                           | Plage                                                             | Défaut              |
|-------------|---------------------------------------------------------------------------------|-------------------------------------------------------------------|---------------------|
| Vitesse     | tr/min                                                                          | Selon outil utilisé                                               | Optimisée           |
| Description | Programmation de la vir<br>Manuelle : en fonction o<br>Optimisée : fonction à a | tesse :<br>le la capacité de l'outil<br>lctiver dans le paramètre | Contrôleur page 5/9 |

#### 11.5 Ajustement couple

|                   | Unité                                                                     | Plage                                                           | Défaut                                  |
|-------------------|---------------------------------------------------------------------------|-----------------------------------------------------------------|-----------------------------------------|
| Ajustement couple | %                                                                         | 80 ~ 120                                                        | 100                                     |
| Description       | Facteur de compensation<br>Le couple appliqué peu<br>indépendamment (P1 ~ | on :<br>t être ajusté à +/- 20% p<br>· P15) en fonction du type | our chaque programme<br>e d'assemblage. |

| Paramètre                |                | Menu |
|--------------------------|----------------|------|
| Angle cible (CA) (degré) | -              | -    |
| Angle min (degré)        | -              | +    |
| Angle max (degré)        | -              | +    |
| Seuil comptage angle     | -              | +    |
| Point d'accostage (%)    | -              | +    |
| В                        | / 15 Programme |      |

#### 11.6 Angle cible

|                  | Unité                                         | Plage    | Défaut |
|------------------|-----------------------------------------------|----------|--------|
| Angle cible (CA) | degré                                         | 0 ~ 9999 | 0      |
| Description      | Valeur de l'angle appliqué en stratégie CA/SC |          |        |

### 11.7 Angle min

|             | Unité                                               | Plage    | Défaut |
|-------------|-----------------------------------------------------|----------|--------|
| Angle min   | degré                                               | 0 ~ 9999 | 0      |
| Description | Valeur de l'angle mini contrôlé en stratégie CC/SA. |          |        |

#### 11.8 Angle max

|             | Unité                                              | Plage    | Défaut |
|-------------|----------------------------------------------------|----------|--------|
| Angle max   | degré                                              | 0 ~ 9999 | 0      |
| Description | Valeur de l'angle max contrôlé en stratégie CC/SA. |          |        |

#### 11.9 Seuil comptage angle

|                      | Unité                                                                                                    | Plage               | Défaut |
|----------------------|----------------------------------------------------------------------------------------------------|---------------------|--------|
| Seuil comptage angle | Sélectionnée dans le<br>contrôleur (Nm,<br>cNm)                                                                                                  | Selon outil utilisé | 0      |
| Description          | en CC/SA : Valeur de couple à partir de laquelle l'angle est contrôlé.<br>en CA/SC : valeur de couple à partir de laquelle l'angle est appliqué. |                     |        |

#### 11.10 Point d'accostage

|                   | Unité                                                                                            | Plage                                                             | Défaut                                              |
|-------------------|--------------------------------------------------------------------------------------------------|-------------------------------------------------------------------|-----------------------------------------------------|
| Point d'accostage | %                                                                                                | 10 ~ 95                                                           | 50                                                  |
| Description       | en CC/SA : Pourcentag<br>rotation bascule en vite<br>en CA/SC : régler à la<br>(en % couple max) | ge de la valeur du coup<br>sse de rampe<br>même valeur que le seu | ble cible ; la vitesse de<br>il de comptage d'angle |

| Paramètre                        | Menu |
|----------------------------------|------|
| Rampe d'accélération             | +    |
| Angle vitesse d'approche (degré) | +    |
| Vitesse d'approche (tr/min)      | +    |
| Temps monté en couple (ms)       | +    |
| Vitesse de rampe (tr/min)        | +    |
| C / 15 Programme                 |      |

#### 11.11 Rampe d'accélération

|              | Unité                                                              | Plage                    | Défaut                   |  |
|--------------|--------------------------------------------------------------------|--------------------------|--------------------------|--|
| (Soft start) | ms                                                                 | 0 ~ 300                  | 0                        |  |
| Description  | Temps pendant lequel le moteur accélère progressivement jusqu'à sa |                          |                          |  |
|              | vitesse nominale (en co                                            | mplément de l'accélérati | on dans contrôleur 2/9). |  |

#### 11.12 Angle vitesse d'approche

|              | Unité                  | Plage                  | Défaut                |
|--------------|------------------------|------------------------|-----------------------|
| (Free angle) | degré                  | 0 ~ 9999               | 0                     |
| Description  | Angle effectué penda   | nt la phase d'approche | e rapide à la vitesse |
|              | d'approche enregistrée |                        |                       |

#### 11.13 Vitesse d'approche

|              | Unité                                            | Plage                                                  | Défaut                        |
|--------------|--------------------------------------------------|--------------------------------------------------------|-------------------------------|
| (Free speed) | tr/min                                           | Selon outil utilisé                                    | 0                             |
| Description  | Vitesse manuelle pene<br>Bascule en vitesse norr | dant laquelle l'approche<br>nale après l'angle effectu | e rapide est exécutée.<br>ié. |

Nota : 12 & 13 sont utilisés afin d'optimiser le temps de cycle en créant une phase d'approche rapide (notamment pour les vis longues).

#### 11.14 Temps montée en couple

|                      | Unité                     | Plage               | Défaut                   |
|----------------------|---------------------------|---------------------|--------------------------|
| (Torque rising time) | ms                        | 50 ~ 200            | 50                       |
| Description          | Temps pendant lequel      | la montée en couple | doit s'effectuer jusqu'à |
|                      | atteindre le couple cible | ).                  |                          |

#### 11.15 Vitesse de rampe

|                 | Unité                      | Plage                    | Défaut                   |
|-----------------|----------------------------|--------------------------|--------------------------|
| (Ramp up speed) | tr/min                     | Selon outil utilisé      | 100                      |
| Description     | Vitesse utilisée après l'a | accostage jusqu'à la con | signe de fin de vissage. |

#### 12. Paramètres avancés

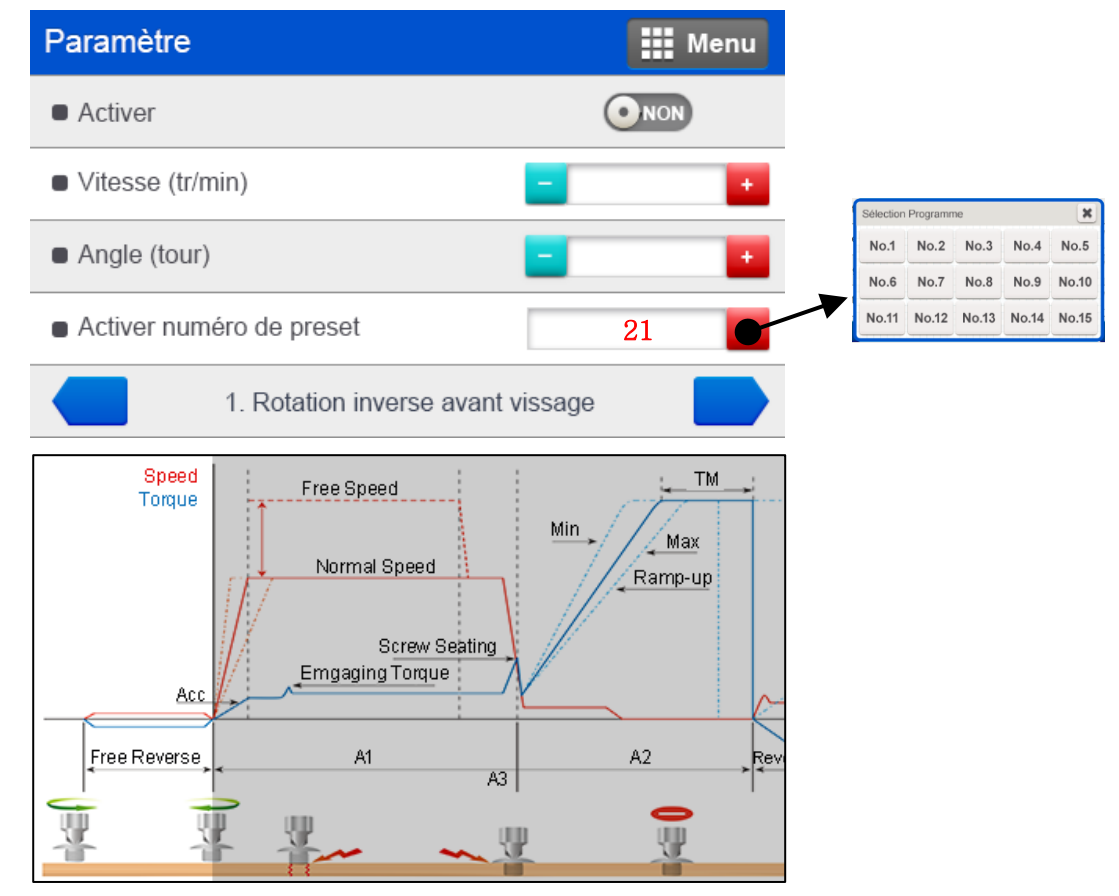

#### 12.1) Rotation inverse avant vissage (free Reverse)

|             | Unité                                                      | Plage     | Défaut |
|-------------|------------------------------------------------------------|-----------|--------|
| Activer     |                                                            | OUI - NON | NON    |
| Description | Utilisation de la fonction rotation inverse avant vissage. |           |        |

|             | Unité                                 | Plage               | Défaut |
|-------------|---------------------------------------|---------------------|--------|
| Vitesse     | tr/min                                | Selon outil utilisé | 0      |
| Description | Vitesse utilisée en rotation inverse. |                     |        |

|             | Unité                                | Plage  | Défaut |
|-------------|--------------------------------------|--------|--------|
| Angle       | 0.1 tour                             | 0 ~ 20 | 0      |
| Description | Nombre de tours en rotation inverse. |        |        |

|                             | Unité                                                                                                    | Plage  | Défaut |
|-----------------------------|----------------------------------------------------------------------------------------------------|--------|--------|
| Activer numéro de<br>preset |                                                                                                    | 1 ~ 15 | 0      |
| Description                 | Programmes de serrage pour lesquels la fonction rotation inverse doit<br>être activée. <u>Nota</u> : le code binaire sera affiché en fonctions du/des<br>programmes sélectionnés, ex. : <b>21</b> pour les programmes 1, 3 et 5. |        |        |

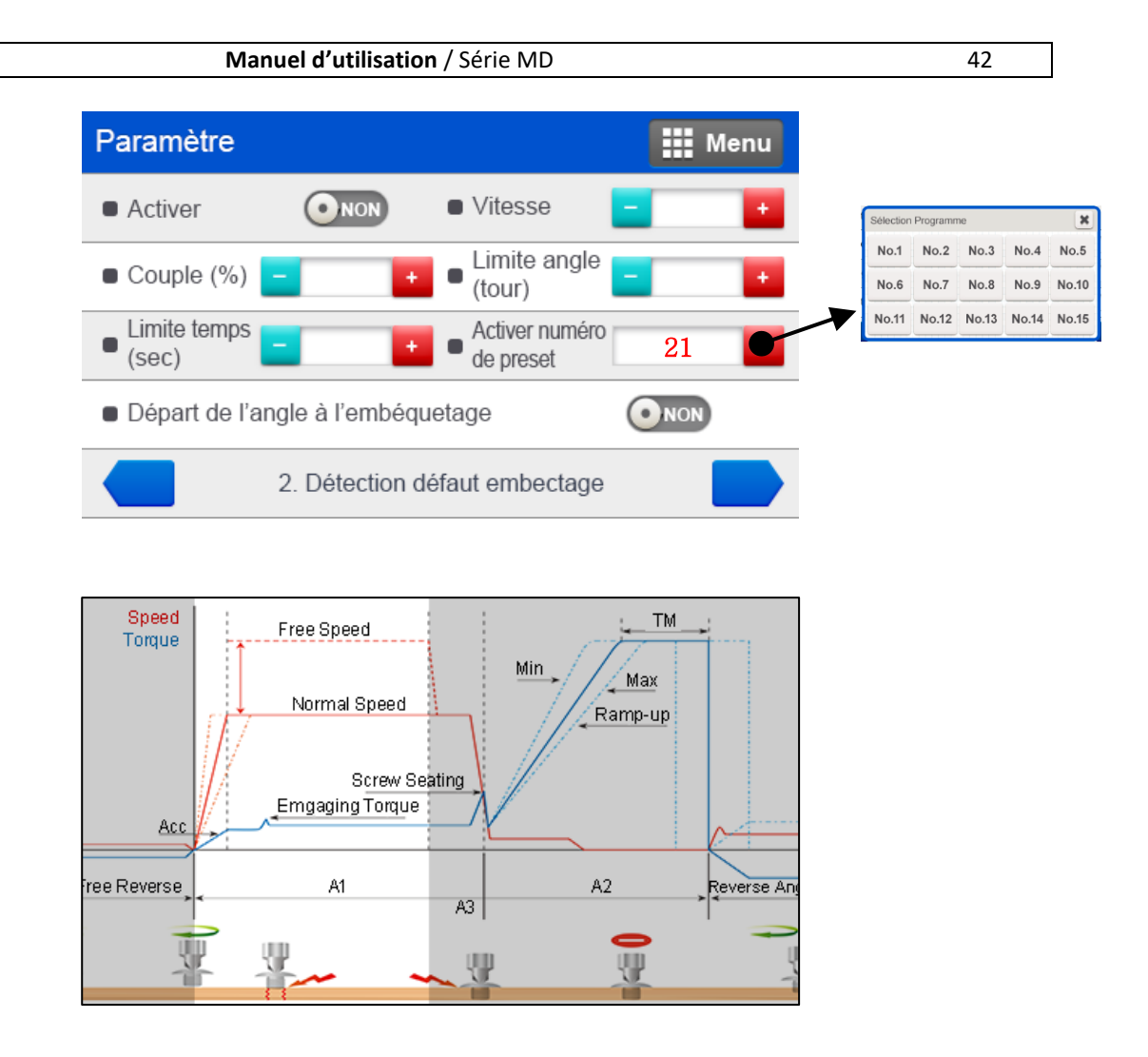

#### 12.2) Détection défaut d'embequetage (engagement vis)

|             | Unité                                                   | Plage     | Défaut |
|-------------|---------------------------------------------------------|-----------|--------|
| Activer     |                                                         | OUI - NON | NON    |
| Description | Activation de la fonction détection défaut embequetage. |           |        |

|             | Unité                              | Plage               | Défaut |
|-------------|------------------------------------|---------------------|--------|
| Vitesse     | tr/min                             | Selon outil utilisé | 0      |
| Description | Vitesse utilisée dans la fonction. |                     |        |

|             | Unité                                                                   | Plage  | Défaut |  |  |
|-------------|-------------------------------------------------------------------------|--------|--------|--|--|
| Couple (%)  | %                                                                       | 0 ~ 50 | 0      |  |  |
| Description | Pourcentage du couple cible à partir duquel la détection doit se faire. |        |        |  |  |

|                     | Unité Plage                           |             | Défaut |  |  |
|---------------------|---------------------------------------|-------------|--------|--|--|
| Limite angle (tour) | 0.1 tour                              | tour 0 ~ 20 |        |  |  |
| Description         | Nombre de tours maxi de l'engagement. |             |        |  |  |

|                    | Unité                       | Plage  | Défaut |  |
|--------------------|-----------------------------|--------|--------|--|
| Limite temps (sec) | sec                         | 0 ~ 10 | 0      |  |
| Description        | Temps maxi de l'engagement. |        |        |  |

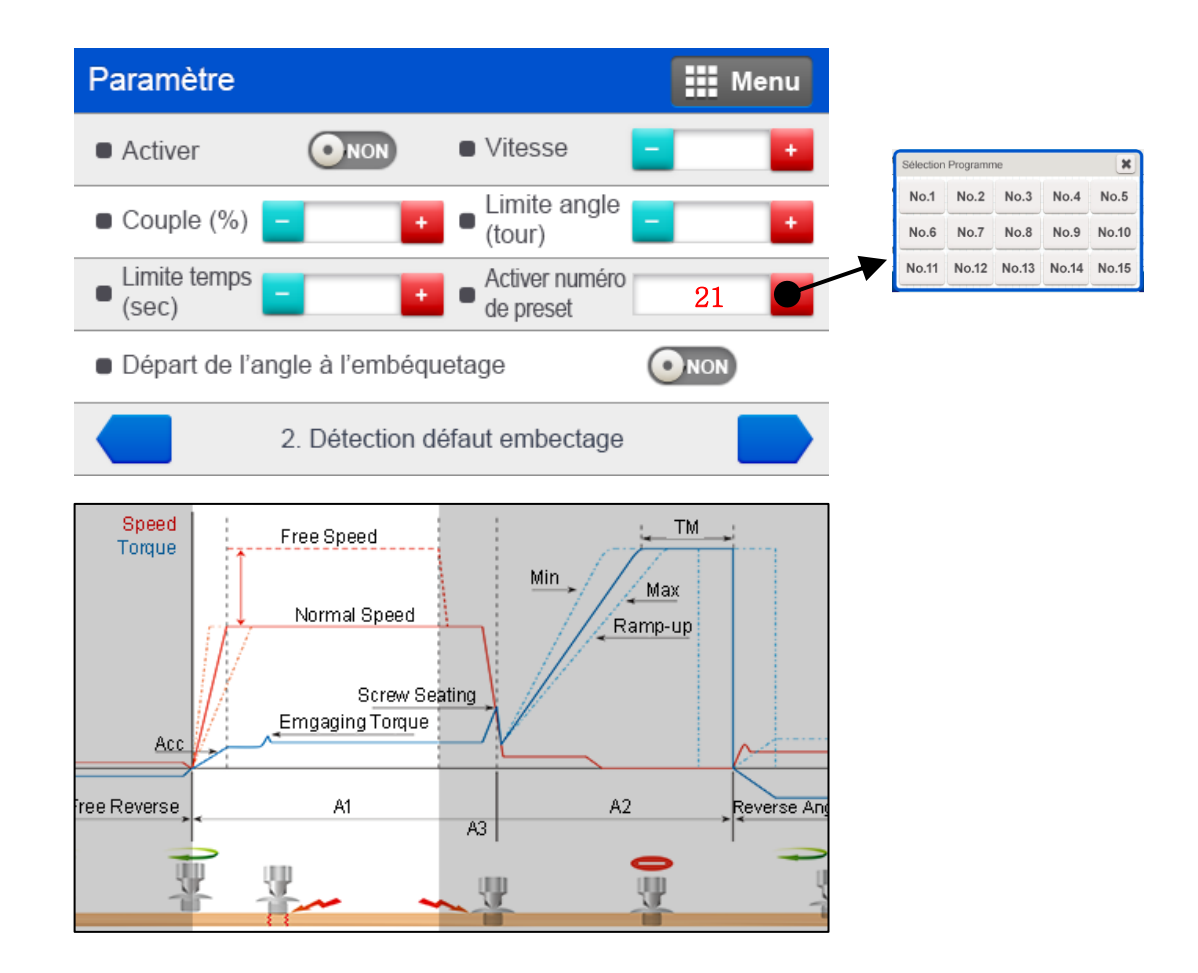

|                             | Unité                                                                            | Plage                                                                                          | Défaut                                                                    |  |
|-----------------------------|----------------------------------------------------------------------------------|------------------------------------------------------------------------------------------------|---------------------------------------------------------------------------|--|
| Activer numéro de<br>preset |                                                                                  | 1 ~ 15                                                                                         | 0                                                                         |  |
| Description                 | Sélection des programm<br>activée. <u>Nota</u> : le coo<br>programmes sélectionn | nes de serrage pour lesq<br>de binaire sera affiché<br>és, ex. : <mark>21</mark> pour les prog | uels la fonction doit être<br>e en fonctions du/des<br>grammes 1, 3 et 5. |  |

|                                      | Unité                                            | Plage                                                                | Défaut |  |  |
|--------------------------------------|--------------------------------------------------|----------------------------------------------------------------------|--------|--|--|
| Départ de l'angle à<br>l'embequetage |                                                  | OUI - NON                                                            | NON    |  |  |
| Description                          | Si sélectionné, remise<br>comptage depuis la dét | à zéro du comptage de l'angle et reprise du tection de l'engagement. |        |  |  |

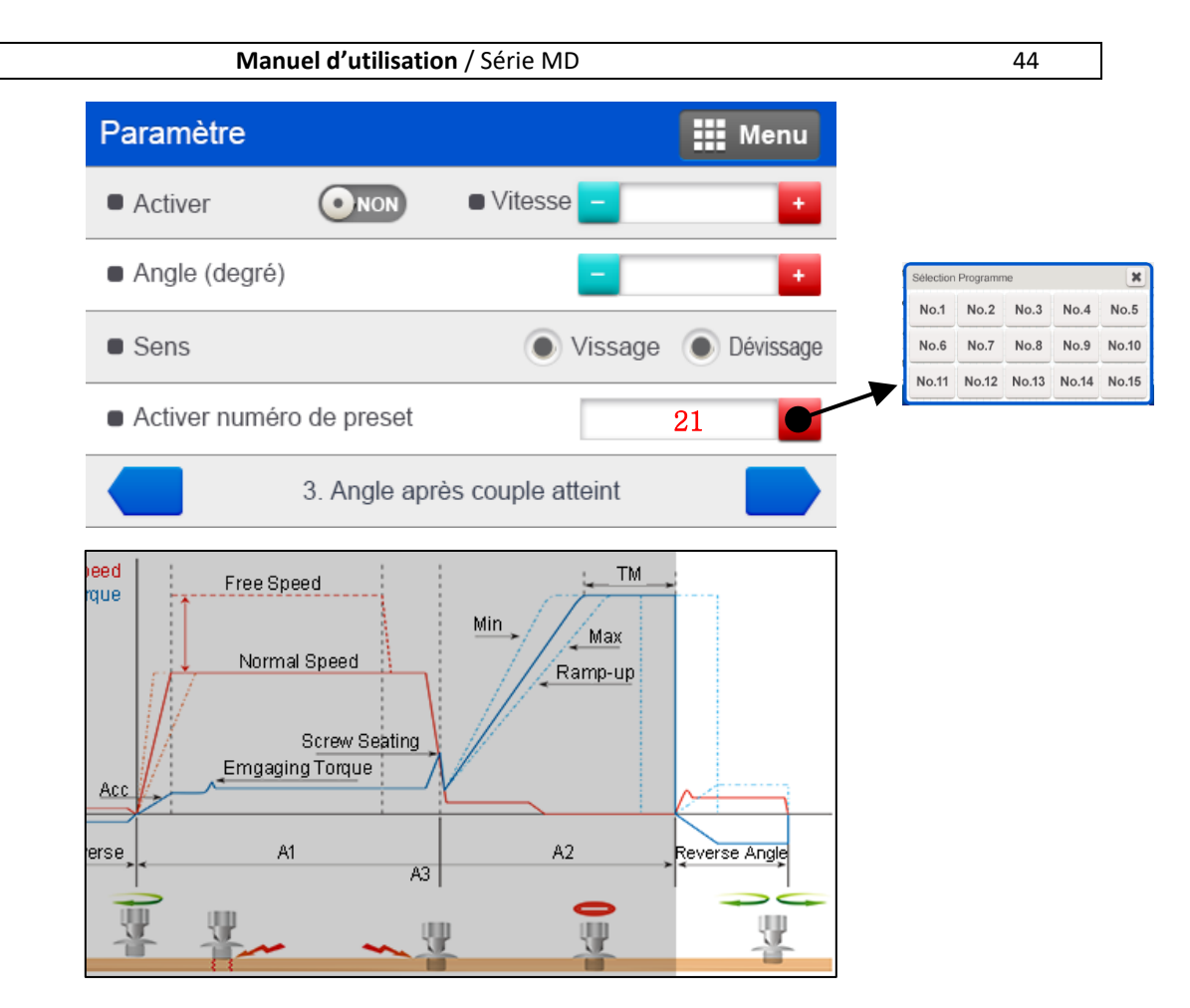

#### 12.3) Angle après couple atteint (Reverse angle)

|             | Unité                                                  | Plage     | Défaut |  |  |
|-------------|--------------------------------------------------------|-----------|--------|--|--|
| Activer     |                                                        | OUI - NON | NON    |  |  |
| Description | Utilisation de la fonction angle après couple atteint. |           |        |  |  |

|             | Unité Plage                        |  | Défaut |  |  |
|-------------|------------------------------------|--|--------|--|--|
| Vitesse     | tr/min Selon outil utili           |  | 0      |  |  |
| Description | Vitesse utilisée dans la fonction. |  |        |  |  |

|             | Unité                                | Unité Plage |   |  |  |
|-------------|--------------------------------------|-------------|---|--|--|
| Angle       | degré                                | 0 ~ 15000   | 0 |  |  |
| Description | Valeur d'angle après couple atteint. |             |   |  |  |

|             | Unité                                                 | Plage               | Défaut  |  |  |
|-------------|-------------------------------------------------------|---------------------|---------|--|--|
| Sens        |                                                       | Vissage - Dévissage | Vissage |  |  |
| Description | Choix du sens de rotation pour appliquer la fonction. |                     |         |  |  |

|                   | Unité                                                                 | Plage | Défaut |  |  |  |
|-------------------|-----------------------------------------------------------------------|-------|--------|--|--|--|
| Activer numéro de |                                                                       | 1 15  | 0      |  |  |  |
| preset            |                                                                       | 1~15  | 0      |  |  |  |
| Description       | Programmes de serrage pour lesquels la fonction rotation inverse doit |       |        |  |  |  |
|                   | être activée. Nota : le code binaire sera affiché en fonctions du/des |       |        |  |  |  |
|                   | programmes sélectionnés, ex. : 21 pour les programmes 1, 3 et 5.      |       |        |  |  |  |

#### 13. Multi-séquence

- Le mode Multi-séquence permet l'enchaînement de 10 étapes dans une séquence.
- Le nombre de séquence est de 2 : Multi A et Multi B.
- Chaque étape est paramétrable selon les commandes proposées ci-après :

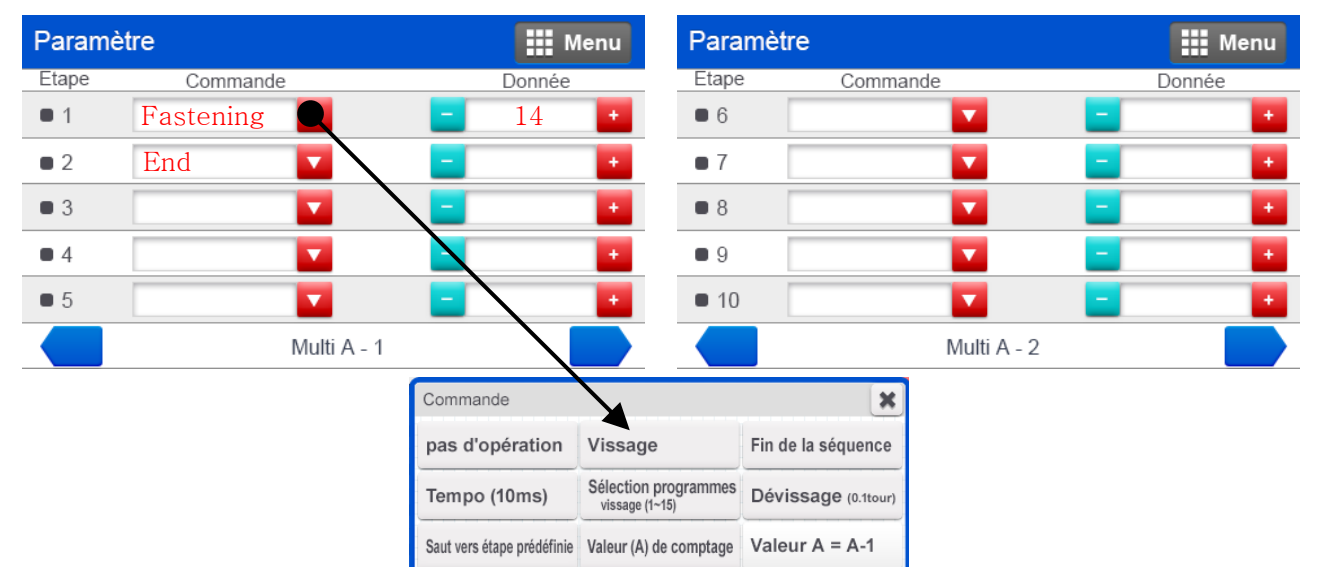

| Commande        | Description                                                                                                    | Donnée (plage)       |
|-----------------|----------------------------------------------------------------------------------------------------|----------------------|
| NOP             | Pas d'opération                                                                                                    | Non utilisé          |
| Fastening       | Vissage : l'outil effectue un vissage dans le sens horaire avec le programme sélectionné (Donnée).                                                                                                    | Programmes de 1 ~ 15 |
| Loosening       | Dévissage : l'outil effectue un dévissage pour un nombre de tours sélectionnés.                                                                                                    | 0.1 ~ 999            |
| Select preset#  | Sélection programmes (pas obligatoire) – permet de<br>sélectionner un programme pour vissage/dévissage.                                                                                                | Programmes de 1 ~ 15 |
| Delay           | Tempo (10ms) : réglage de la temporisation                                                                                                    | 1 ~ 999              |
| Jump            | Saut vers étape prédéfinie : renvoi vers étape<br>sélectionnée dans Donnée.                                                                                                    | 2~9                  |
| Count value = A | Valeur (A) de comptage : comptage total (écran opération)                                                                                                    | 1 ~ 999              |
| Sub if (A)      | Soustrait 1 à (A) et sauvegarde la valeur de<br>remplacement. Si la valeur de (A) n'est pas "0", alors<br>passage à l'étape suivante. Si (A) est à "0", alors<br>passage à la deuxième étape suivante. | Non utilisé          |
| End             | Fin de la séquence (pas obligatoire)                                                                                                    | Non utilisé          |

A noter que la fonction Sélection programme est recommandée avant une étape de dévissage. Les données des commandes sont par défaut à 0 et 999 en valeur maximale.

#### 14. Modèle

| Paramè | etre     |             | Menu  | Parame | ètre     |             | Menu  |
|--------|----------|-------------|-------|--------|----------|-------------|-------|
| Etape  | Commande | Data1       | Data2 | Etape  | Commande | Data1       | Data2 |
| • 1    |          | - •         | - •   | • 6    |          | - •         |       |
| • 2    |          | - +         | - +   | • 7    |          | - +         | - •   |
| • 3    |          | - •         | -     | • 7    |          |             | -     |
| • 4    |          | - +         |       | • 9    |          | - •         |       |
| • 5    |          | - •         |       | • 10   |          |             |       |
|        | A        | / 15 modèle |       |        | В        | / 15 modèle |       |

Le mode Modèle est utilisé pour enchaîner le comptage de vis par programme de vissage en 10 étapes. Le nombre de modèles disponibles est de 15 et chacun peut intégrer des I/O et des temporisations.

Les étapes sont paramétrables de la façon suivante :

| Parame | Commande                                   | Menu | Paramè | ètre             |                  | Menu   |
|--------|--------------------------------------------|------|--------|------------------|------------------|--------|
| Etape  | Non utilisé                                | ata2 | Etape  | Type d'entrée    | Type de sortie   | × ata2 |
| 2      | Serrage (Data1 : preset, Data 2 : Comptage | •    | • 2    | Front montant    | ON               |        |
| • 3    | Délai (Data2 : Tempo (0,1sec))             | •    | • 3    | Front descendant | OFF              |        |
| • 4    | Entrée (Data1 : Port, Data 2 : Type)       | -    | • 4    | Signal = 1       | ON / OFF (0.5sec | ;)     |
|        | Sortie (Data1 : Port, Data 2 : Type)       |      | • 5    | Signal = 0       | ON / OFF (1sec)  |        |

| Commande | Description             | Data 1                                       | Data 2                                                                                                    |  |
|----------|-------------------------|----------------------------------------------|----------------------------------------------------------------------------------------------------|--|
| Entrée   | Affectation des entrées | 1 - 8                                        | <ul> <li>0 : Pas d'entrée</li> <li>1 : Front montant</li> <li>2 : Front descendant</li> <li>3 : Signal = 1</li> <li>4 : Signal = 0</li> </ul> |  |
| Sortie   | Affectation des sorties | 1 - 8                                        | 0 : Pas de sortie<br>1 : ON<br>2 : OFF<br>3 : ON pour 0.5sec et OFF<br>4 : ON pour 1.0sec et OFF                                              |  |
| Serrage  | Vissage                 | Prog. 1 – 13<br>14 : Multi A<br>15 : Multi B | Comptage : 1 - 250                                                                                                    |  |
| Delay    | Temporisation           | -                                            | 0.1 - 25 sec. (unité : 0.1sec)                                                                                                    |  |

- Ne pas oublier de sélectionner le mode Modèle dans le contrôleur page 4/9 et d'activer la fonction Sélection modèle, verrouillage visseuse hors étapes et sélection écran modèle.
- Pour utiliser les programmes 14 & 15 dans un modèle, il est nécessaire de créer une multiséquence à 1 étape. Voir exemple page 45 § 13.

#### 15. Comptage

La fonction Comptage permet de contrôler et compter le nombre de vis, le contrôleur MDC doit, selon les applications, recevoir un signal de début et de fin.

Le contrôleur MDC fournit le signal comptage OK lorsqu'il atteint le nombre de vis programmé (champ Comptage total).

Le contrôleur MDC dispose de 4 types de signaux capteur pouvant être sélectionnés (voir image informations capteur).

Un capteur ou un switch peut être directement connecté au contrôleur MDC pour l'information "Début".

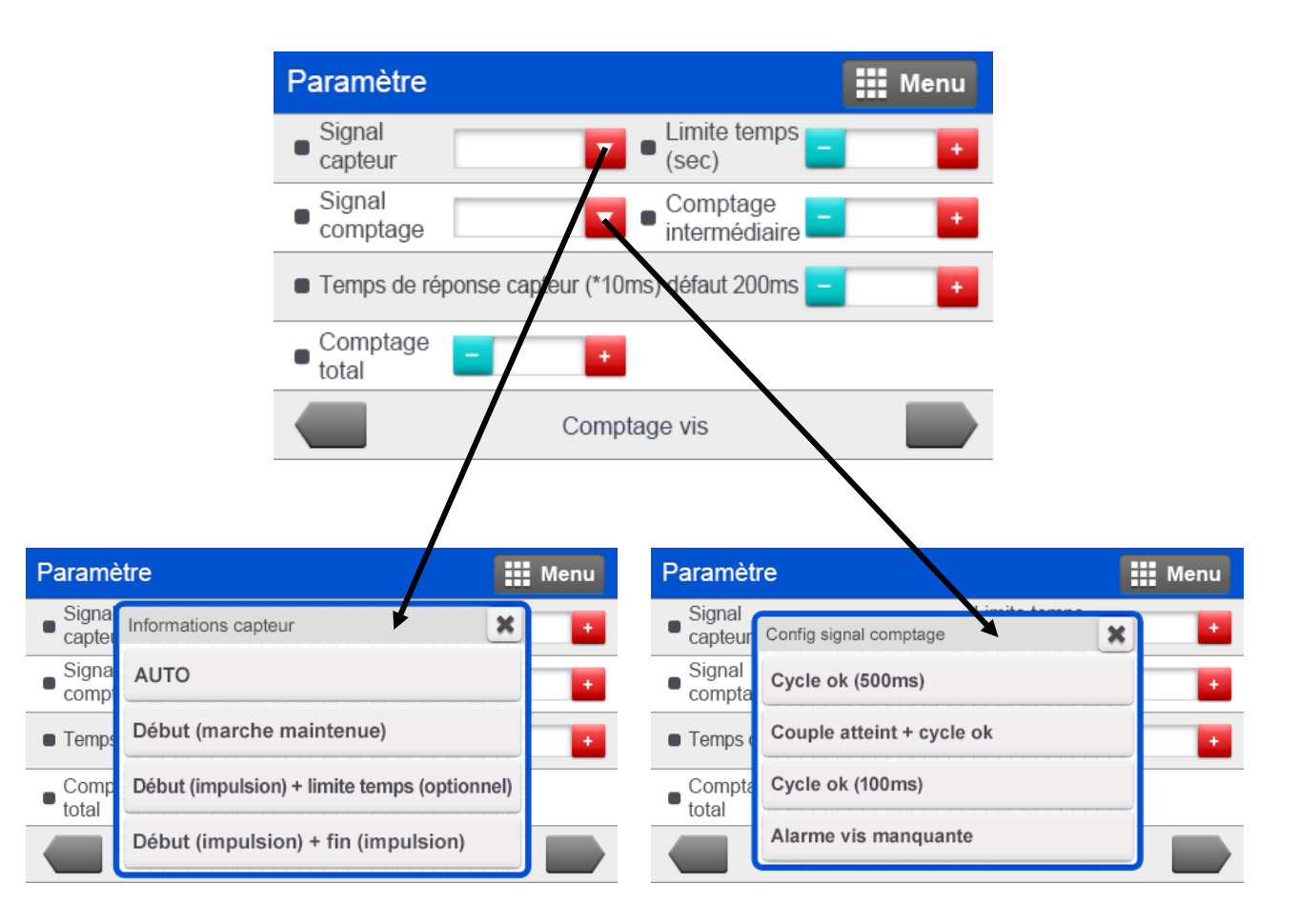

De la même manière que les signaux capteurs, le contrôleur MDC émet des signaux de sortie configurables en fonction du résultat souhaité (voir image config signal comptage).

Nota : le champs « Comptage total » devra être mis à 0 dans le cas de comptage par la fonction Modèle.

| Paramèt                                                                                                    | re                        |   | Menu |
|----------------------------------------------------------------------------------------------------|---------------------------|---|------|
| <ul> <li>Signal<br/>capteur</li> </ul>                                                                                                    | Config signal comptage    | × | •    |
| <ul> <li>Signal<br/>compta</li> </ul>                                                                                                    | Cycle ok (500ms)          |   |      |
| Temps of the temps of the temps of the temps of the temps of the temps of the temps of the temps of the temps of the temps of the temps of the temps of the temps of the temps of the temps of temps of temps o | Couple atteint + cycle ok |   | •    |
| Compta     total                                                                                                    | Cycle ok (100ms)          |   |      |
|                                                                                                    | Alarme vis manquante      |   |      |

#### Signaux de sortie

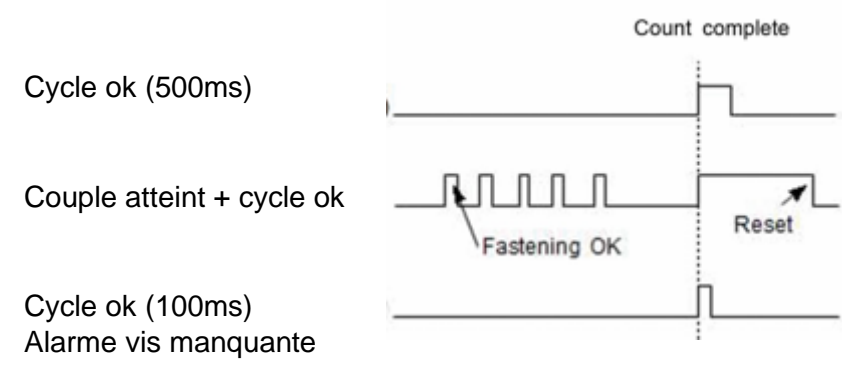

- Cycle ok (500ms) = signal de 500ms de type "signal comptage complet" lors de la fin de vissage.

- Couple atteint + cycle ok = signal (impulsion de 0,5s) pour chaque couple atteint puis "signal comptage complet" lors de la fin de vissage. Ce signal est remis à 0 lorsque le travail suivant commence.

- Cycle ok (100ms) = signal (impulsion de 100ms) de type "signal comptage complet" lors de la fin de vissage.

- Alarme vis manquante = signal (impulsion de 100ms) de type "alarme" lorsqu'une vis est manquante à la fin d'un programme.

#### 16. Contrôleur

Le paramètre Contrôleur comporte 9 pages au total, chacune permettant de gérer des paramètres complémentaires en relation directe avec les fonctionnalités de l'outil ou bien encore la communication.

| Paramètre                                           |   | Menu |
|-----------------------------------------------------|---|------|
| Limite temps de vissage (sec)                       | - |      |
| <ul> <li>Limite temps de dévissage (sec)</li> </ul> | - | •    |
| Temps de calage moteur (sec)                        | - |      |
| <ul> <li>Vitesse de dévissage (tr/min)</li> </ul>   | - | •    |
| Contrôleur 1 / 9                                    |   |      |

### 16.1) Limite temps de vissage

|                            | Unité                                                                                                    | Plage  | Défaut |  |
|----------------------------|----------------------------------------------------------------------------------------------------|--------|--------|--|
| Limite temps de<br>vissage | sec                                                                                                    | 0 - 60 | 10     |  |
| Description                | Fenêtre de temps de vissage pour éviter un fonctionnement en continu au-delà des temps autorisés de vissage. |        |        |  |

#### 16.2) Limite temps de dévissage

|                              | Unité                                                                                                    | Plage  | Défaut |  |
|------------------------------|----------------------------------------------------------------------------------------------------|--------|--------|--|
| Limite temps de<br>dévissage | sec                                                                                                    | 0 - 60 | 10     |  |
| Description                  | Fenêtre de temps de vissage pour éviter un fonctionnement en continu au-delà des temps autorisés en dévissage. |        |        |  |

#### 16.3) Temps de calage moteur

|                     | Unité                        | Plage                   | Défaut                 |
|---------------------|------------------------------|-------------------------|------------------------|
| Temps calage moteur | sec                          | 0,1-0,5                 | 0,2                    |
| Description         | Fenêtre de temps de dernier. | calage moteur pour évit | er la surchauffe de ce |

#### 16.4) Vitesse de dévissage

|                      | Unité                               | Plage               | Défaut                             |
|----------------------|-------------------------------------|---------------------|------------------------------------|
| Vitesse de dévissage | tr/min                              | Selon outil utilisé | Vitesse max de l'outil<br>connecté |
| Description          | Réglage de la vitesse en dévissage. |                     |                                    |

| Paramètre                         |   | Menu |
|-----------------------------------|---|------|
| Accélération (ms)                 | - |      |
| Durée signal ok (ms)              | - |      |
| Numéro Identifiant outil (ID)     | - |      |
| Durée affichage code erreur (sec) | - | •    |
| Contrôleur 2 / 9                  |   |      |

### 16.5) Accélération

|              | Unité                                                                            | Plage     | Défaut |  |
|--------------|----------------------------------------------------------------------------------|-----------|--------|--|
| Accélération | ms                                                                               | 10 ~ 1000 | 150    |  |
| Description  | Réglage du temps d'accélération du moteur pour atteindre sa vitesse de consigne. |           |        |  |

### 16.6) Durée signal OK

|                 | Unité                                                       | Plage   | Défaut |  |
|-----------------|-------------------------------------------------------------|---------|--------|--|
| Durée signal OK | ms                                                          | 0 ~ 500 | 0      |  |
| Description     | Réglage de la durée du signal OK après consignes atteintes. |         |        |  |

### 16.7) Numéro identifiant outil

|                             | Unité                                                                                    | Plage  | Défaut                 |
|-----------------------------|------------------------------------------------------------------------------------------|--------|------------------------|
| Numéro identifiant<br>outil |                                                                                          | 1 ~ 99 | 1                      |
| Description                 | Réglage du numéro d'identification de l'outil lors de la commun des données en ethernet. |        | rs de la communication |

## 16.8) Durée affichage code erreur

|                      | Unité                                                                   | Plage | Défaut |
|----------------------|-------------------------------------------------------------------------|-------|--------|
| Durée affichage code | 500                                                                     | 0 10  | 10     |
| erreur               | 360                                                                     | 0~10  | 1,0    |
| Description          | Réglage du temps d'affichage du code erreur sur l'écran. « 0 » étant le |       |        |
|                      | RAZ manuel du code erreur.                                              |       |        |

| Paramètre                           |   | Menu |
|-------------------------------------|---|------|
| Ajustement couple (%)               | - |      |
| Rétro-éclairage                     | - |      |
| Programme par défaut                | - |      |
| Initialisation paramètre contrôleur |   |      |
| Contrôleur 3 / 9                    |   |      |

### 16.9) Ajustement couple (calibration)

|                   | Unité                                                                                                    | Plage                                                                                                    | Défaut                                                                                                    |
|-------------------|----------------------------------------------------------------------------------------------------|----------------------------------------------------------------------------------------------------|----------------------------------------------------------------------------------------------------|
| Ajustement couple | %                                                                                                    | 90 ~ 110                                                                                                    | 100                                                                                                    |
| Description       | C'est la fonction de c<br>contrôleur. La valeur de<br>enregistrée dans l'out<br>contrôleur. Le bouton d<br>R pour que l'écriture pu<br>Pour plus de détails, se | calibration de la gamm<br>e calibration peut être aju<br>til. Cette valeur sera d<br>le réversibilité de l'outil F<br>lisse se faire dans l'outil.<br>e référer au chapitre 23 C | e d'outil rattachée au<br>stée à + ou - 10% et est<br>effective sur un autre<br>F/R doit être en position<br>alibration. |

#### 16.10) Rétro-éclairage

|                 | Unité                                            | Plage   | Défaut |
|-----------------|--------------------------------------------------|---------|--------|
| Rétro-éclairage |                                                  | 10 ~ 64 | 45     |
| Description     | Réglage de la luminosité de l'écran d'affichage. |         |        |

#### 16.11) Programme par défaut

|                         | Unité                                    | Plage                  | Défaut                 |
|-------------------------|------------------------------------------|------------------------|------------------------|
| Programme par<br>défaut |                                          | 1 ~ 17                 | 1                      |
| Description             | Affichage du numéro de<br>du contrôleur. | e programme par défaut | à la mise sous tension |

### 16.12) Initialisation paramètre contrôleur

|                                        | Unité                             | Plage                       | Défaut                                 |
|----------------------------------------|-----------------------------------|-----------------------------|----------------------------------------|
| Initialisation<br>paramètre contrôleur |                                   | 0 ~ 9999                    | 0                                      |
| Description                            | Valeur 77 pour l'appaira service. | age de l'outil au contrôleu | ır lors de la 1 <sup>ère</sup> mise en |

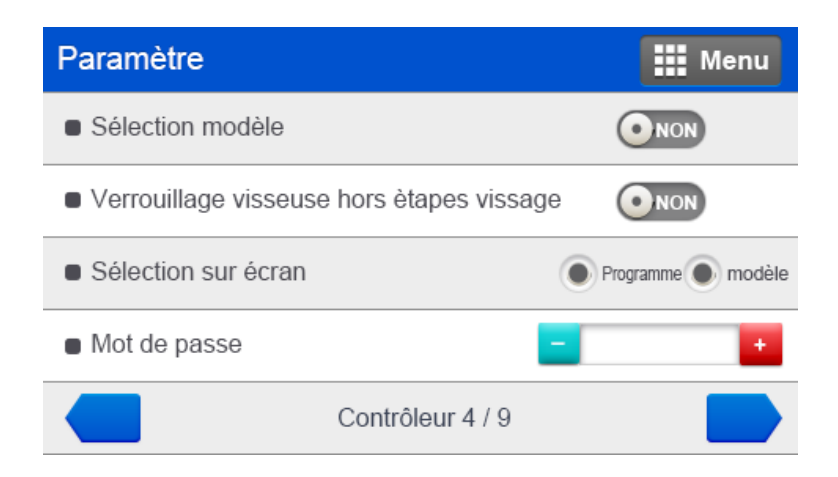

#### 16.13) Sélection Modèle

|                         | Unité                     | Plage                  | Défaut                 |
|-------------------------|---------------------------|------------------------|------------------------|
| Programme par<br>défaut |                           | OUI - NON              | NON                    |
| Description             | Activation de la sélectio | n de modèles de compta | age en mode Opération. |

#### 16.14) Verrouillage visseuse hors étapes vissage

|                                              | Unité                                                         | Plage     | Défaut |
|----------------------------------------------|---------------------------------------------------------------|-----------|--------|
| Verrouillage visseuse<br>hors étapes vissage |                                                               | OUI - NON | NON    |
| Description                                  | Blocage du démarrage de l'outil entre deux étapes de vissage. |           |        |

#### 16.15) Sélection sur écran

|                     | Unité                                                               | Plage              | Défaut    |
|---------------------|---------------------------------------------------------------------|--------------------|-----------|
| Sélection sur écran |                                                                     | Programme - modèle | Programme |
| Description         | Appel des programmes ou modèles à partir de l'écran Opération (P1). |                    |           |

#### 16.16) Mode de passe

|               | Unité                                                       | Plage    | Défaut |
|---------------|-------------------------------------------------------------|----------|--------|
| Mode de passe |                                                             | 0 ~ 9999 | 0      |
| Description   | Mode de passe donnant accès aux paramétrages du contrôleur. |          |        |

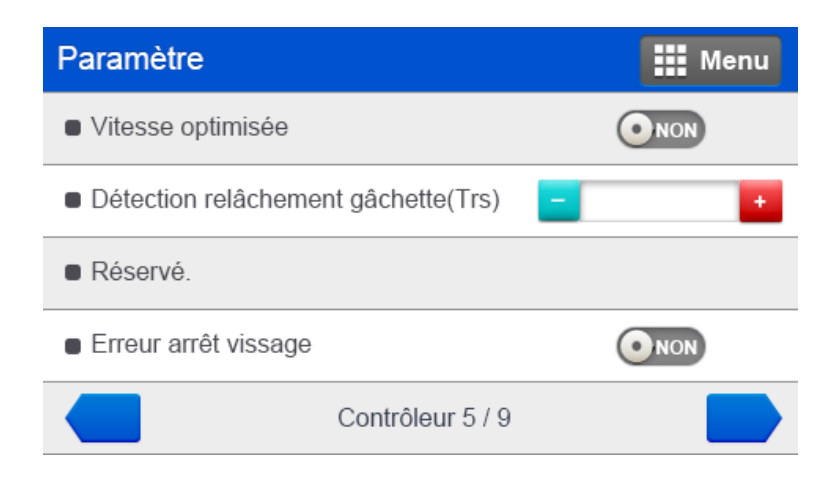

#### 16.17) Vitesse optimisée

|                   | Unité                                       | Plage               | Défaut                  |
|-------------------|---------------------------------------------|---------------------|-------------------------|
| Vitesse optimisée |                                             | OUI - NON           | OUI                     |
| Description       | La vitesse est ajustée consigne (P1 ~ P15). | e automatiquement e | n fonction du couple de |

#### 16.18) Détection relâchement gâchette

|                                   | Unité                                      | Plage                   | Défaut                |
|-----------------------------------|--------------------------------------------|-------------------------|-----------------------|
| Détection<br>relâchement gâchette | trs                                        | 0 ~ 5                   | 0                     |
| Description                       | Surveillance du relâch<br>nombre de tours. | ement intempestif de la | a gâchette pendant un |

#### 16.19) Réservé

|             | Unité            | Plage | Défaut |
|-------------|------------------|-------|--------|
| Réservé     |                  |       | 0      |
| Description | Pas de fonction. |       |        |

#### 16.20) Erreur arrêt vissage

|                      | Unité                                             | Plage                  | Défaut                  |
|----------------------|---------------------------------------------------|------------------------|-------------------------|
| Erreur arrêt vissage |                                                   | OUI - NON              | NON                     |
| Description          | Affichage d'une erreur d<br>avant couple atteint. | quand relâchement gâch | ette après accostage et |

| Paramètre                       | Menu         |
|---------------------------------|--------------|
| Verrouillage fonction dévissage | NON          |
| Démarrage impulsion gâchette    | ONON         |
| Dévissage via inverseur R/F     | NON          |
| Sortie données automatique      | <b>O</b> NON |
| Contrôleur 6 / 9                |              |

### 16.21) Verrouillage fonction dévissage

|                                 | Unité                                                              | Plage     | Défaut |
|---------------------------------|--------------------------------------------------------------------|-----------|--------|
| Verrouillage fonction dévissage |                                                                    | OUI - NON | NON    |
| Description                     | Activation et désactivation du switch de réversibilité de l'outil. |           |        |

#### 16.22) Démarrage impulsion gâchette

|                                 | Unité                                            | Plage     | Défaut |
|---------------------------------|--------------------------------------------------|-----------|--------|
| Démarrage impulsion<br>gâchette |                                                  | OUI - NON | NON    |
| Description                     | Démarrage et arrêt outil par impulsion gâchette. |           |        |

### 16.23) Dévissage via inverseur R/F

|                                | Unité                                                | Plage                    | Défaut                    |
|--------------------------------|------------------------------------------------------|--------------------------|---------------------------|
| Dévissage via<br>inverseur R/F |                                                      | OUI - NON                | NON                       |
| Description                    | La rotation inverse dém<br>réversibilité de l'outil. | arre directement par une | e action sur le switch de |

### 16.24) Sortie données automatique

|                     | Unité                                              | Plage                               | Défaut                 |
|---------------------|----------------------------------------------------|-------------------------------------|------------------------|
| Sortie données auto |                                                    | OUI - NON                           | NON                    |
| Description         | Les données en survei<br>port Ethernet ou la sorti | llance sont transmises a<br>e RS232 | automatiquement via le |

| Paramètre                             | Menu    |
|---------------------------------------|---------|
| Contrôle son des alarmes              | NON     |
| Activation Écran                      | NON     |
| <ul> <li>Baudrate port com</li> </ul> |         |
| Unité de couple                       | <b></b> |
| Contrôleur 7 / 9                      |         |

### 16.25) Contrôle son des alarmes

|                      | Unité                                                          | Plage     | Défaut |
|----------------------|----------------------------------------------------------------|-----------|--------|
| Contrôle son alarmes |                                                                | OUI - NON | OUI    |
| Description          | Activation ou désactivation du signal sonore pour les alarmes. |           |        |

#### 16.26) Activation écran

|                  | Unité                                                                | Plage     | Défaut |
|------------------|----------------------------------------------------------------------|-----------|--------|
| Activation écran |                                                                      | OUI - NON | OUI    |
| Description      | Activation ou désactivation des raccourcis écrans en mode Opération. |           |        |

### 16.27) Baudrate port com RS232

|             | Unité                          | Plage                  | Défaut                |
|-------------|--------------------------------|------------------------|-----------------------|
| Baudrate    |                                | 9600 ~ 230400          | 115200                |
| Description | Vitesse de transmission RS232. | ns des données pour le | port de communication |

### 16.28) Unité de couple

|                 | Unité                                                                                                  | Plage                                                                    | Défaut                                                         |
|-----------------|----------------------------------------------------------------------------------------------------|--------------------------------------------------------------------------|----------------------------------------------------------------|
| Unité de couple |                                                                                                    | Kgf.cm ~ Lbf.ft                                                          | N.m                                                            |
| Description     | Choix de l'unité de<br>proposées.<br>[Attention] : le change<br>l'ensemble des param<br>programmation. | mesure du couple su<br>ement d'unité de mesur<br>ètres. Ce réglage est à | ivant les abréviations<br>re réinitialise<br>faire avant toute |

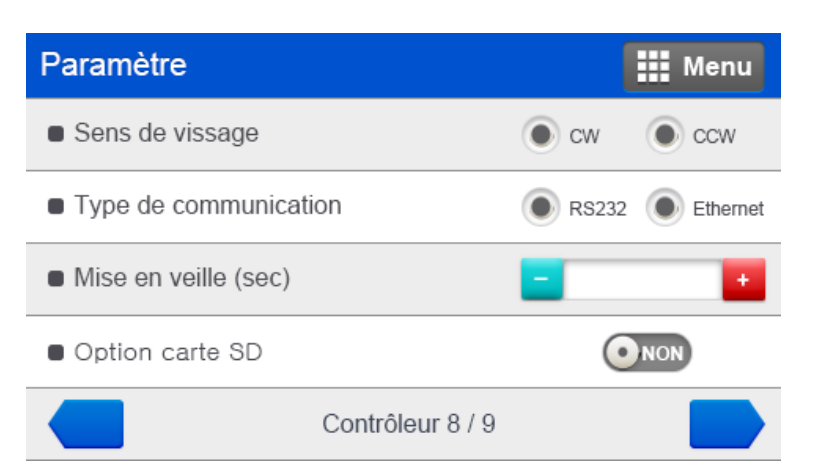

#### 16.29) Sens de vissage

|                 | Unité                                                  | Plage                  | Défaut |  |
|-----------------|--------------------------------------------------------|------------------------|--------|--|
| Sens de vissage |                                                        | CW - CCW               | CW     |  |
| Description     | Détermine le sens de rotation considéré comme "normal" |                        |        |  |
|                 | "CW" : horaire "CCW'                                   | ' : anti-horaire.      |        |  |
|                 | Valable pour l'ensemble                                | e des programmes (P1 ~ | P15).  |  |

#### 16.30) Type de communication

|                          | Unité                  | Plage                 | Défaut   |
|--------------------------|------------------------|-----------------------|----------|
| Type de<br>communication |                        | RS232 - Ethernet      | RS232    |
| Description              | 2 choix possibles pour | e port COM : RS232 ou | Ethernet |

#### 16.31) Mise en veille

|                | Unité                    | Plage                       | Défaut           |
|----------------|--------------------------|-----------------------------|------------------|
| Mise en veille | sec                      | 0 ~ 30                      | 0                |
| Description    | Temps au bout duquel l   | 'outil sera mis en veille ( | extinction LED). |
|                | 0 = pas de mise en veill | le.                         |                  |

#### 16.32) Option carte SD

|                 | Unité                  | Plage                           | Défaut                     |
|-----------------|------------------------|---------------------------------|----------------------------|
| Option carte SD |                        | OUI - NON                       | OUI*                       |
| Description     | Choix de sauvegarde de | es données sur carte SD         | à l'arrière du contrôleur. |
|                 | OUI* par défaut pour c | ontrôleur avec mention <b>N</b> | I (ex. MDC-26F <b>M</b> )  |

#### Spécifications carte mémoire SD

| Туре     | Capacité | Format |
|----------|----------|--------|
| Class 10 | Max 8GB  | FAT32  |

Le système crée dans la carte SD un dossier Historique (History) dans lequel se trouvent des sous-dossiers année et mois. Dans chaque dossier mois, il est stocké un fichier CSV par date. Chaque donnée de vissage est horodatée et enregistrée dans le CSV.

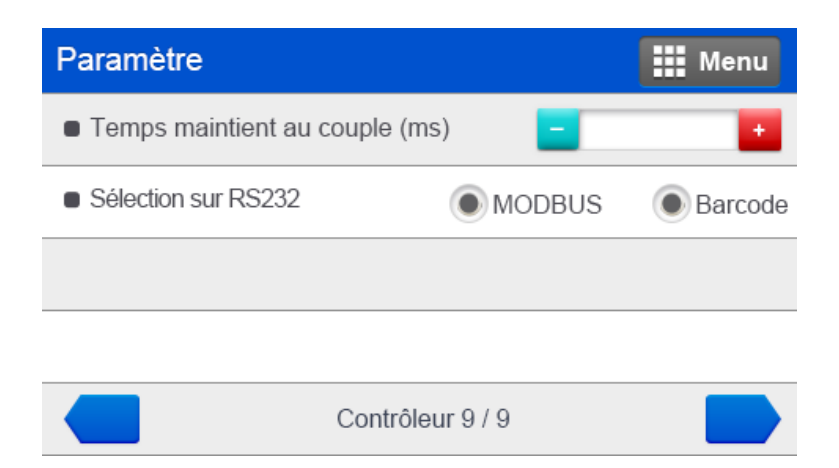

### 16.33) Temps maintien couple

|                          | Unité                                              | Plage                                                 | Défaut                             |
|--------------------------|----------------------------------------------------|-------------------------------------------------------|------------------------------------|
| Temps maintien au couple | ms                                                 | 1 ~ 20                                                | 2                                  |
| Description              | Temps pendant lequel l<br>la relaxation de l'assem | e moteur est maintenu so<br>blage après le couple atl | ous tension pour réduire<br>teint. |

### 16.34) Sélection sur RS232

|                     | Unité                                                                                                    | Plage                 | Défaut                 |  |  |
|---------------------|----------------------------------------------------------------------------------------------------|-----------------------|------------------------|--|--|
| Sélection sur RS232 |                                                                                                    | MODBUS - Barcode      | MODBUS                 |  |  |
| Description         | Choix du type de communication du port RS232.                                                                                           |                       |                        |  |  |
|                     | En mode Barcode, s'assurer que le Baudrate du lecteur code<br>soit bien enregistré dans la page Contrôleur 7/9 section Bau<br>port com. |                       |                        |  |  |
|                     | Utiliser un adaptateur<br>4-5234520.                                                                                                    | RS232 pour lecteur co | de barre, code article |  |  |

### 17. Entrées / Sorties

Le contrôleur MDC est pourvu de 8 entrées et de 8 sorties toutes assignables par le port Sub-D25 avec le choix des affectations suivantes :

| Paramètre                                                                                                    |                                                                                       | Menu                                                                                           | Paramètre                                                                                                    |                                                                                                 | Men                                                                           |
|----------------------------------------------------------------------------------------------------|---------------------------------------------------------------------------------------|------------------------------------------------------------------------------------------------|----------------------------------------------------------------------------------------------------|-------------------------------------------------------------------------------------------------|-------------------------------------------------------------------------------|
| Entrée 1                                                                                                    | Entrée 2                                                                              | 2                                                                                              | Sortie 1                                                                                                    | Sortie 2                                                                                        | 2                                                                             |
| Entrée 3                                                                                                    | Entrée 4                                                                              | 4                                                                                              | Sortie 3                                                                                                    | Sortie 4                                                                                        | 1                                                                             |
| Entrée 5                                                                                                    | <ul> <li>Entrée 6</li> </ul>                                                          | 3                                                                                              | Sortie 5                                                                                                    | Sortie 6                                                                                        | 3                                                                             |
| Entrée 7                                                                                                    | Entrée 8                                                                              | 3                                                                                              | Sortie 7                                                                                                    | Sortie 8                                                                                        | 3                                                                             |
|                                                                                                    | Entrée                                                                                |                                                                                                |                                                                                                    | Sortie                                                                                          |                                                                               |
|                                                                                                    |                                                                                       |                                                                                                |                                                                                                    |                                                                                                 |                                                                               |
| Affectation entrée                                                                                                    |                                                                                       | ×                                                                                              | Affectation sortie                                                                                               |                                                                                                 |                                                                               |
| Affectation entrée<br>Aucune (non assigné)                                                                                         | Sélection programme 1                                                                 | Xélection programme 2                                                                          | Affectation sortie                                                                                               | Couple atteint                                                                                  | Vissage OK                                                                    |
| Affectation entrée<br>Aucune (non assigné)<br>Sélection programme 3                                                                | Sélection programme 1<br>Démarrer                                                     | Sélection programme 2<br>Vissage/dévissage                                                     | Affectation sortie Aucune (non assigné) Prêt                                                                     | Couple atteint<br>Rotation moteur                                                               | Vissage OK<br>Alarme                                                          |
| Affectation entrée<br>Aucune (non assigné)<br>Sélection programme 3<br>Blocage visseuse                                            | Sélection programme 1<br>Démarrer<br>Multi Sequence                                   | Sélection programme 2<br>Vissage/dévissage<br>RAZ alarme                                       | Affectation sortie<br>Aucune (non assigné)<br>Prêt<br>Sens de rotation                                           | Couple atteint<br>Rotation moteur<br>Comptage complet                                           | Vissage OK<br>Alarme<br>Code alarme 1                                         |
| Affectation entrée<br>Aucune (non assigné)<br>Sélection programme 3<br>Blocage visseuse<br>Début comptage                          | Sélection programme 1<br>Démarrer<br>Multi Sequence<br>RAZ comptage                   | Sélection programme 2<br>Vissage/dévissage<br>RAZ alarme<br>Fin comptage                       | Affectation sortie<br>Aucune (non assigné)<br>Prêt<br>Sens de rotation<br>Code alarme 2                          | Couple atteint<br>Rotation moteur<br>Comptage complet<br>Code alarme 3                          | Vissage OK<br>Alarme<br>Code alarme 1<br>Modèle terminé                       |
| Affectation entrée<br>Aucune (non assigné)<br>Sélection programme 3<br>Blocage visseuse<br>Début comptage<br>Sélection programme 4 | Sélection programme 1<br>Démarrer<br>Multi Sequence<br>RAZ comptage<br>Annuler modèle | Sélection programme 2<br>Vissage/dévissage<br>RAZ alarme<br>Fin comptage<br>sélection modèle 1 | Affectation sortie<br>Aucune (non assigné)<br>Prêt<br>Sens de rotation<br>Code alarme 2<br>Sélection programme 1 | Couple atteint<br>Rotation moteur<br>Comptage complet<br>Code alarme 3<br>Sélection programme 2 | Vissage OK<br>Alarme<br>Code alarme 1<br>Modèle terminé<br>Sélection programm |

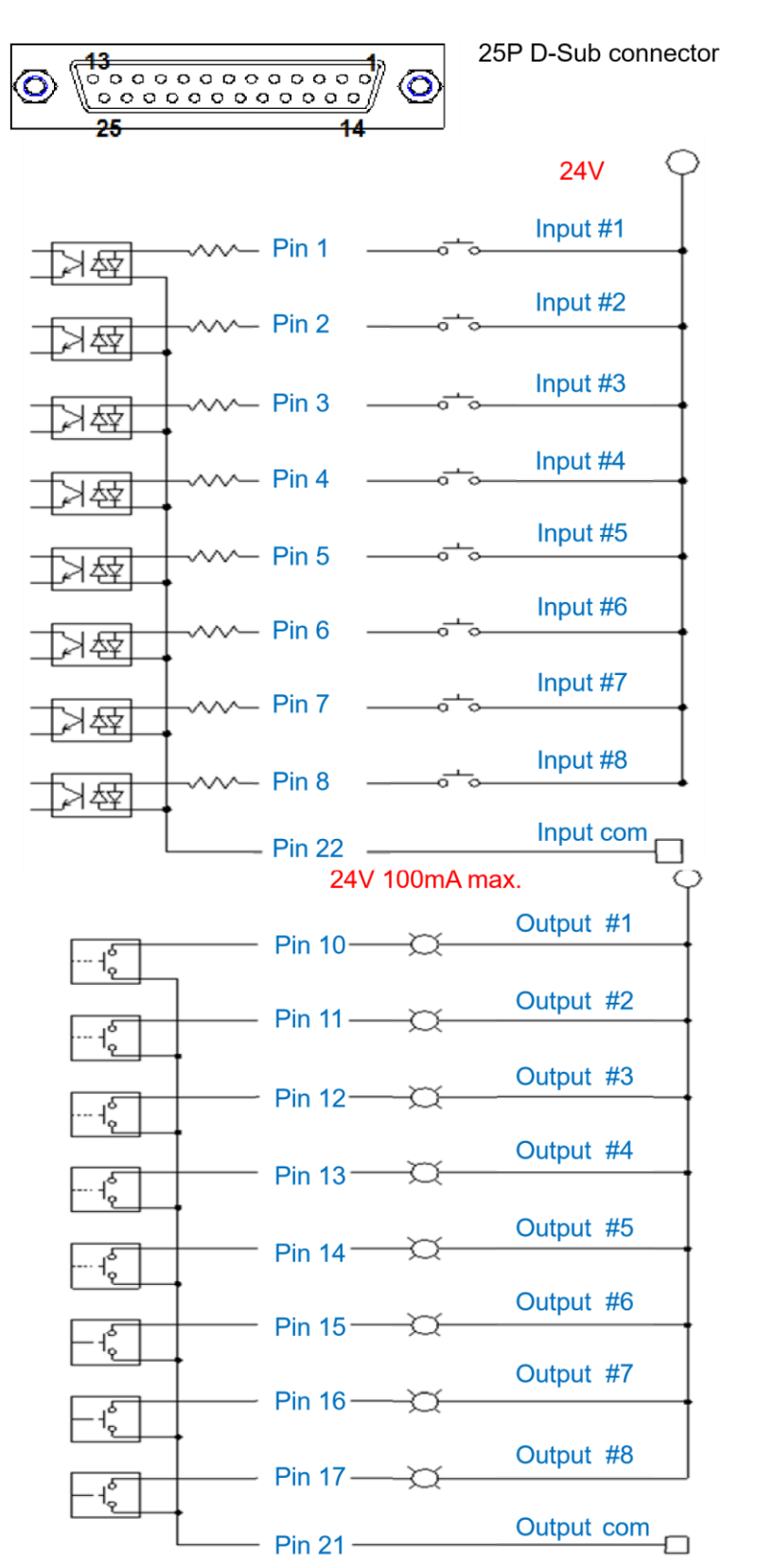

-

#### 17.1) Schéma de câblage des entrées / sorties pour le port SUB-D25

Eteindre puis rallumer le contrôleur après chaque changement de paramètres des I/O.

| Pin<br>No | Description | Parametres usine  |
|-----------|-------------|-------------------|
| 1         | IN 1        | Preset select 1   |
| 2         | IN 2        | Preset select 2   |
| 3         | IN 3        | Preset select 3   |
| 4         | IN 4        | Start             |
| 5         | IN 5        | Forward / Reverse |
| 6         | IN 6        | Driver Lock       |
| 7         | IN 7        | Multi sequence    |
| 8         | IN 8        | Alarm Reset       |
| 9         | Х           |                   |
| 10        | OUT 1       | Torque UP         |
| 11        | OUT 2       | Fastening OK      |
| 12        | OUT 3       | Ready             |
| 13        | OUT 4       | Motor RUN         |
| 14        | OUT 5       | Alarm             |
| 15        | OUT 6       | Status F/L        |
| 16        | OUT 7       | Count complete    |
| 17        | OUT 8       | Alarm 1           |
| 18        | Х           |                   |
| 19        | Х           |                   |
| 20        | Х           |                   |
| 21        | Out COM     |                   |
| 22        | In COM      |                   |
| 23        | Х           |                   |
| 24        | Х           |                   |
| 25        | Х           |                   |

Affectations par défaut

|          | Input         |               |               |               |          |
|----------|---------------|---------------|---------------|---------------|----------|
| Preset # | Torque select | Torque select | Torque select | Torque select | Multi    |
|          | 4             | 3             | 2             | 1             | séquence |
| 1        | 0             | 0             | 0             | 1             |          |
| 2        | 0             | 0             | 1             | 0             |          |
| 3        | 0             | 0             | 1             | 1             |          |
| 4        | 0             | 1             | 0             | 0             |          |
| 5        | 0             | 1             | 0             | 1             |          |
| 6        | 0             | 1             | 1             | 0             |          |
| 7        | 0             | 1             | 1             | 1             |          |
| 8        | 1             | 0             | 0             | 0             |          |
| 9        | 1             | 0             | 0             | 1             |          |
| 10       | 1             | 0             | 1             | 0             |          |
| 11       | 1             | 0             | 1             | 1             |          |
| 12       | 1             | 1             | 0             | 0             |          |
| 13       | 1             | 1             | 0             | 1             |          |
| 14       | 1             | 1             | 1             | 0             |          |
| 15       | 1             | 1             | 1             | 1             |          |
| Multi A  | 0             | 0             | 0             | 0             | 1        |
| Multi B  | 0             | 0             | 0             | 1             | 1        |

### 17.2) Codage binaire avec 5 entrées pour sélection programme et multi séquence

#### • Codage binaire avec 3 sorties pour codes erreurs en 7 groupes

| Error code                                  | Alarm 3 | Alarm 2 | Alarm 1 |
|---------------------------------------------|---------|---------|---------|
| 110,111,112,113,114,115,116,118,200,201,220 | 0       | 0       | 1       |
| 300,301,302,303,304,309                     | 0       | 1       | 0       |
| 310,311                                     | 0       | 1       | 1       |
| 330,331                                     | 1       | 0       | 0       |
| 332                                         | 1       | 0       | 1       |
| 333,334,335,336, 337                        | 1       | 1       | 0       |
| 400,401,500                                 | 1       | 1       | 1       |

#### 18. Réseau

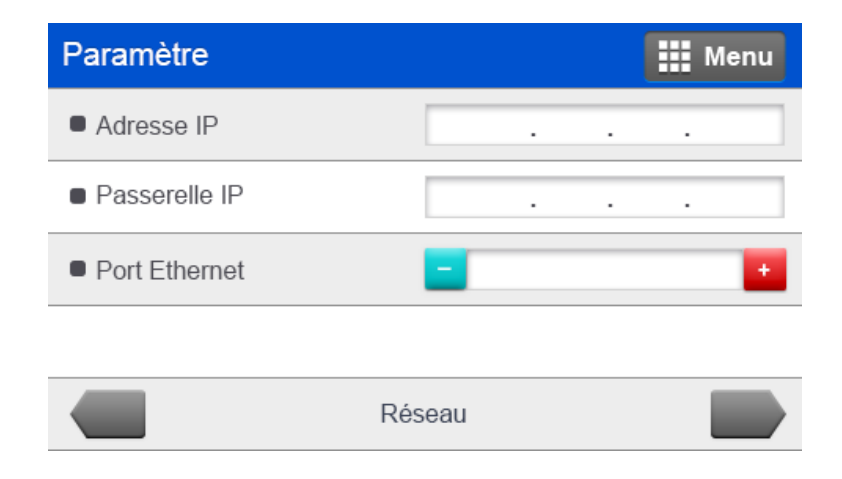

#### Par défaut :

- Adresse IP : 192 . 168 . 1 . 100
- Passerelle IP : 255 . 255 . 255 . 0
- Port Ethernet : 5000 (0 ~ 9999)

#### 19. Surveillance temps réel

Pour accéder au menu Surveillance, 2 accès possibles : soit par la fonction raccourcie par le mode Opération (écran principal) en appuyant sur le couple (voir chapitre Ecran tactile avec fonctions raccourcis en page 31) soit par la touche

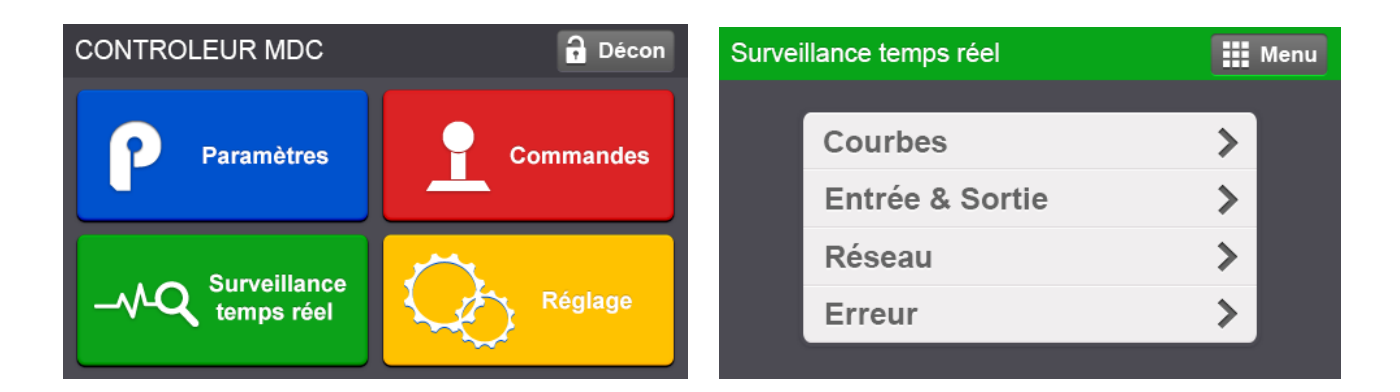

#### 19.1) Courbes

| Surveillance temps réel    | – Graph Retour | Surveillance tem           | ps réel – Graph | Retour |
|----------------------------|----------------|----------------------------|-----------------|--------|
| Courant Couple             |                | Courant Couple             |                 |        |
| Angle Vitesse              |                | Angle Vitesse              |                 |        |
| Vitesse Courant<br>cmd cmd |                | Vitesse Courant<br>cmd cmd |                 |        |
| 5ms 10ms 15ms              |                | 5ms 10ms 15ms              |                 |        |
| Start                      |                | Stop                       |                 |        |

Sélectionner l'intitulé de la courbe à surveiller parmi les choix proposés :

- Courant
- Couple
- Angle
- Vitesse

Choisir la fréquence d'échantillonnage :

- 5ms pour 1 seconde
- 10ms pour 2 secondes
- 15ms pour 3 secondes

Appuyer sur Start et commencer le vissage. A la consigne atteinte, la courbe se dessine en jaune sur l'écran.

#### 19.2) Entrée & Sortie

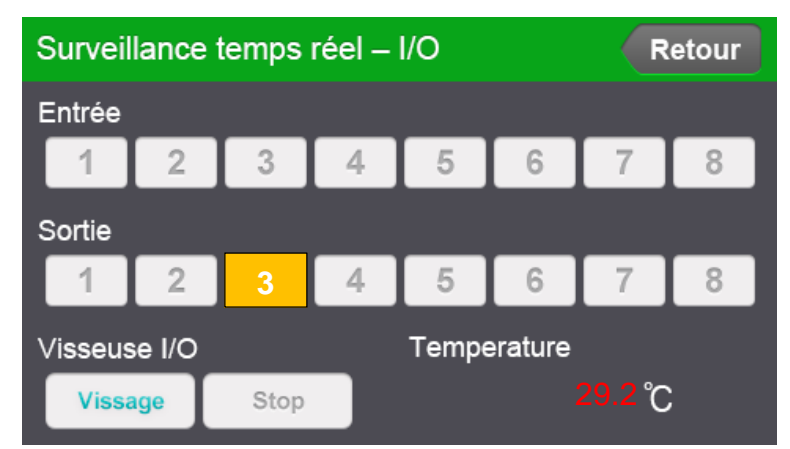

Cet écran permet de visualiser les entrées / sorties en s'affichant en orange quand elles sont activées.

Pour l'exemple ci-dessus, le 3 signifie que l'outil est en attente (Ready).

La température du moteur est également affichée, ici 29.2°C.

#### 19.3) Réseau

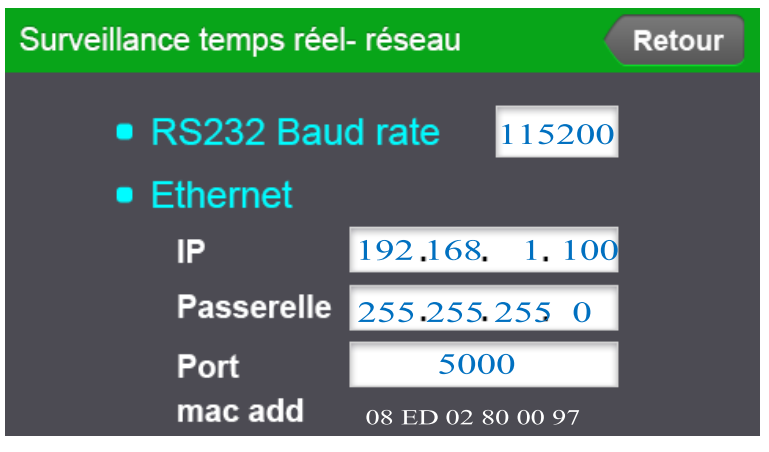

Affichage des adresses par défaut.

19.4) Erreur

| Surveillance temps réel - Erreur Retour |  |       | Retour |
|-----------------------------------------|--|-------|--------|
| 1                                       |  | DUMMY |        |
| 2                                       |  | DUMMY |        |
| 3                                       |  | DUMMY |        |
| 4                                       |  | DUMMY |        |
| 5                                       |  | DUMMY |        |
| 6                                       |  | DUMMY |        |
| 7                                       |  | DUMMY |        |
| 8                                       |  | DUMMY |        |

Affichage des 8 derniers codes erreurs.

#### 20. Commandes & Optimisation automatique

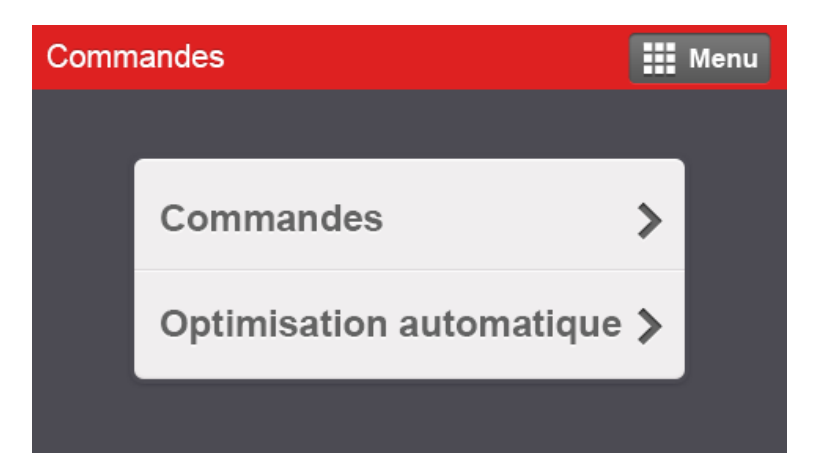

#### Commandes

L'outil et les sorties peuvent être contrôlés en appuyant sur les fonctions affichées ci-dessous. Cette fonction est très utile pour une simulation automatisme : il sera facile de trouver les pins et sorties assignées :

- Sélection du programme
- Démarrage outil en Vissage ou Dévissage
- Signaux fournis en sortie

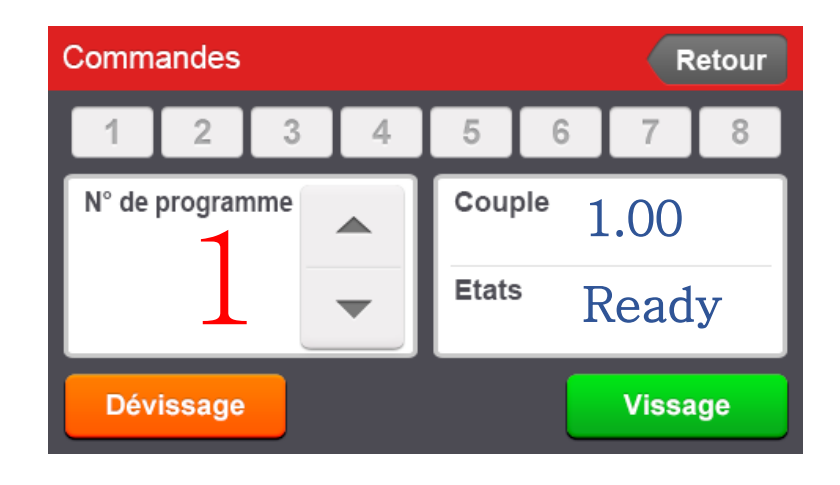

#### • Optimisation automatique

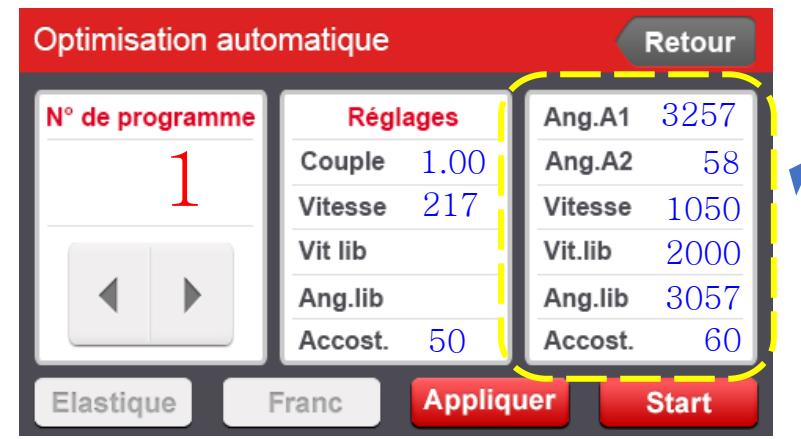

Fenêtre de simulation

L'outil MD est doté d'une fonction spécifique de réglage automatique de la vitesse par rapport au réglage du couple afin de ne pas fournir de en cas de pics de vitesse. Cette vitesse automatique est une vitesse sécuritaire pour les assemblages francs. Sur une application réelle, cette vitesse peut être modifiée manuellement. La fonction optimisation automatique fournit les paramètres les plus optimisés pour gagner du temps de cycle sur l'application réelle.

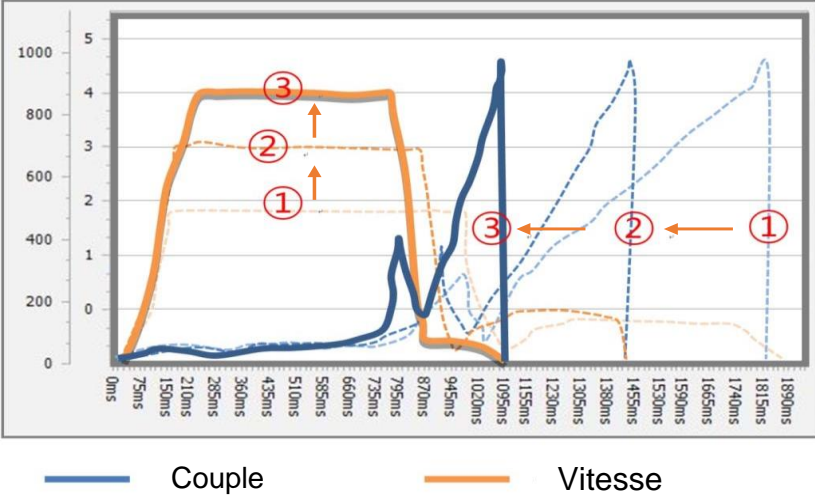

Sélectionner le numéro de programme.

Sélectionner les conditions d'assemblage Franc ou Elastique quand suffisamment clair ou les 2 si l'assemblage n'est pas bien déterminé puis appuyer sur Start.

Faire plusieurs vissages jusqu'à ce que les paramètres Vitesse, Vitesse libre, Angle libre et Accostage soient stabilisés.

Une fois les paramètres ajustés, appuyer sur Stop pour terminer la simulation.

Appuyer sur Appliquer pour valider les paramètres optimisés sur le programme sélectionné. Les paramètres pourront être corrigés manuellement si besoin est.

#### 21. Réglages

Cette fenêtre est dédiée aux réglages de l'horodatage, de la luminosité de l'écran et les paramètres liés à un lecteur de code barre.

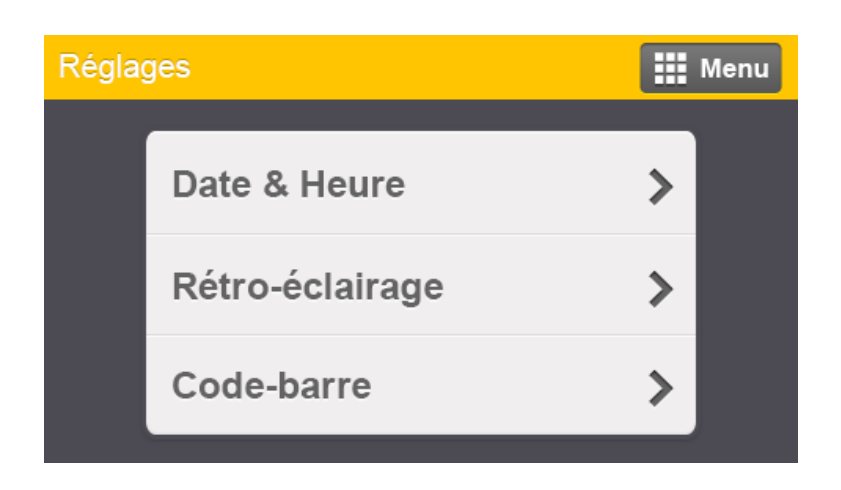

Le réglage de la date et l'heure sont au format Année-Mois-Jour Heure : Minutes : Secondes. La luminosité peut être réglée de 10 à 64 (45 par défaut).

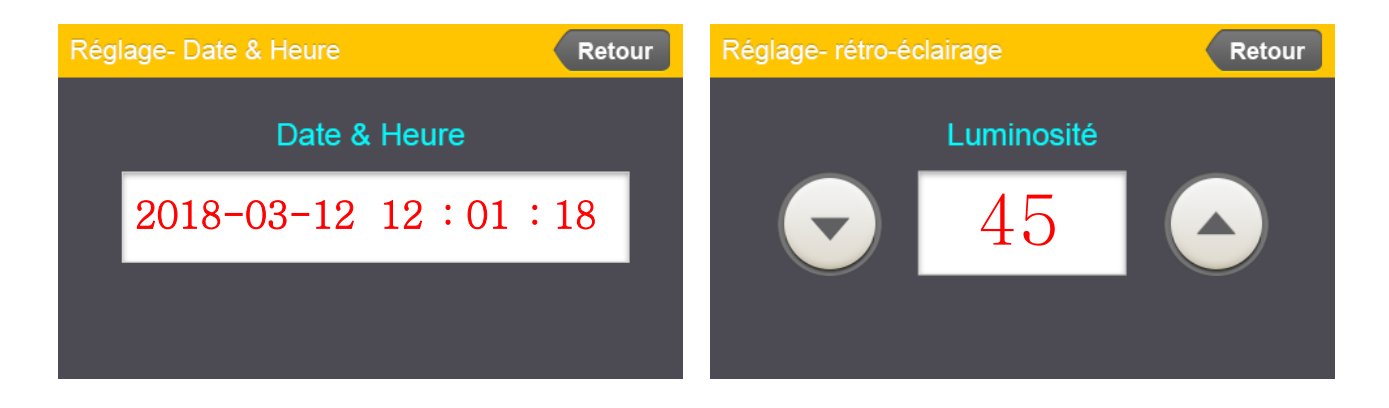

#### 22. Code-barre

Avant de connecter et d'utiliser un lecteur code-barre sur le port RS232, régler d'abord les fonctions suivantes :

- BaudRate port com : 9600 → Paramètres Contrôleur 7/9
- Sélection sur RS232 : Barcode → Paramètres Contrôleur 9/9

Utiliser également un adaptateur RS232 mâle/mâle, code article 4-5234520.

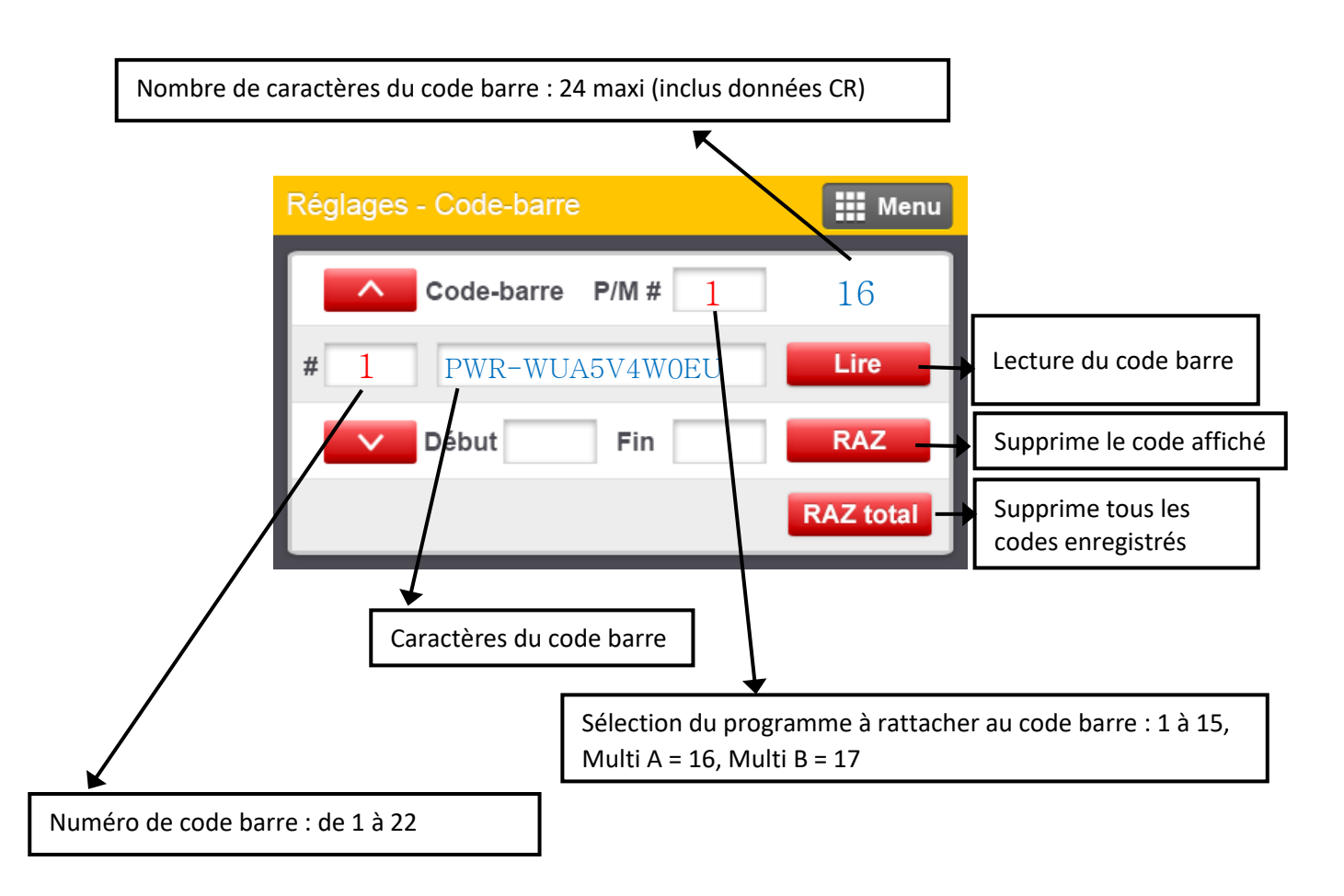

#### Procédure enregistrement code barre

- 1) Sélectionner le numéro de programme P/M #
- 2) Renseigner le numéro du caractère de Début et de Fin du code barre pour sélectionner la partie significative attribuée au programme de vissage
- 3) Appuyer sur « Lire » et scanner le code barre : les caractères s'affichent alors en face de la fonction Lire
- 4) Utiliser les flèches « Haut » « Bas » pour changer le numéro de code barre à attribuer et répéter les actions 1, 2 et 3.

#### 23. Calibration (ajustement couple) et facteur de compensation

<u>Calibration</u> : la valeur de calibration peut être ajustée à + ou - 10% et est enregistrée dans l'outil. Cette valeur sera effective sur un autre contrôleur. Le bouton de réversibilité de l'outil F/R doit être en position R pour que l'écriture puisse se faire dans l'outil

La calibration est requise quand :

- le couple lu sur un appareil de mesure est différent du couple réglé

- le moteur ou le train de réduction changé après réparation

- la masse embarquée sur l'outil (embout de vissage spécifique par exemple) est plus lourde, la vitesse devra être réduire pour réduire l'inertie

Ecran d'affichage du contrôleur MDC pour la calibration :

| Paramètre                                               | Menu |
|---------------------------------------------------------|------|
| Ajustement couple (%)                                   | - 1  |
| Rétro-éclairage                                         | - +  |
| Programme par défaut                                    | - 1  |
| <ul> <li>Initialisation paramètre contrôleur</li> </ul> |      |
| Contrôleur 3 / 9                                        |      |

Lorsque la valeur de couple lue sur un appareil de mesure est inférieure à la valeur de couple de consigne enregistrée dans le contrôleur, il faut augmenter la valeur de calibration au-delà de 100(%) qui est la valeur usine. Par exemple, pour augmenter de 5%, il faudra renseigner 105(%) avec la touche +. La valeur de calibration est effective sur l'ensemble des valeurs de couple de la gamme d'outil rattaché au contrôleur. Cette valeur est automatiquement rafraîchie et enregistrée dans l'outil. La valeur de calibration enregistrée sera valable si l'outil est connecté à un autre contrôleur.

S'assurer des différentes valeurs de couple mesurées en fonction des conditions de test :

- Type d'assemblage : franc, semi-élastique ou élastique
- Diamètre et longueur de vis
- Pression exercée sur l'outil
- Joint, lubrification, matière de la vis
- Vitesse de l'outil : auto-speed recommandée
- Fréquence d'acquisition basse du testeur de couple

NB : Une vérification périodique de la dérive du couple est requise pour conserver une certaine qualité de vissage.

Cette vérification est recommandée à minima tous les 6 mois et peut-être plus rapprochée dans le cas de production intensive ou en fonction du contrôle qualité de l'entreprise.

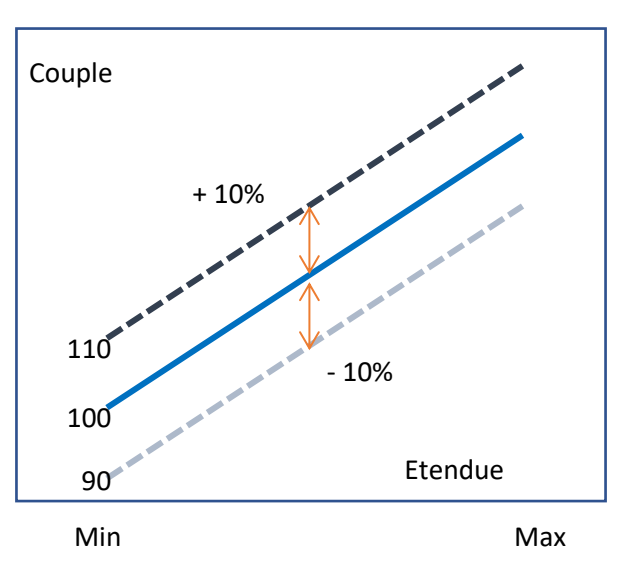

#### Ajustement couple : facteur de compensation

Le facteur de compensation est utilisé ici pour ajuster le couple de chaque programme de vissage individuellement. La valeur est enregistrée dans le contrôleur MDC.

Le facteur de compensation est utilisé quand la lecture du couple sur un appareil de mesure est variable en fonction des applications. La valeur de compensation peut être augmentée ou diminuée indépendamment pour chaque programme de vissage.

Ecran d'affichage du contrôleur MDC pour le réglage du facteur de compensation (ajustement couple)

| Paramètre                            |              | Me   | enu  |
|--------------------------------------|--------------|------|------|
| ■ Туре                               | CC/SA        | • CA | A/SC |
| Couple cible (CC)/Couple max         | (CA) –       | 30   | +    |
| Limite couple (CC) (%)/Couple        | mini (CA) 📒  | 5    | +    |
| <ul> <li>Vitesse (tr/min)</li> </ul> | -            | 187  | +    |
| Ajustement couple (%)                | -            | 100  | +    |
| A / 1                                | 15 Programme |      |      |

La plage de réglage est de +/- 20% (80% à 120%) pour les 15x programmes de vissage.

C'est une fonction additionnelle à la calibration.

La valeur de compensation est enregistrée dans le contrôleur MDC, et non pas dans la mémoire de l'outil.

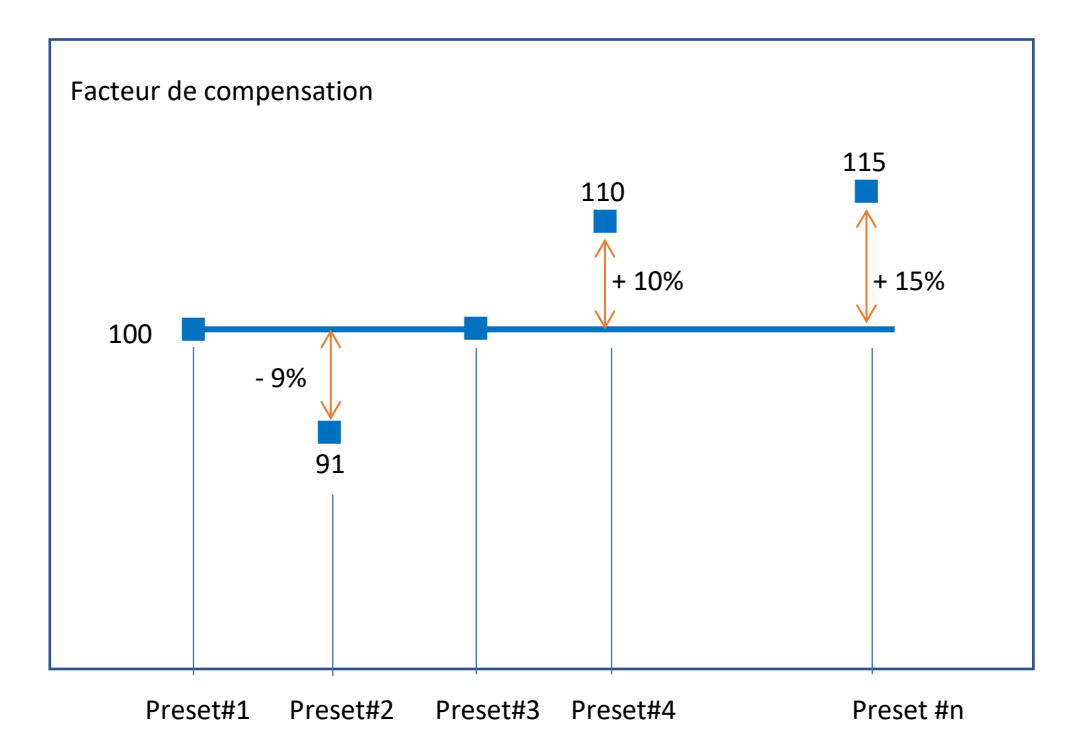

### **Codes erreurs**

#### Erreurs système

| code | Erreur                                 | Description                                                                                                    | RAZ                                                                               |
|------|----------------------------------------|----------------------------------------------------------------------------------------------------|-----------------------------------------------------------------------------------|
| 110  | Erreur d'offset<br>Outil AD            | Offset hors plage à la mise sous tension du contrôleur. Faire un reset et remettre sous tension le contrôleur. Si le défaut persiste, un retour SAV est requis. | bouton RAZ                                                                        |
| 111  | Défaut<br>Alimentation<br>SMPS         | Surcharge au-delà de la limite sur le circuit d'alimentation.                                                                                                   | Eteindre le<br>contrôleur puis<br>le rallumer<br>après 1min.                      |
| 112  | Sur-vitesse                            | Détection de sur-vitesse par rapport à la consigne, vérifier le câble de liaison.                                                                               | Auto-reset<br>après 1sec.                                                         |
| 113  | Erreur de communication                | Erreur de communication durant la connexion.<br>Vérifier le choix du port com (contrôleur 8/9)                                                                  | Eteindre puis<br>rallumer le<br>contrôleur.                                       |
| 114  | Défaut<br>reconnaissance<br>visseuse   | Le contrôleur ne reconnait pas la visseuse<br>connectée : incompatibilité outil ou erreur<br>appairage.                                                         | Appairer l'outil<br>(initialisation<br>paramètre<br>contrôleur 3/9 :<br>code 77). |
| 115  | Défaut<br>reconnaissance<br>contrôleur | Le programme interne ne reconnaît pas les informations du contrôleur.                                                                                           | Eteindre puis<br>rallumer le<br>contrôleur.                                       |
| 116  | Erreur de<br>communication<br>des I/O  | Le système n'arrive pas à lire les informations des I/O.                                                                                                    | Eteindre puis<br>rallumer le<br>contrôleur.                                       |
| 118  | Erreur rotation<br>moteur              | Quand la rotation moteur n'est pas surveillée.                                                                                                    | bouton RAZ                                                                        |
| 120  | Pas de carte<br>SD (option)            | La carte SD n'est pas détectée mais le<br>paramètre Option carte SD est sur OUI.<br>Alarme toutes les 20 secondes.                                              | Auto-reset<br>après 1sec.                                                         |

\_

|     |                                          | Insérer la carte SD (8GB maxi) ou<br>désactiver le paramètre A305 (contrôleur<br>8/9).              |                                                                |
|-----|------------------------------------------|----------------------------------------------------------------------------------------------------|----------------------------------------------------------------|
| 121 | Défaut de<br>lecture Carte<br>SD         | La carte SD n'est pas reconnue en lecture<br>ni en écriture.                                        | Changer la<br>carte SD (8Go<br>maxi).                          |
| 122 | Erreur<br>communication<br>carte SD      | Echec de la communication avec la carte<br>SD                                                       | Vérifier que la<br>carte SD soit<br>bien dans son<br>logement. |
| 200 | Défaut de<br>lecture des<br>paramètres   | La lecture des paramètres n'est pas<br>effectuée.<br>Vérifier l'EEPROM visseuse ou la<br>connexion. | Eteindre puis<br>rallumer le<br>contrôleur.                    |
| 201 | Erreur contrôle<br>paramètres            | La routine de contrôle des paramètres est<br>erronée.                                               | Eteindre puis<br>rallumer le<br>contrôleur.                    |
| 220 | Erreur du<br>programme<br>multi-séquence | Le programme multi-séquence présente une erreur.                                                    | bouton RAZ                                                     |
Т

Т

| code | Erreur                                      | Description                                                                                                    | RAZ                                                  |
|------|---------------------------------------------|----------------------------------------------------------------------------------------------------|------------------------------------------------------|
| 300  | Limite temps<br>vissage                     | Dépassement du temps de vissage<br>du paramètre A270 (contrôleur 1/9)                                                                                                    | Remise à zéro<br>automatique<br>après temps<br>réglé |
| 301  | Limite temps<br>dévissage                   | Dépassement du temps de<br>dévissage du paramètre A271<br>(contrôleur 1/9)                                                                                                    | Remise à zéro<br>automatique<br>après temps<br>réglé |
| 302  | Erreur du<br>programme<br>Modèle            | Le programme Modèle présente une erreur.                                                                                                    |                                                      |
| 303  | Modèle annulé                               | Le modèle actif est annulé.                                                                                                    |                                                      |
| 304  | Calage moteur<br>dévissage                  | Dépassement du temps de calage<br>moteur du paramètre A272<br>(contrôleur 1/9).                                                                                                    | Remise à zéro<br>automatique<br>après temps<br>réglé |
| 309  | Erreur boîte à douilles                     | Erreur d'application avec la boite à douilles.                                                                                                    |                                                      |
| 310  | Limite temps comptage                       | Dépassement du temps de comptage<br>du paramètre A243 (comptage vis)                                                                                                    | Remise à zéro<br>automatique<br>après temps<br>réglé |
| 311  | Vis manquante                               | Lorsque la pièce sort de la zone de<br>travail sans que le nombre de vis soit<br>atteint, une alarme est générée et<br>l'affichage indique le dernier nombre<br>de vis comptabilisées. Peut être mis<br>à "0" par le bouton RAZ. | Remise à zéro<br>automatique<br>après temps<br>réglé |
| 330  | Défaut couple<br>atteint après<br>angle min | La visseuse s'arrête sans couple<br>atteint après l'angle min des<br>paramètres de serrage.                                                                                                    | Remise à zéro<br>automatique<br>après temps<br>réglé |

## Erreurs liées aux paramètres vissage

-

| 331 | Erreur angle<br>cible                                 | L'angle cible renseigné en CA/SC<br>n'est pas atteint ou hors plage.               | Remise à zéro<br>automatique<br>après temps<br>réglé |
|-----|-------------------------------------------------------|------------------------------------------------------------------------------------|------------------------------------------------------|
| 332 | Défaut angle<br>max                                   | Pas de couple atteint après angle max des paramètres.                              | Remise à zéro<br>automatique<br>après temps<br>réglé |
| 333 | Défaut cycle<br>complet                               | Vissage stoppé avant couple atteint par relâchement gâchette.                      | Remise à zéro<br>automatique<br>après temps<br>réglé |
| 334 | Erreur défaut<br>engagement vis                       | Le couple d'engagement de vis n'est<br>pas détecté en temps ou en limite<br>angle. | Remise à zéro<br>automatique<br>après temps<br>réglé |
| 335 | Erreur couple<br>converti                             | Le couple converti est hors limite.                                                | Remise à zéro<br>automatique<br>après temps<br>réglé |
| 336 | Erreur couple<br>max                                  | Le couple atteint a dépassé la limite maxi.                                        | Remise à zéro<br>automatique<br>après temps<br>réglé |
| 337 | Couple atteint<br>pendant la<br>vitesse<br>d'approche | Le couple a atteint 110% du couple cible pendant la vitesse d'approche.            | Remise à zéro<br>automatique<br>après temps<br>réglé |
| 400 | Erreur port<br>Ethernet                               | Echec de l'initialisation du port<br>Ethernet.                                     | Bouton RAZ                                           |
| 401 | Erreur Ethernet                                       | Erreur de communication Ethernet liée<br>à la prise.                               | Bouton RAZ                                           |
| 500 | Température                                           | Température outil supérieure à 80°C                                                | RAZ auto sous<br>80°C                                |

## - Rappel des paramètres usine

(Version Firmware MDC 1.06.1)

|         | Programme | Pa                 | ramètre               | Adresse    | Par<br>défaut |
|---------|-----------|--------------------|-----------------------|------------|---------------|
|         |           | CC/SA (0)          | CA/SC (1)             | 1          | 0             |
|         |           | Couple cible       | Couple max            | 2          | Auto          |
|         |           | Limite couple (%)  | Coupe mini            | 3          | 0             |
|         |           |                    | Angle cible (degré)   | 4          | 0             |
|         |           | Angle min (degré)  | 0-9999                | 5          | 0             |
|         |           | Angle max (degré)  | 0-9999                | 6          | 0             |
|         |           | Seuil comptage and | gle                   | 7          | 0             |
| Serrage | 1         | Vitesse (tr/min)   |                       | 8          | Auto          |
|         |           | Angle vitesse d'ap | proche (degré) 0-9999 | 9          | 0             |
|         |           | Vitesse d'approche | e (tr/min)            | 10         | 0             |
|         |           | Rampe d'accélérat  | ion (1-300ms)         | 11         | 0             |
|         |           | Point d'accostage  | (%) 10-95             | 12         | Auto          |
|         |           | Temps monté en c   | ouple (ms) 50-200     | 13         | 50            |
|         |           | Vitesse de rampe   | (tr/min)              | 14         | Auto          |
|         |           | Torque compensat   | ion (%) 80-120        | 15         | 100           |
|         | 2         | Même paramètres    | pour programme 2      | 16 à 30    |               |
|         | 3         | Même paramètres    | pour programme 3      | 31 à 45    |               |
|         | 4         | Même paramètres    | pour programme 4      | 46 à 60    |               |
|         | 5         | Même paramètres    | pour programme 5      | 61 à 75    |               |
|         | 6         | Même paramètres    | pour programme 6      | 76 à 90    |               |
|         | 7         | Même paramètres    | pour programme 7      | 91 à 105   |               |
|         | 8         | Même paramètres    | pour programme 8      | 105 à 120  |               |
|         | 9         | Même paramètres    | pour programme 9      | 121 à 1135 |               |
|         | 10        | Même paramètres    | pour programme 10     | 136 à 150  |               |
|         | 11        | Même paramètres    | pour programme 11     | 151 à 165  |               |
|         | 12        | Même paramètres    | pour programme 12     | 166 à 180  |               |
|         | 13        | Même paramètres    | pour programme 13     | 181 à 195  |               |
|         | 14        | Même paramètres    | pour programme 14     | 196 à 210  |               |
|         | 15        | Même paramètres    | pour programme 15     | 211 à 225  |               |

|            |                          |                  | 0) None                                                                                                    | 1                         |                     |         |               |
|------------|--------------------------|------------------|----------------------------------------------------------------------------------------------------|---------------------------|---------------------|---------|---------------|
|            | Programme                | Paramètre        | <ol> <li>Preset select</li> <li>Preset select</li> <li>Preset select</li> <li>Preset select</li> <li>Preset select</li> </ol> | : 2<br>: 3<br>: 4         |                     | Adresse | Par<br>défaut |
|            |                          | Input #1         | 5) Start<br>6) Fasten / Loos                                                                                                  | sen                       |                     | 226     | 1             |
|            |                          | Input #2         | 7) Driver Lock                                                                                                    |                           |                     | 227     | 2             |
|            |                          | Input #3         | 9) Alarm reset                                                                                                    | ice                       |                     | 228     | 3             |
|            | I/O (IN)                 | Input #4         | 10) Count start<br>11) Count reset                                                                                            | +                         |                     | 229     | 5             |
|            |                          | Input #5         | 12) Count(worl                                                                                                    | kpiece) out               |                     | 230     | 6             |
|            |                          | Input #6         | 13) Model cand<br>14) Model sele                                                                                              | ct 1                      |                     | 231     | 7             |
|            |                          | Input #7         | 15) Model sele<br>16) Model sele                                                                                              | ct 2<br>ct 3              |                     | 232     | 8             |
| I/O        |                          | Input #8         | 17) Model selec                                                                                                    | ct 4                      |                     | 233     | 9             |
|            |                          | Output #1        |                                                                                                    | 0) None                   |                     | 234     | 1             |
|            |                          | Output #2        |                                                                                                    | 1) Torque                 | Up                  | 235     | 2             |
|            |                          | Output #3        |                                                                                                    | 3) Ready                  |                     | 236     | 3             |
|            |                          | Output #4        |                                                                                                    | 4) Motor F<br>5) Alarm    | RUN                 | 237     | 4             |
|            |                          | Output #5        |                                                                                                    | 6) Status (<br>7) Count ( | of F/L              | 238     | 5             |
|            |                          | Output #6        |                                                                                                    | 8) Alarm c                | code 1              | 239     | 6             |
|            |                          | Output #7        |                                                                                                    | 9) Alarm o<br>10) Alarm   | code 2              | 240     | 7             |
|            |                          | Output #8        |                                                                                                    | 11) Model<br>12) Preset   | complete<br>Select1 | 241     | 8             |
|            |                          | Signal capteu    | r type 0 - 3                                                                                                    | 13) Preset                | Select2             | 242     | 0             |
|            |                          | Limite de tem    | ps                                                                                                    | 15) Preset                | Select4             | 243     | 0             |
| Comptage   | Comptage vis             | Signal compta    | age                                                                                                    |                           |                     | 244     | 0             |
| 1.1.0      |                          | Comptage int     | ermédiaire C                                                                                                    | ) - 99                    |                     | 245     | 0             |
|            |                          | Temps de rép     | onse capter                                                                                                    | ur (x10ms                 | s)                  | 246     | 0             |
|            |                          | Comptage tot     | al (nbre de v                                                                                                    | /is)                      |                     | 247     | 5             |
|            | Potation                 | Activer (1) / D  | ésactiver (0                                                                                                    | )                         |                     | 250     | 0             |
|            | inverse avant<br>vissage | Vitesse (tr/min) |                                                                                                    |                           |                     | 251     | 0             |
|            |                          | Anale (tour) 0   | - 20                                                                                                    |                           |                     | 252     | 0             |
|            |                          | Programme a      | pplicable # '                                                                                                    | 1-15                      |                     | 253     | 0             |
|            |                          | Activer (1) / Dé | sactiver (0)                                                                                                    |                           |                     | 254     | 0             |
| Paramètres |                          | Vitesse (tr/min  | )                                                                                                    |                           |                     | 255     | 0             |
| avances    | Détection                | Couple (%)       |                                                                                                    |                           |                     | 256     | 0             |
|            | défaut<br>embequetage    | Limite Angle (   | <u>(tour) 0 - 20</u>                                                                                                    |                           |                     | 257     | 0             |
|            |                          | Limite temps     | (sec)                                                                                                    |                           |                     | 258     | 0             |
|            |                          | Programme a      | pplicable # <sup>·</sup>                                                                                                    | 1-15                      |                     | 259     | 0             |
|            |                          | Départ Angle     | <u>à l'embeque</u>                                                                                                    | etage                     |                     | 260     | 0             |
|            |                          | Activer (1) / D  | ésactiver (0                                                                                                    | )                         |                     | 261     | 0             |

|            | Angle après    | Vitesse (tr/min)                             | 262     | 0             |
|------------|----------------|----------------------------------------------|---------|---------------|
|            | couple atteint | Anale (dearé) 0-3600                         | 263     | 0             |
|            |                | Sens (Vissage Dévissage)                     | 264     | 0             |
|            |                | Programme applicable # 1-15                  | 265     | 0             |
|            | Programme      | Paramètre                                    | Adresse | Par<br>défaut |
|            |                | Limite temps vissage (sec)                   | 270     | 10            |
|            |                | Limite temps dévissage (sec)                 | 271     | 10            |
|            |                | Temps calage moteur (sec)                    | 272     | 0.2           |
|            |                | Vitesse dévissage (tr/min)                   | 273     | Auto          |
|            |                | Accélération (ms)                            | 274     | 150           |
|            | Réglages 1     | Durée signal OK (ms)                         | 275     | 0             |
|            | i togiagoo i   | Numéro identifiant outil (ID)                | 276     | 1             |
|            |                | Durée affichage code erreur (sec)            | 277     | 1             |
|            |                | Ajustement couple (%) 90-110                 | 278     | 100           |
|            |                | Rétro-éclairage (10-64)                      | 279     | 45            |
|            |                | Programme par défaut (à la mise en route)    | 280     | 1             |
|            |                | Mode de passe (0-9999)                       | 282     | 0             |
|            |                | Initialisation paramètres contrôleur         | 283     | 0             |
| Contrôleur |                | Verrouillage visseuse hors étapes vissage    | 284     | 0             |
|            |                | Sélection sur écran (Programme / Modèle)     | 285     | 0             |
|            |                | Temps maintien au couple (ms) 2 - 20         | 286     | 2             |
|            |                | Vitesse optimisée                            | 290     | 1             |
|            |                | Détection relâchement gâchette (tour)        | 291     | 0             |
|            |                | Sélection modèle                             | 292     | 0             |
|            |                | Arrêt erreur vissage                         | 293     | 0             |
|            |                | Verrouillage fonction dévissage              | 294     | 0             |
|            | Réglages 2     | Démarrage impulsion gâchette                 | 295     | 0             |
|            |                | Dévissage via inverseur R/F                  | 296     | 0             |
|            |                | Sortie données automatiques                  | 297     | 0             |
|            |                | Contrôle son alarmes                         | 298     | 1             |
|            |                | Activation écran (verrouillage appel P1~P15) | 299     | 1             |
|            |                | Baudrate port com                            | 300     | 4             |

|          |            | Unité de couple                        | 301     | 0             |
|----------|------------|----------------------------------------|---------|---------------|
|          |            | Sens de vissage (CW – CCW)             | 302     | 0             |
|          |            | Type de communication                  | 303     | 0             |
|          |            | Mise en veille outil (sec)             | 304     | 0             |
|          |            | Option carte SD                        | 305     | 0             |
|          |            | Sélection RS232 Modbus (0) Barcode (1) | 306     | 0             |
|          | Programme  | Paramètre                              | Adresse | Par<br>défaut |
|          |            | IP Address1                            | 310     | 192           |
|          |            | IP Address2                            | 311     | 168           |
|          |            | IP Address3                            | 312     | 1             |
|          |            | IP Address4                            | 313     | 100           |
| Réseau   | Adresse IP | Gateway 1                              | 314     | 192           |
|          |            | Gateway 2                              | 315     | 168           |
|          |            | Gateway 3                              | 316     | 1             |
|          |            | Gateway 4                              | 317     | 1             |
|          |            | Port                                   | 318     | 5000          |
|          | Multi A    | MS PG 1                                | 321     | 0             |
|          |            | MS PG 2                                | 322     | 0             |
|          |            | MS PG 3                                | 323     | 0             |
|          |            | MS PG 4                                | 324     | 0             |
|          |            | MS PG 5                                | 325     | 0             |
|          |            | MS PG 6                                | 326     | 0             |
|          |            | MS PG 7                                | 327     | 0             |
|          |            | MS PG 8                                | 328     | 0             |
|          |            | MS PG 9                                | 329     | 0             |
| Multi    |            | MS PG 10                               | 330     | 0             |
| Séquence |            | MS PG 11                               | 331     | 0             |
|          |            | MS PG 12                               | 332     | 0             |
|          |            | MS PG 13                               | 333     | 0             |
|          |            | MS PG 14                               | 334     | 0             |
|          | Multi B    | MS PG 15                               | 335     | 0             |
|          |            | MS PG 16                               | 336     | 0             |
|          |            | MS PG 17                               | 337     | 0             |
|          |            | MS PG 18                               | 338     | 0             |
|          |            | MS PG 19                               | 339     | 0             |
|          |            | MS PG 20                               | 340     | 0             |

| Erreurs | ERROR 1 | 341     | 0   |   |
|---------|---------|---------|-----|---|
|         | ERROR 2 | 342     | 0   |   |
|         | ERROR 3 | 343     | 0   |   |
|         |         | ERROR 4 | 344 | 0 |
|         |         | ERROR 5 | 345 | 0 |
|         |         | ERROR 6 | 346 | 0 |
|         |         | ERROR 7 | 347 | 0 |
|         |         | ERROR 8 | 348 | 0 |

|          | Programme | Paramètre            | Adresse | Par<br>défaut |
|----------|-----------|----------------------|---------|---------------|
|          |           | Modèle du contrôleur | 349     | Auto          |
| Modèle   |           | Données (150)        | 350 ~   | 0             |
| Firmware |           |                      | 500     | Auto          |

★ Se référer au manuel du logiciel ParaMon PC pour plus de détails sur les différents paramètres.

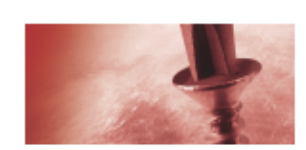

8, avenue Gutenberg - CS 50510 78317 Maurepas Cedex - France Tél. : 01 30 66 41 48 • Fax : 01 30 66 41 49

outils\_assemblage@doga.fr

Nous travaillons constamment à l'amélioration de nos produits. De ce fait, les dimensions et indications portées dans cette brochure peuvent parfois ne pas correspondre aux dernières exécutions. De convention expresse, nos ventes sont faites sous bénéfice de réserve de propriété (les dispositions de la loi du 12/5/80 trouvent donc toute leur application).

1